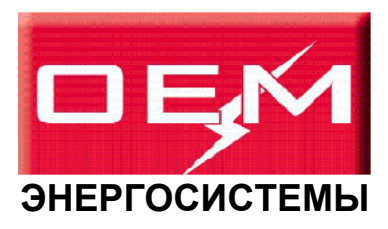

# OEM PROFIBUS Соединитель промышленной шины

OEMVS3007 - 4001 и OEMVS007 - 4002

Техническое руководство для приводов OEMV3000

> Изд. № ОЕМ1694 ред. 0003 (01/05)

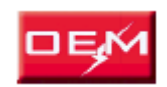

Корпорация OILFIELD - ELECTRIC - MARINE 6401 West Sam Houston Parkway North

Houston, Texas 77041

Тел.: 713.983.4700 Факс: 713.983.4701 www.oilfieldelectricmarine.com

ВСЕГДА ВПЕРЕДИ!

# Соединитель промышленной шины OEM PROFIBUS OEMVS3007 -4001 и OEMVS3007 -4002

# Техническое руководство

# (русский)

# Для приводов ОЕМV3000

# ОЕМ1694 ред. 0003 (01/05)

#### ИНСТРУКЦИЯ ПО ТЕХНИКЕ БЕЗОПАСНОСТИ

При разработке данного изделия были предприняты все меры, обеспечивающие безопасность его эксплуатации. Однако, как и для всех изделий этого типа, эксплуатация с нарушением инструкций может привести к травмам и смертельному исходу. Поэтому во время транспортировки, ввода в эксплуатацию, при работе, обслуживании и утилизации изделия необходимо неукоснительно соблюдать инструкции данного руководства и инструкции, прилагаемые к изделию.

Техническое руководство должно рассматриваться как часть изделия. Оно должно храниться вместе с изделием и передаваться любому следующему владельцу или пользователю.

Во всех случаях должны соблюдаться в обязательном порядке местные правила и нормы безопасности.

Персонал, работающий с изделием, должен иметь надлежащую квалификацию и должен пройти обучение работе с данными изделиями.

Это изделие является компонентом, разработанным для установки в существующие установки, приборы и механизмы.

Изделие не должно применяться в качестве единственного элемента системы безопасности. В тех применениях, где сбои в работе изделия могут представлять угрозу, в целях безопасности персонала требуется устанавливать дополнительные средства защиты.

При нарушении условий и режимов транспортировки, эксплуатации или хранения, а также при несоблюдении инструкций, приведенных в данном руководстве, акты приёмки и сертификаты на изделие утрачивают свою силу.

На изделие нанесена маркировка, подтверждающая его соответствие стандартам безопасности UL 508C и CSA C22.2 № 14, подтвержденное сторонними организациями.

В странах Европейского союза:

- Изделия, соответствующие директиве по низковольтной аппаратуре 73/23/ЕЕС с внесёнными изменениями, маркируются буквосочетанием «СЕ».
- При монтаже и эксплуатации согласно предписаниям данного руководства изделие соответствует основным требованиям по защите, изложенным в директиве по электромагнитной совместимости 89/336/ЕЕС с внесёнными изменениями. Требования по электромагнитной совместимости должны определяться до начала эксплуатации установок, приборов и механизмов, в которые встроено данное изделие.

ИЗМЕНЕНИЯ ПО СРАВНЕНИЮ С ПРЕДЫДУЩИМ ИЗДАНИЕМ Исходное издание (02/00) Описаны два типа модулей PROFIBUS и добавлено меню 74. (03/03) Незначительные изменения (07/01).

© OEM – 2006 г. OEM, логотип OEM и и их варианты являются товарными знаками и заявками на товарные знаки услуг компании OEM. Другие упоминаемые названия, зарегистрированные или не зарегистрированные, являются собственностью соответствующих компаний.

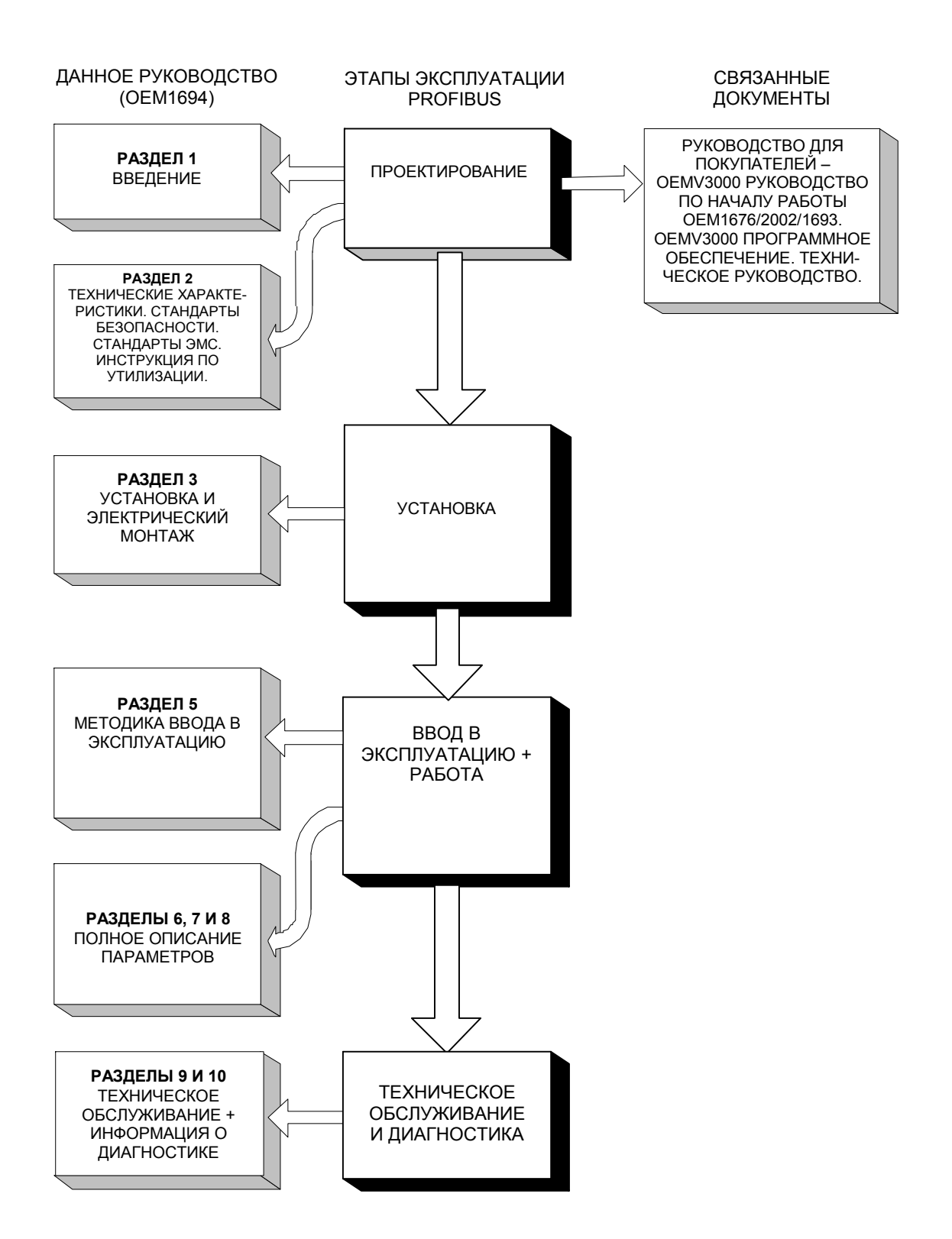

| Раздел Стр.                                                                                                    |
|----------------------------------------------------------------------------------------------------|
| 1. Введение 1-1                                                                                                    |
| Краткое описание платы PROFIBUS для приводов ОЕМV3000                                                                                                    |
| 2. Технические характеристики                                                                                                    |
| Приведены электрические и механические данные и требования к условиям эксплуатации ДЛЯ платы PROFIBUS, а также стандарты по безопасности и электромагнитной совместимости (ЭМС) и указания по утилизации.                                                                                                    |
| 3. Установка                                                                                                    |
| Описана правильная установка платы PROFIBUS в приводы MicroCubicle <sup>тм</sup> и системы DELTA. Рассматриваются вопросы, включающие транспортировку и хранение, механический и электрический монтаж. Показано, как необходимо конфигурировать различные связи и переключатели платы печатного монтажа (ППМ). |
| 4. Ввод в эксплуатацию 4-1                                                                                                    |
| Поясняется ввод в эксплуатацию платы PROFIBUS с использованием параметров привода, описанных в разделе 5.                                                                                                    |
| 5. Протокол PROFIBUS                                                                                                    |
| Разъясняется протокол PROFIBUS                                                                                                    |
| 6. Параметры                                                                                                    |
| Обзор использования параметров привода                                                                                                    |
| 7. Меню 74 Параметры 7-1                                                                                                    |
| Подробно описаны параметры привода, которые используются для конфигурирования и<br>управления платой PROFIBUS                                                                                                    |
| 8. Меню 75 Параметры                                                                                                    |
| Подробно описаны параметры привода, которые используются для конфигурирования и управления платой PROFIBUS                                                                                                    |
| 9. Техническое обслуживание                                                                                                    |
| Описаны принципы технического обслуживания платы PROFIBUS.                                                                                                    |
| 10. Диагностика                                                                                                    |
| Поясняется диагностика неисправностей с использованием установленных на плате светодиодов и параметров привода.                                                                                                    |

Приложение А. Примеры конфигурирования для начинающего пользователя.

Приложение В. Таблицы конфигурации.

Приложение С. Форма возврата дефектных изделий.

Приложение D. Конфигурирование ведущего устройства

Глоссарий

**УКАЗАТЕЛЬ** 

Эта страница намеренно оставлена пустой

# СОДЕРЖАНИЕ Раздел

| 1 1                                                                                                    | Введение                                                                                                    | I-I                                                                                                    |
|----------------------------------------------------------------------------------------------------|----------------------------------------------------------------------------------------------------|----------------------------------------------------------------------------------------------------|
| 1.1                                                                                                    | 1 Общее описание                                                                                                    | 1-1                                                                                                    |
| 1.2                                                                                                    | 2 Конфигурация PROFIBUS                                                                                                    | 1-1                                                                                                    |
| 1.3                                                                                                    | 3 Файл GSD                                                                                                    | 1-1                                                                                                    |
| 1.4                                                                                                    | 4 Связанные документы                                                                                                    | 1-1                                                                                                    |
| 2.                                                                                                    | Технические характеристики                                                                                                    | 2-1                                                                                                    |
| 2.1                                                                                                    | 1 Технические характеристики платы PROFIBUS                                                                                                    | 2-1                                                                                                    |
|                                                                                                    | 2.1.1 Промышленная шина                                                                                                    | 2-1                                                                                                    |
|                                                                                                    | 2.1.2 Протокол PROFIBUS                                                                                                    | 2-1                                                                                                    |
|                                                                                                    | 2.1.3 Скорость обновления данных                                                                                                    | 2-1                                                                                                    |
|                                                                                                    | 2.1.4 Объем ланных платы ОЕМVS3007-4001                                                                                                    |                                                                                                    |
|                                                                                                    | 2.1.5 Объем ланных платы ОЕМVS3007-4002                                                                                                    | 2-2                                                                                                    |
|                                                                                                    | 2.1.6 Непротиворечивость ланных                                                                                                    | 2-2                                                                                                    |
|                                                                                                    | 217 Источник питания                                                                                                    | 2-3                                                                                                    |
|                                                                                                    | 2.1.8 Габариты и вес                                                                                                    | 2-3                                                                                                    |
|                                                                                                    | 2.1.9 Условия эксплуатации и хранения                                                                                                    | 2-3                                                                                                    |
| 2.2                                                                                                    | 2 Станларты безопасности                                                                                                    | 2-3                                                                                                    |
| 2 3                                                                                                    | 2 Стандарты ЭМС                                                                                                    | 2-3                                                                                                    |
| 2.4                                                                                                    | 4 Указания по утипизации                                                                                                    | 2-3                                                                                                    |
| 3 2.                                                                                                    | Vстановка                                                                                                    | 3-1                                                                                                    |
| 3.                                                                                                    | 1 Обращение с ППМ                                                                                                    | 3_1                                                                                                    |
| 5.1                                                                                                    | 3 1 1 Полушение оборудования на месте работы                                                                                                    | 3-1<br>3_1                                                                                                    |
|                                                                                                    | 3.1.2. Упранение                                                                                                    | 3-1<br>3_1                                                                                                    |
| 2 ~                                                                                                    | 2 = 0орбаниости конфикурании для молулей природа                                                                                                    | 3-1                                                                                                    |
| 2.2                                                                                                    | 2 Сообенности конфинурации для модулей привода                                                                                                    | 2 2                                                                                                    |
| 5.5                                                                                                    | 2 2 1 — Варманиа наражночатанай                                                                                                    | 5-2                                                                                                    |
|                                                                                                    | 2.2.2. Vатачарки наракионаталай                                                                                                    | 5-5                                                                                                    |
| 2                                                                                                    | J.J.Z. JCIAHOBKU ПЕРЕКЛЮЧАТЕЛЕЙ                                                                                                    | 3-4                                                                                                    |
| 5.4                                                                                                    | 4 Конфинурация платы ОЕИИ \$55007-4002 ГКОГТВОЗ                                                                                                    | 5-5                                                                                                    |
|                                                                                                    | 2.4.2 Верионания переключателя 52                                                                                                    | 5-5<br>7 7                                                                                                    |
| 2.4                                                                                                    | 5.4.2 Размещение переключателя 52                                                                                                    | 3-7                                                                                                    |
| 3                                                                                                    | Э ИСТОЛИКА УСТАНОВКИ ЛЛЯ ПОИВОЛОВ ОГЛИ У 5000 ІМПСТОСИВІСІС <sup>ими</sup>                                                                                                    | 20                                                                                                    |
| · · · ·                                                                                                    |                                                                                                    | 3-8                                                                                                    |
| 3.6                                                                                                    | 6 Методика установки для систем OEMV DELTA и OEMV-LCD                                                                                                    | 3-8                                                                                                    |
| 3.6<br>3.7                                                                                                    | 6 Методика установки для систем OEMV DELTA и OEMV-LCD<br>7 Подключение                                                                                                    | 3-8<br>3-12<br>3-14                                                                                                    |
| 3.6<br>3.7                                                                                                    | <ul> <li>6 Методика установки для систем OEMV DELTA и OEMV-LCD</li> <li>7 Подключение</li></ul>                                                                                                    | 3-8<br>3-12<br>3-14<br>3-14                                                                                                    |
| 3.6<br>3.7                                                                                                    | 6 Методика установки для систем OEMV DELTA и OEMV-LCD<br>7 Подключение<br>3.7.1 Внешний монтаж<br>3.7.2 Разъемы PROFIBUS                                                                                                    | 3-8<br>3-12<br>3-14<br>3-14<br>3-15                                                                                                    |
| 3.0<br>3.7                                                                                                    | 6         Методика установки для систем OEMV DELTA и OEMV-LCD           7         Подключение           3.7.1         Внешний монтаж           3.7.2         Разъемы PROFIBUS           3.7.3         9-контактное соединение DIN                                                                                                    | 3-8<br>3-12<br>3-14<br>3-14<br>3-15<br>3-16                                                                                                    |
| 3.6                                                                                                    | 6         Методика установки для систем OEMV DELTA и OEMV-LCD           7         Подключение           3.7.1         Внешний монтаж           3.7.2         Разъемы PROFIBUS           3.7.3         9-контактное соединение DIN           3.7.4         Кабель PROFIBUS                                                                                                    | 3-8<br>3-12<br>3-14<br>3-14<br>3-15<br>3-16<br>3-16                                                                                                    |
| 3.6                                                                                                    | 6       Методика установки для систем OEMV DELTA и OEMV-LCD         7       Подключение         3.7.1       Внешний монтаж         3.7.2       Разъемы PROFIBUS         3.7.3       9-контактное соединение DIN         3.7.4       Кабель PROFIBUS         3.7.5       Заземление PROFIBUS                                                                                                    | 3-8<br>3-12<br>3-14<br>3-14<br>3-15<br>3-16<br>3-16<br>3-16                                                                                                    |
| 3.6                                                                                                    | 6       Методика установки для систем OEMV DELTA и OEMV-LCD         7       Подключение         3.7.1       Внешний монтаж         3.7.2       Разъемы PROFIBUS         3.7.3       9-контактное соединение DIN         3.7.4       Кабель PROFIBUS         3.7.5       Заземление PROFIBUS         3.7.6       Согласование шинного кабеля                                                                                                    | 3-8<br>3-12<br>3-14<br>3-14<br>3-15<br>3-16<br>3-16<br>3-16<br>3-17                                                                                                    |
| 3.6<br>3.7<br>4.                                                                                                   | 6       Методика установки для систем OEMV DELTA и OEMV-LCD         7       Подключение         3.7.1       Внешний монтаж         3.7.2       Разъемы PROFIBUS         3.7.3       9-контактное соединение DIN         3.7.4       Кабель PROFIBUS         3.7.5       Заземление PROFIBUS         3.7.6       Согласование шинного кабеля         Ввод в эксплуатацию.                                                                                                    | 3-8<br>3-12<br>3-14<br>3-14<br>3-15<br>3-16<br>3-16<br>3-16<br>3-17<br>4-1                                                                                                    |
| 3.6<br>3.7<br>4.<br>4.1                                                                                            | 6         Методика установки для систем OEMV DELTA и OEMV-LCD           7         Подключение           3.7.1         Внешний монтаж           3.7.2         Разъемы PROFIBUS           3.7.3         9-контактное соединение DIN           3.7.4         Кабель PROFIBUS           3.7.5         Заземление PROFIBUS           3.7.6         Согласование шинного кабеля           Ввод в эксплуатацию         Проверка конструкции                                                                                                    | 3-8<br>3-12<br>3-14<br>3-14<br>3-15<br>3-16<br>3-16<br>3-16<br>3-17<br>4-1<br>4-1                                                                                                    |
| 4.<br>4.<br>4.2                                                                                                    | 6       Методика установки для систем OEMV DELTA и OEMV-LCD         7       Подключение         3.7.1       Внешний монтаж         3.7.2       Разъемы PROFIBUS         3.7.3       9-контактное соединение DIN         3.7.4       Кабель PROFIBUS         3.7.5       Заземление PROFIBUS         3.7.6       Согласование шинного кабеля         Ввод в эксплуатацию       1         1       Проверка конструкции         2       Конфигурация PROFIBUS                                                                                                    | 3-8<br>3-12<br>3-14<br>3-14<br>3-15<br>3-16<br>3-16<br>3-16<br>3-17<br>4-1<br>4-1                                                                                                    |
| 4.<br>4.<br>4.2<br>5.                                                                                              | 6         Методика установки для систем OEMV DELTA и OEMV-LCD           7         Подключение           3.7.1         Внешний монтаж           3.7.2         Разъемы PROFIBUS           3.7.3         9-контактное соединение DIN           3.7.4         Кабель PROFIBUS           3.7.5         Заземление PROFIBUS           3.7.6         Согласование шинного кабеля           Ввод в эксплуатацию         1           1         Проверка конструкции           2         Конфигурация PROFIBUS           Протокол PROFIBUS-DP                                                                                                    | 3-8<br>3-12<br>3-14<br>3-14<br>3-15<br>3-16<br>3-16<br>3-16<br>3-17<br>4-1<br>4-1<br>4-1<br>5-1                                                                                                    |
| 4.<br>4.<br>4.2<br>5.<br>5.1                                                                                       | 6       Методика установки для систем OEMV DELTA и OEMV-LCD         7       Подключение         3.7.1       Внешний монтаж         3.7.2       Разъемы PROFIBUS         3.7.3       9-контактное соединение DIN         3.7.4       Кабель PROFIBUS         3.7.5       Заземление PROFIBUS         3.7.6       Согласование шинного кабеля         Ввод в эксплуатацию       1         1       Проверка конструкции         2       Конфигурация PROFIBUS         1       Введение         1       Введение                                                                                                    |                                                                                                    |
| 4.<br>4.<br>4.1<br>4.2<br>5.<br>5.1<br>5.2                                                                         | 6         Методика установки для систем OEMV DELTA и OEMV-LCD           7         Подключение           3.7.1         Внешний монтаж           3.7.2         Разъемы PROFIBUS           3.7.3         9-контактное соединение DIN           3.7.4         Кабель PROFIBUS           3.7.5         Заземление PROFIBUS           3.7.6         Согласование шинного кабеля           Ввод в эксплуатацию.         1           1         Проверка конструкции           2         Конфигурация PROFIBUS           1         Ввод в окслукция           2         Конфигурация PROFIBUS           1         Ввод в окслукция           2         Конфигурация PROFIBUS           1         Ввод в окслукция           2         Протокол PROFIBUS                                                                                                    |                                                                                                    |
| 4.<br>4.<br>4.2<br>5.<br>5.1<br>5.2                                                                                | 6       Методика установки для систем OEMV DELTA и OEMV-LCD         7       Подключение         3.7.1       Внешний монтаж         3.7.2       Разъемы PROFIBUS         3.7.3       9-контактное соединение DIN         3.7.4       Кабель PROFIBUS         3.7.5       Заземление PROFIBUS         3.7.6       Согласование шинного кабеля         Ввод в эксплуатацию       1         1       Проверка конструкции         2       Конфигурация PROFIBUS         1       Введение         2       Протокол PROFIBUS         3       Собрабатываемые данные и PROFIDRIVE                                                                                                    |                                                                                                    |
| 4.<br>4.<br>4.1<br>4.2<br>5.<br>5.1<br>5.2                                                                         | 6       Методика установки для систем OEMV DELTA и OEMV-LCD         7       Подключение         3.7.1       Внешний монтаж         3.7.2       Разъемы PROFIBUS         3.7.3       9-контактное соединение DIN         3.7.4       Кабель PROFIBUS         3.7.5       Заземление PROFIBUS         3.7.6       Согласование шинного кабеля         Ввод в эксплуатацию.       1         1       Проверка конструкции         2       Конфигурация PROFIBUS         1       Введение         2       Протокол PROFIBUS-DP         1       Введение         2       Протокол PROFIBUS         5.2.1       Обрабатываемые данные и PROFIDRIVE         5.2.2       Типы объектов обрабатываемых данных параметров                                                                                                    | $\begin{array}{c} \dots & 3-8 \\ \dots & 3-12 \\ \dots & 3-14 \\ \dots & 3-14 \\ \dots & 3-15 \\ \dots & 3-16 \\ \dots & 3-16 \\ \dots & 3-16 \\ \dots & 3-16 \\ \dots & 3-17 \\ \dots & 4-1 \\ \dots & 4-1 \\ \dots & 4-1 \\ \dots & 5-1 \\ \dots & 5-1 \\ \dots & 5-1 \\ \dots & 5-1 \\ \dots & 5-1 \\ \dots & 5-1 \\ \dots & 5-1 \end{array}$                                                                                                    |
| 4.<br>4.<br>4.1<br>4.2<br>5.<br>5.1<br>5.2<br>5.3                                                                  | 6       Методика установки для систем OEMV DELTA и OEMV-LCD         7       Подключение         3.7.1       Внешний монтаж         3.7.2       Разъемы PROFIBUS         3.7.3       9-контактное соединение DIN         3.7.4       Кабель PROFIBUS         3.7.5       Заземление PROFIBUS         3.7.6       Согласование шинного кабеля         Ввод в эксплуатацию       1         1       Проверка конструкции         2       Конфигурация PROFIBUS         1       Введение         2       Протокол PROFIBUS-DP         1       Введение         2       Протокол PROFIBUS         5.2.1       Обрабатываемые данные и PROFIDRIVE         5.2.2       Типы объектов обрабатываемых данных параметров         3       Конфигурация ведущего устройства PROFIBUS-DP                                                                                                    | $\begin{array}{c} \dots & 3-8 \\ \dots & 3-12 \\ \dots & 3-14 \\ \dots & 3-16 \\ \dots & 3-16 \\ \dots & 3-16 \\ \dots & 3-16 \\ \dots & 3-17 \\ \dots & 4-1 \\ \dots & 4-1 \\ \dots & 4-1 \\ \dots & 5-1 \\ \dots & 5-1 \\ \dots & 5-1 \\ \dots & 5-1 \\ \dots & 5-1 \\ \dots & 5-3 \end{array}$                                                                                                    |
| 4.<br>4.<br>4.1<br>4.2<br>5.<br>5.1<br>5.2<br>6.                                                                   | 6       Методика установки для систем OEMV DELTA и OEMV-LCD         7       Подключение         3.7.1       Внешний монтаж         3.7.2       Разъемы PROFIBUS         3.7.3       9-контактное соединение DIN         3.7.4       Кабель PROFIBUS         3.7.5       Заземление PROFIBUS         3.7.6       Согласование шинного кабеля         Ввод в эксплуатацию       Ввод в эксплуатацию         1       Проверка конструкции         2       Конфигурация PROFIBUS         1       Введение         2       Протокол PROFIBUS-DP         1       Введение         2       Горотокол PROFIBUS         5.2.1       Обрабатываемые данные и PROFIDRIVE         5.2.2       Типы объектов обрабатываемых данных параметров         3       Конфигурация ведущего устройства PROFIBUS-DP         Меню Параметры       Меню Параметры                                                                                                    | $\begin{array}{c} \dots & 3-8 \\ \dots & 3-12 \\ \dots & 3-14 \\ \dots & 3-15 \\ \dots & 3-16 \\ \dots & 3-16 \\ \dots & 3-16 \\ \dots & 3-16 \\ \dots & 3-17 \\ \dots & 4-1 \\ \dots & 4-1 \\ \dots & 4-1 \\ \dots & 5-1 \\ \dots & 5-1 \\ \dots & 5-1 \\ \dots & 5-1 \\ \dots & 5-1 \\ \dots & 5-3 \\ \dots & 5-3 \\ \dots & 6-1 \end{array}$                                                                                                    |
| $\begin{array}{c} 3.6\\ 3.7\\ 4.\\ 4.1\\ 4.2\\ 5.\\ 5.1\\ 5.2\\ 6.\\ 6.1\\ \end{array}$                            | 6       Методика установки для систем OEMV DELTA и OEMV-LCD         7       Подключение         3.7.1       Внешний монтаж         3.7.2       Разъемы PROFIBUS         3.7.3       9-контактное соединение DIN         3.7.4       Кабель PROFIBUS         3.7.5       Заземление PROFIBUS         3.7.6       Согласование шинного кабеля         Ввод в эксплуатацию       Проверка конструкции         2       Конфигурация PROFIBUS         1       Проверка конструкции         2       Конфигурация PROFIBUS         5.2.1       Обрабатываемые данные и PROFIDRIVE         5.2.2       Типы объектов обрабатываемых данных параметров         3       Конфигурация ведущего устройства PROFIBUS-DP         Меню Параметры       1         1       Введение.         2       Конфигурация ведущего устройства PROFIBUS-DP         3       Конфигурация ведущего устройства PROFIBUS-DP         4       Введение                        | $\begin{array}{c} 3-8\\ 3-12\\ 3-14\\ 3-14\\ 3-15\\ 3-16\\ 3-16\\ $                                                                                                    |
| $\begin{array}{c} 3.6\\ 3.7\\ 4.\\ 4.1\\ 4.2\\ 5.\\ 5.1\\ 5.2\\ 6.\\ 6.1\\ 6.2\end{array}$                         | 6       Методика установки для систем OEMV DELTA и OEMV-LCD         7       Подключение         3.7.1       Внешний монтаж         3.7.2       Разъемы PROFIBUS         3.7.3       9-контактное соединение DIN         3.7.4       Кабель PROFIBUS         3.7.5       Заземление PROFIBUS         3.7.6       Согласование шинного кабеля         Ввод в эксплуатацию       Проверка конструкции         2       Конфигурация PROFIBUS         Протокол PROFIBUS       1         1       Введение         2       Протокол PROFIBUS         5.2.1       Обрабатываемые данные и PROFIDRIVE         5.2.2       Типы объектов обрабатываемых данных параметров         3       Конфигурация ведущего устройства PROFIBUS-DP         Меню Параметры       1         1       Введение         2       Атрибуты параметров                                                                                                    | $\begin{array}{c} \dots & 3-8 \\ \dots & 3-12 \\ \dots & 3-14 \\ \dots & 3-14 \\ \dots & 3-15 \\ \dots & 3-16 \\ \dots & 3-16 \\ \dots & 3-16 \\ \dots & 3-16 \\ \dots & 3-17 \\ \dots & 4-1 \\ \dots & 4-1 \\ \dots & 4-1 \\ \dots & 4-1 \\ \dots & 5-1 \\ \dots & 5-1 \\ $                                                                                                    |
| $\begin{array}{c} 3.6\\ 3.7\\ 4.\\ 4.1\\ 4.2\\ 5.\\ 5.1\\ 5.2\\ 6.\\ 6.1\\ 6.2\\ 6.3\end{array}$                   | 6       Методика установки для систем OEMV DELTA и OEMV-LCD         7       Подключение         3.7.1       Внешний монтаж         3.7.2       Разъемы PROFIBUS         3.7.3       9-контактное соединение DIN         3.7.4       Кабель PROFIBUS         3.7.5       Заземление PROFIBUS         3.7.6       Согласование шинного кабеля         Ввод в эксплуатацию       1         1       Проверка конструкции         2       Конфигурация PROFIBUS         1       Введение         2       Протокол PROFIBUS-DP         1       Введение         2       Протокол PROFIBUS         5.2.1       Обрабатываемые данные и PROFIDRIVE         5.2.2       Типы объектов обрабатываемых данных параметров         3       Конфигурация ведущего устройства PROFIBUS-DP         1       Введение         2       Атрибуты параметров         3       Полномочия для доступа                                                                | $\begin{array}{c} 3-8\\ 3-12\\ 3-14\\ 3-14\\ 3-15\\ 3-16\\ 3-16\\ 3-16\\ 3-16\\ 3-16\\ 3-16\\ 3-16\\ 3-16\\ 3-16\\ 3-16\\ 3-16\\ 3-16\\ 3-16\\ 5-1\\ 5-1\\ 5-1\\ 5-1\\ 5-1\\ 5-1\\ 5-1\\ 6-1\\ 6-1\\ 6-2\end{array}$                                                                                                    |
| $\begin{array}{c} 3.6\\ 3.7\\ 4.\\ 4.1\\ 4.2\\ 5.\\ 5.1\\ 5.2\\ 6.\\ 6.2\\ 6.2\\ 6.2\\ 6.2\\ 6.2\\ 6.4\end{array}$ | 6       Методика установки для систем OEMV DELTA и OEMV-LCD         7       Подключение         3.7.1       Внешний монтаж         3.7.2       Разъемы PROFIBUS         3.7.3       9-контактное соединение DIN         3.7.4       Кабель PROFIBUS         3.7.5       Заземление PROFIBUS         3.7.6       Согласование шинного кабеля         Ввод в эксплуатацию.       1         1       Проверка конструкции         2       Конфигурация PROFIBUS                                                                                                    | $\begin{array}{c} \dots 3-8 \\ \dots 3-12 \\ \dots 3-14 \\ \dots 3-14 \\ \dots 3-16 \\ \dots 3-16 \\ \dots 3-16 \\ \dots 3-16 \\ \dots 3-17 \\ \dots 4-1 \\ \dots 4-1 \\ \dots 4-1 \\ \dots 5-1 \\ \dots 5-1 \\ \dots 5-1 \\ \dots 5-1 \\ \dots 5-1 \\ \dots 5-1 \\ \dots 5-1 \\ \dots 5-1 \\ \dots 6-1 \\ \dots 6-1 \\ \dots 6-2 \\ \dots 6-2 \\$ |
| $\begin{array}{c} 3.6\\ 3.7\\ 4.\\ 4.1\\ 4.2\\ 5.\\ 5.1\\ 5.2\\ 6.\\ 6.1\\ 6.2\\ 6.2\\ 7.\end{array}$              | 6       Методика установки для систем OEMV DELTA и OEMV-LCD         7       Подключение         3.7.1       Внешний монтаж         3.7.2       Разъемы PROFIBUS         3.7.3       9-контактное соединение DIN         3.7.4       Кабель PROFIBUS         3.7.5       Заземление PROFIBUS         3.7.6       Согласование шинного кабеля         Ввод в эксплуатацию.       1         1       Проверка конструкции         2       Конфигурация PROFIBUS         1       Протокол PROFIBUS         1       Введение         2       Протокол PROFIBUS         5.2.1       Обрабатываемые данные и PROFIDRIVE         5.2.2       Типы объектов обрабатываемых данных параметров         3       Конфигурация ведущего устройства PROFIBUS-DP         Меню Параметры       1         1       Введение         2       Атрибуты параметров         3       Полномочия для доступа         4       Параметры списка         Меню 74 Параметры | $\begin{array}{c} \dots 3-8 \\ \dots 3-12 \\ \dots 3-14 \\ \dots 3-14 \\ \dots 3-16 \\ \dots 3-16 \\ \dots 3-16 \\ \dots 3-16 \\ \dots 3-17 \\ \dots 4-1 \\ \dots 4-1 \\ \dots 4-1 \\ \dots 5-1 \\ \dots 5-1 \\ \dots 5-1 \\ \dots 5-1 \\ \dots 5-1 \\ \dots 5-1 \\ \dots 5-1 \\ \dots 5-1 \\ \dots 5-1 \\ \dots 6-1 \\ \dots 6-1 \\ \dots 6-2 \\ \dots 6-2 \\ \dots 6-2 \\ \dots 7-1 \end{array}$                                                                                                    |

Стр.

| 7.2 Mer          | ю 74 PROFIBUS                                                       | 7-1          |
|------------------|---------------------------------------------------------------------|--------------|
| 7.3 Поя          | снение основных установок                                           | 7-1          |
| 7.4 Опи          | сание меню 74                                                       | 7-2          |
| 7.4.1            | Устройство расширения шины - Р74.00                                 | 7-2          |
| 7.4.2            | Протокол - Р74.01                                                   | 7-2          |
| 7.4.3            | Адрес узла - Р74.02                                                 | 7-2          |
| 7.4.4            | Тип РРО - Р74.03                                                    | 7-2          |
| 7.4.5            | Автоматическое конфигурирование - Р74.04                            | 7-3          |
| 7.4.6.           | Конфигурирование канала связи, Р74.05                               | 7-3          |
| 7.4.7            | Использование данных FBC - Р74.06                                   | 7-4          |
| 7.4.8            | Действие при потере источника - Р74.07                              | 7-4          |
| 7.4.9            | Действие замораживание/переход в аварийный режим - Р74.08           | 7-4          |
| 7.4.10           | Состояние связи - Р74.09                                            | 7-5          |
| 7.4.11           | Ошибки данных - Р74.10 – Р74.13                                     | 7-5          |
| 7.4.12           | Фиксаторы задания - Р74.20 – Р74.38                                 | 7-6          |
| 7.4.13           | Слова управления - Р74.40 и Р74.42                                  | 7-8          |
| 7.4.14           | Параметры принимаемых данных Р74.50 – Р74.69                        | 7-9          |
| 7.4.15           | Передаваемые данные: Р74.70 – Р74.89                                | 7-9          |
| 7.4.16           | Меню 74 Конфигурация FBC 1                                          |              |
| 7.5 Опи          | сание меню масштабирования 60                                       | 7-15         |
| 7.5.1            | Меню 60. Параметр масштабирования                                   | 7-16         |
| 7.6 Пар          | аметры слежения за данными Р89.00 – Р89.10                          |              |
| 8. Меню 75       | 5 Параметры                                                         |              |
| 8.1 Вве,         | дение                                                               |              |
| 8.2 Mer          | ію PROFIBUS                                                         | 8-1          |
| 8.3 Ско          | рость обновления данных                                             |              |
| 8.4 Поя          | снение основных установок                                           |              |
| 8.5 Опи          | сание меню 75                                                       |              |
| 8.5.1            | Устройство расширения шины - Р75.00                                 |              |
| 8.5.2            | Адрес узла - Р75.02                                                 |              |
| 8.5.3            | Протокол - Р/5.03                                                   |              |
| 8.5.4            | Включение при подаче питания - Р/5.04                               |              |
| 8.5.5            | Конфигурирование канала связи - Р/5.05                              |              |
| 8.5.6            | Действие при потере источника данных - Р/5.06                       |              |
| 8.5.7            | Действие «замораживание»/переход в аварийный режим - Р/5.0/         |              |
| 8.5.8            | Слова управления - Р/5.08 и Р/5.10                                  |              |
| 8.5.9            | Параметры принятых данных Р/5.22 – Р/5.27                           |              |
| 8.5.10           | Задания - Р/5.12 – Р/5.21                                           | 8-3          |
| 8.5.11           | Передаваемые данные - $P/5.30 - P/5.35$                             |              |
| 8.5.12           | Масштаоирование задания и маскирование - $P/5.28 - P/5.29$          |              |
| 8.5.13           | Параметры для слежения за данными Р/5.36 – Р/5.41                   | 8-10         |
| 8.5.14           | Ошиоки данных - Р/5.42 – Р/5.45                                     | 8-10         |
| 8.3.15           | Состояние связи Р/5.46                                              | 8-12         |
| 8.0 Mer          | ню конфигурации Fieldous                                            |              |
| 9. Техниче       | ское оослуживание                                                   |              |
| 10. диагн        | остика                                                              | 10-1         |
| 10.1 M           | иеню /4 диагностика                                                 | 10-1         |
| 10.1.1           |                                                                     | 10-1<br>10 1 |
| 10.1.2           | Копы отклюцения при неисправности РООГІВОЗ                          | 10-1<br>10 1 |
| 10.1.3<br>10.2 M | коды отключения при пененравности і ког проз                        | 10-1<br>10 2 |
| 10.2 IV          | Неисправности                                                       | 10-2<br>10_2 |
| 10.2.1           | Колы прелупрежления о неисправности РРОЕПНІС                        | 10-2<br>10_2 |
| 10.2.2           | Колы отключения при неисправности РКОГНОО                           |              |
| 10.2.5           | икаторные светолиолы соелинителей промышленной шины OFMV\$3007_/001 | 10-2<br>И    |
| OEMVS30          |                                                                     | 10_3         |
| 10.4 3           | апасные части и информация о повторном заказе                       | 10-3         |
| 11. Приме        | енение нескольких плат PROFIBUS                                     | 11-1         |
| P                |                                                                     |              |

| 11.1     | Введение                                      | 11-1 |
|----------|-----------------------------------------------|------|
| 11.2     | Установка                                     | 11-1 |
| 11.3     | Дополнительные светодиоды                     | 11-1 |
| 11.4     | Оконечная плата                               | 11-2 |
| 11.5     | Установка переключателя                       | 11-3 |
| 11.6     | Параметрическая конфигурация                  | 11-3 |
| 11.7     | Параметры слежения за данными Р89.00 – Р89.10 | 11-4 |
| Приложе  | ение А. Пример конфигурации                   | 1    |
| A.1      | Проверка аппаратных средств PROFIBUS          | 1    |
| A.2      | Решите, какую информацию требуется передавать | 1    |
| A.3      | Конфигурирование канала связи PROFIBUS        | 2    |
| A.4      | Добавление параметров привода                 | 2    |
| A.5      | Простые параметры                             | 3    |
| A.6      | Параметры задания                             | 4    |
| A.7      | Биты управления                               | 6    |
| A.8      | Слово состояния                               | 7    |
| A.9      | Данные для конфигурации ведущего устройства   | 7    |
| A.10     | Использование слежения за данными PROFIBUS    | 8    |
| A.11     | Контроль ошибок данных                        | 8    |
| A.12     | Величины для перехода в аварийный режим       | 9    |
| A.13     | Предупреждение при потере связи PROFIBUS      | 10   |
| Приложе  | ение В. Таблицы конфигурации                  | 1    |
| Приложе  | ение С. Форма для возврата дефектных изделий  | 1    |
| Приложе  | ение D. Конфигурирование ведущего устройства  | 1    |
| D.1      | ПЛК С80-35 ОЕМ, использующий ОЕМ Р80          | 1    |
| D.1.     | 1 Пакеты РРО типа 2                           | 1    |
| D.1.     | 2 Пакеты РРО типа 4                           | 1    |
| D.2      | Диск с примером                               | 1    |
| Глоссари | лй                                            | 1    |
| Указател | ΙЬ                                            | 1    |
| Блок-схе | мы                                            | 1    |

# 1. Введение

# 1.1 Общее описание

Соединитель промышленной шины OEMV3000 PROFIBUS может быть модифицирован для всего ряда приводов OEMV3000 и позволяет подключать привод к сети PROFIBUS-DP.

В этом руководстве описано два типа соединителей промышленной шины PROFIBUS, которые можно устанавливать в привод переменного тока OEMV3000:

- OEMVS3007-4001, поставлялся вплоть до декабря 2002 г. и

- OEMVS3007-4002, поставляемый после декабря 2002 г.

# 1.2 Конфигурация PROFIBUS

Плата PROFIBUS используется как ведомое устройство в канале PROFIBUS. Плата параметризуется и управляется с использованием того же параметрического интерфейса, как и остальные платы привода. Плата может конфигурироваться также через последовательные каналы привода, однако ее нельзя конфигурировать через сам канал PROFIBUS.

# 1.3 Файл GSD

Файл GSD используется для передачи профиля ведомого устройства на ведущее устройство шины. Эти файлы для обоих типов соединителей промышленной шины OEM PROFIBUS передаются на дискете, поставляемой вместе с платой PROFIBUS.

# 1.4 Связанные документы

ОЕМ1676 – ОЕМV3000С Руководство по началу работы ОЕМ1679 – ОЕМV3000С Программное обеспечение. Техническое руководство ОЕМ1689 – ОЕМV DELTA (с воздушным охлаждением). Техническое руководство ОЕМ1689 – ОЕМV DELTA (с жидкостным охлаждением). Техническое руководство

1. Введение

Эта страница намеренно оставлена пустой

# 2. Технические характеристики

# 2.1 Технические характеристики платы PROFIBUS

#### 2.1.1 Промышленная шина

Возможные скорости передачи от 9600 бит/с до 12 Мбит/с (1,5М бит/с для платы OEMVS3007-4001 PROFIBUS).

Автоматический выбор скорости передачи из следующего списка:

- 9600 бит/с
- 19200 бит/с
- 93750 бит/с
- 187500 бит/с
- 500 кбит/с
- 1,5 Мбит/с
- 3 Мбит/с (только для платы OEMVS3007-4002 PROFIBUS)
- 6 Мбит/с (только для платы OEMVS3007-4002 PROFIBUS)
- 12 Мбит/с (только для платы OEMVS3007-4002 PROFIBUS)

#### 2.1.2 Протокол PROFIBUS

Обеспечивается протокол промышленной шины PROFIBUS-DP в соответствии с DIN 19245.

#### 2.1.3 Скорость обновления данных

Обмен данными между модулем промышленной шины PROFIBUS и датчиками параметров привода каждые 10 мс.

#### 2.1.4 Объем данных платы OEMVS3007-4001

Прием циклического канала:

- 1 слово управления (16 бит) и
- 5 запросов задания (16 бит) или
- 2 слова управления (16 бит) и
- 4 запроса задания (16 бит)

Передача циклического канала:

- 1 слово состояния (16 бит) и
- 5 значений контроля (16 бит)

# 2.1.5 Объем данных платы OEMVS3007-4002

Прием циклического канала:

- 1 слово управления (16 бит) и
- 1, 5 или 9 запросов задания (16 бит) или
- 2 слова управления (16 бит) и
- 0, 4 или 8 запросов задания. (16 бит)

Передача циклического канала:

- 1 слово состояния (16 бит) и
- 1, 5 или 9 значений контроля (16 бит)

#### 2.1.6 Непротиворечивость данных

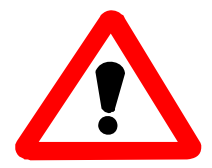

#### внимание

При использовании интерфейса PROFIBUS для передачи величин, длина которых занимает более одного 16-битового слова (например, 32-битовых величин) интерфейс не гарантирует, что все элементы этого набора данных будут отправлены одновременно. Поэтому пользователь должен обеспечить, чтобы принимаемые данные были достоверны.

#### Это лучше всего пояснить на примере.

Позиционная обратная связь включает в себя два параметра P38.02 и P38.03. Если привод настроен на передачу этих параметров в сеть PROFIBUS и значение изменяется, то по сети может передаваться следующая последовательность передаваемых данных.

| № передачи PROFIBUS | Действительная | P38.03 | P38. 02 | Величина,       |
|---------------------|----------------|--------|---------|-----------------|
|                     | величина       |        |         | принятая через  |
|                     |                |        |         | PROFIBUS        |
| 1                   | 00009999       | 0000   | 9999    | 00009999        |
| 2                   | 00010000       | 0001   | 0000    | $0000000^{1_1}$ |
| 3                   | 00010000       | 0001   | 0000    | 00010000        |

<sup>1</sup> т.е. передача Р38.03 из передачи 1 и Р38.02 из передачи 2

# 2.1.7 Источник питания

Питание включает в себя внутренний источник 5 В с номинальным током 315 мА

# 2.1.8 Габариты и вес

ППМ PROFIBUS имеет размеры 160 x 100 мм и вес 165 г.

# 2.1.9 Условия эксплуатации и хранения

Хранение: высота над уровнем моря (макс.) 3000 м Температурный диапазон от -25°С до +55°С Относительная влажность от 5% до 95%, без конденсации

Транспортировка – высота над уровнем моря (макс.) 3000 м Относительная влажность ≤ 95%, без конденсации Вибрации, падение согласно IEC 60721-3-2, класс 2M1 Работа: высота над уровнем моря (макс.) 3000 м Температурный диапазон от 0°С до +50°С Относительная влажность от 5% до 95%, без конденсации Вибрации согласно IEC 60721-3-3, класс 3M1 и EN50178

# 2.2 Стандарты безопасности

Предпочтительный стандарт EN50178 "Электронное оборудование для установок электропитания".

# 2.3 Стандарты ЭМС

EN61800-3 / IEC61800-3.

#### 2.4 Указания по утилизации

Это оборудование и его любая часть должны утилизироваться в соответствии с законами страны, в которой оно используется.

Эта страница намеренно оставлена пустой

# 3. Установка

#### 3.1 Обращение с ППМ

При обращении с платой PROFIBUS необходимо надевать антистатический браслет.

#### 3.1.1. Получение оборудования на месте работы

В случае, если плата PROFIBUS поставляется отдельно для основной сборки привода, плату необходимо аккуратно распаковать и проверить отсутствие признаков повреждений. Проверьте комплектность в соответствии с упаковочной описью на отсутствие потерь при транспортировке. Если обнаружены повреждения или потери немедленно свяжитесь с местным поставщиком, передав ему

- перечень поврежденных или потерянных элементов,
- описание повреждения,
- номер заказа или детали по упаковочной описи.

# 3.1.2 Хранение

Если оборудование, доставленное на место, не может быт немедленно установлено:

- снова упакуйте его в исходный упаковочный материал,
- храните его в чистом сухом месте, желательно при комнатной температуре. См. раздел. 2.1.9.

#### 3.2 Особенности конфигурации для модулей привода

Существует два типа плат Profibus. Плата OEMVS3007-4001 определяется по дочерней плате, устанавливаемой на стойках, и наличию двухрядного переключателя S3 (типа DiL) на 8 положений. См. рис. 1 "Плата OEMVS3007-4001 PROFIBUS" и рис. 2 "Чертеж OEMVS3007-4001 PROFIBUS". Плата OEMVS3007-4002 не имеет ни дочерней платы, ни устанавливаемого переключателя S3.

При установке в привод платы OEMVS3007-4001 и OEMVS3007-4002 PROFIBUS различаются положением 9-контактного разъема D. В плате OEMVS3007-4001 разъем находится посередине, в то время как в плате OEMVS3007-4002 разъем располагается вблизи светодиодных индикаторов.

Важно, чтобы переключатели и перемычки на плате PROFIBUS были установлены перед установкой платы в привод, поскольку изменения потребуют снятия модуля.

### 3.3 Конфигурация платы OEMVS3007-4001 PROFIBUS

Установки переключателей и перемычек, которые могут конфигурироваться, показаны в табл. 1 и 2. Установки и соединения по умолчанию рекомендуются для применений OEMV3000 и отмечены звездочками \*.

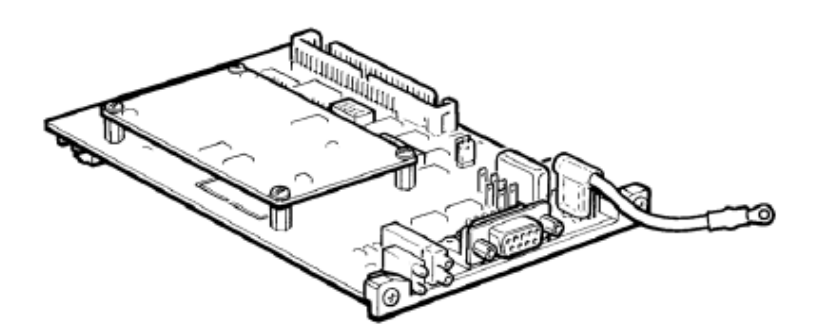

Рис. 1 Плата OEMVS3007-4001 PROFIBUS

# 3.3.1 Размещение переключателей

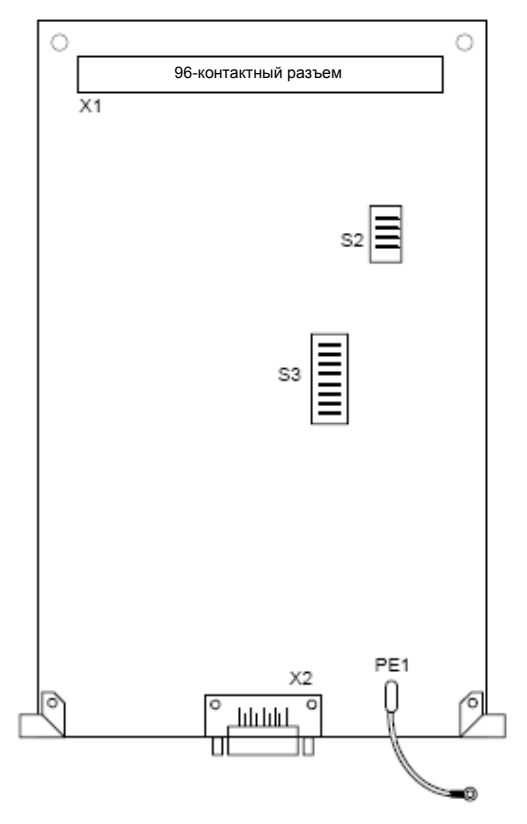

Рис. 2 Чертеж OEMVS3007-4001 PROFIBUS

#### 3.3.2 Установки переключателей

Плата OEMVS3007-4001 PROFIBUS имеет два двухрядных переключателя S2 и S3, которые могут конфигурироваться в соответствии с табл. 3-1 и 3-2. Переключатели, как показано, располагаются за передней крышкой.

Табл. 3.1 Значения переключателя S2

| S2.1 | S2.2 | S2.3  | S2.4  | ОЗУ с двумя портами, адрес      | Блоки    |
|------|------|-------|-------|---------------------------------|----------|
| Вкл. | Вкл. | Выкл. | Выкл. | F000 – F3FF (шестнадцатеричный) | OEMV3000 |

| Переключатель<br>(S) перемычка<br>(X) | Состояние | Значение                                                |   |
|---------------------------------------|-----------|---------------------------------------------------------|---|
| \$2.1                                 | Вкл.      | Не используется                                         |   |
| 55-1                                  | Выкл.     | Режим PROFIBUS DP                                       | * |
| 52.2                                  | Вкл.      | Режим OEMV3000                                          | * |
| 55-2                                  | Выкл.     |                                                         |   |
| S2 2                                  | Вкл.      | Не используется, должен быть Выкл.                      |   |
| 53-3                                  | Выкл.     | Не используется, должен быть Выкл.                      | * |
| \$2.4                                 | Вкл.      | Использует РРО тип 2 (длина 10 слов)                    |   |
| 55-4                                  | Выкл.     | Использует РРО тип 4 (длина 6 слов)                     | * |
| \$2.5                                 | Вкл.      | Задание 0 при потере ведущего.                          |   |
| 55-5                                  | Выкл.     | «Замороженное» задание при потере ведущего.             | * |
| S3-6 –                                | Вкл.      | Не используется                                         |   |
| S3-8                                  | Выкл.     | Не используется                                         | * |
|                                       | 1-2       | Сторожевая схема контролирует работу привода            | * |
| X23                                   | 2-3       | Сторожевая схема контролирует работу модуля<br>PROFIBUS |   |

#### Табл. 3.2 Значения переключателя S3

\* Установки / соединения по умолчанию

#### 3.4 Конфигурация платы OEMVS3007-4002 PROFIBUS

Установки переключателей и перемычки, которые могут конфигурироваться, показаны в табл. 3-3. Установки и соединения по умолчанию рекомендуются для применений OEMV3000 и отмечены звездочками \*.

Плата OEMVS3007-4002 поставляется с оконечным модулем печатной платы, который необходимо снять для улучшения доступа к переключателю S2. После настройки S2 установите оконечный модуль платы на место.

#### 3.4.1 Установки переключателя

Плата OEMVS3007-4002 PROFIBUS имеет один двухрядный переключатель S2, который может конфигурироваться в соответствии с табл. 3-3.

| S2.1  | S2.2  | S2.3  | S2.4  | ОЗУ с двумя портами.<br>Адрес (шестнадцатеричный) | Активизированное меню |
|-------|-------|-------|-------|---------------------------------------------------|-----------------------|
| Вкл.* | Вкл.* | Выкл. | Выкл. | F000 – F3FF                                       | Меню 75               |
| Выкл. | Вкл.  | Выкл. | Выкл. | F400 – F7FF                                       | Меню 74               |

Табл. 3.3 Значения переключателя S2

\* Установки / соединения по умолчанию

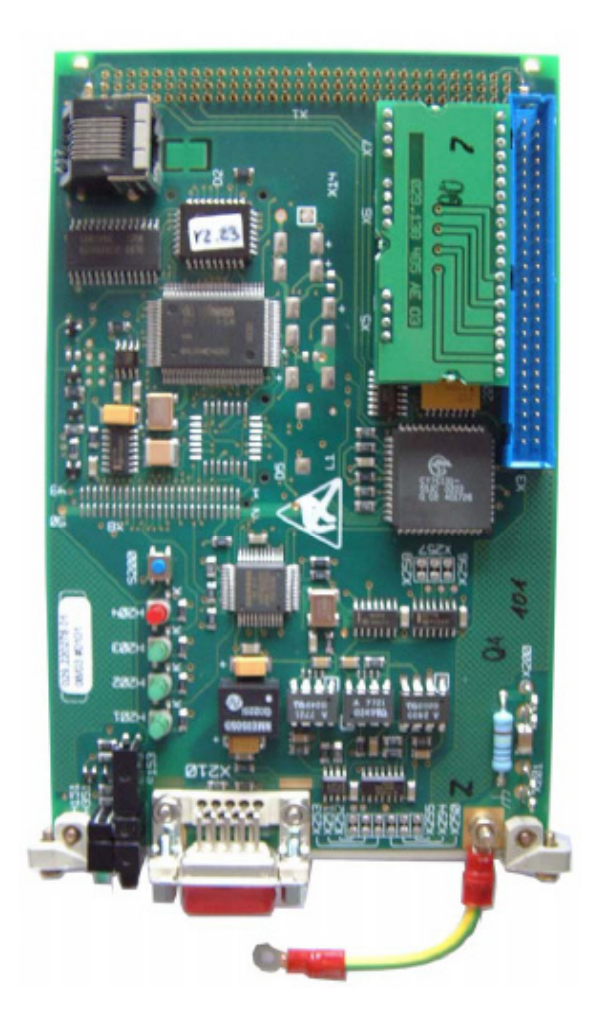

Рис. 3 Плата OEMVS3007-4002 PROFIBUS

#### 3.4.2 Размещение переключателя S2

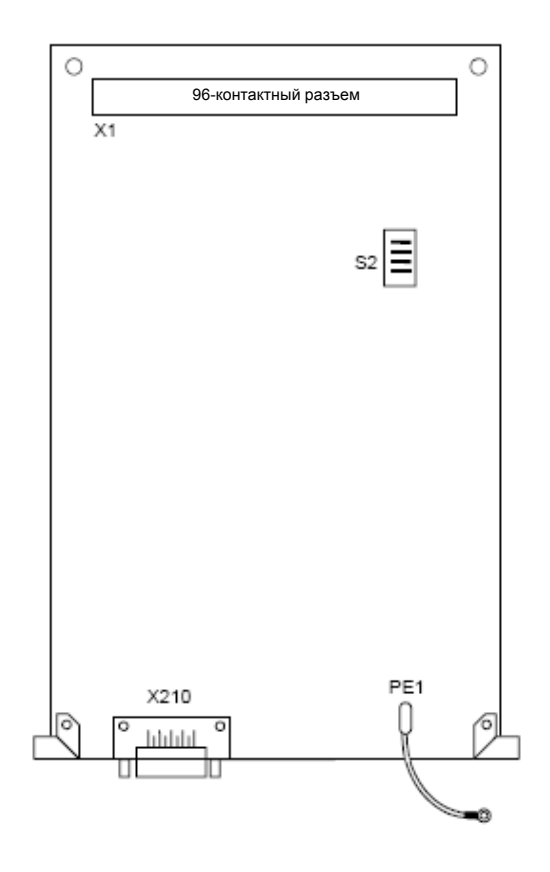

Рис. 4 Чертеж OEMVS3007-4002 PROFIBUS

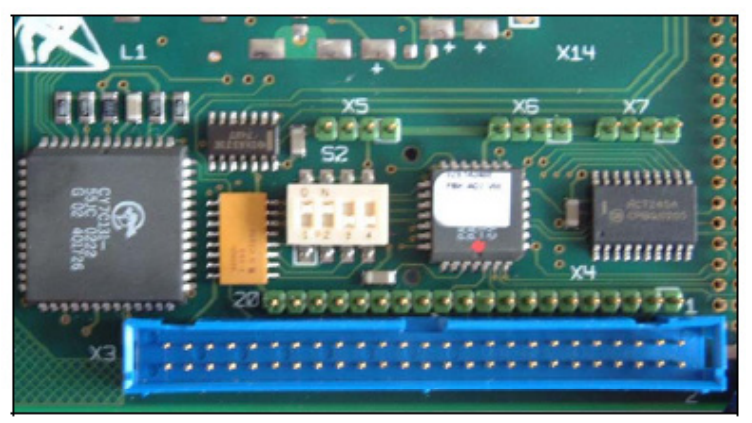

Рис. 5 Увеличенный вид переключателя S2 со снятым оконечным модулем

#### 3.5 Методика установки для приводов ОЕМV3000 MicroCubicle<sup>тм</sup>

1. Выключите сетевое питание привода и убедитесь в том, что привод полностью отсоединен от источников напряжения.

#### ПРЕДУПРЕЖДЕНИЯ

•

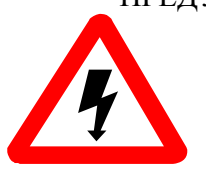

- Оборудование может быть подключено к нескольким цепям, находящимся под напряжением. Перед началом работы отключите все источники питания.
- Перед тем как начать работу с оборудованием после отключения источника питания, подождите не менее 5 минут и проверьте, что напряжение постоянного тока между выводами + и снизилось до безопасного уровня.

2. Обратитесь к рис. 3-6 и полностью откройте дверцы привода:

i. Откройте левую желтую пластиковую дверцу под отсеком клавиатуры, осторожно потянув за низ дверцы и/или нажимая на нее сверху.

- іі Откройте правую дверцу, вывинтив два винта (С).
- 3. Вывинтите винт (А), которым закреплен пластиковый кожух терминала. Снимите и сохраните два винта и шайбы (В), с помощью которых модуль управления крепится к раме.

Рис. 3-6 Модуль привода – доступ и снятие крепления платы управления

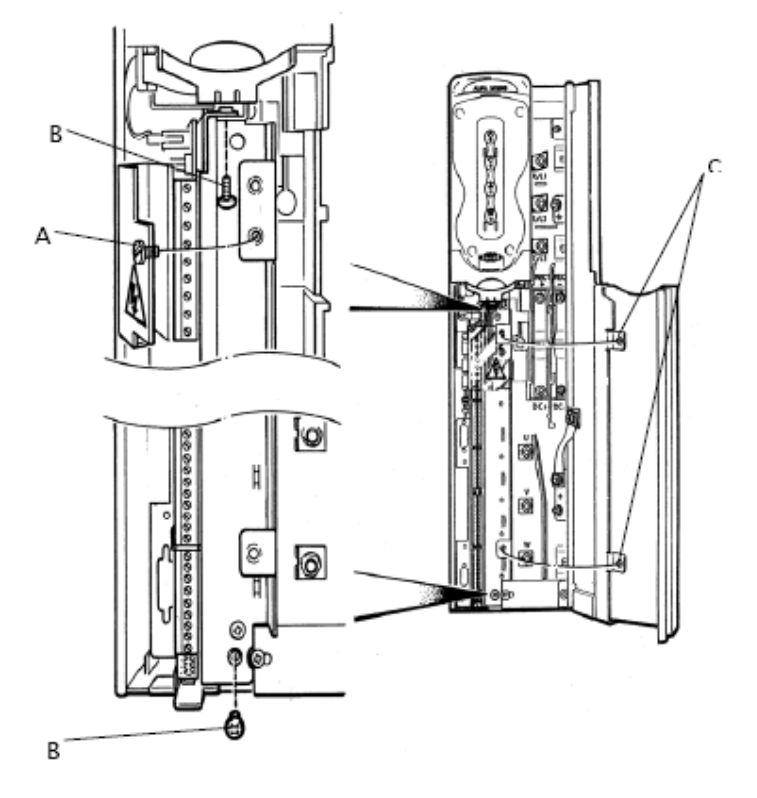

4. Выдвиньте модуль управления из привода до конца вперед, отсоединив все ленточные разъемы, находящиеся наверху платы (см. рис. 3-7), запомните их расположение для облегчения повторного подключения.

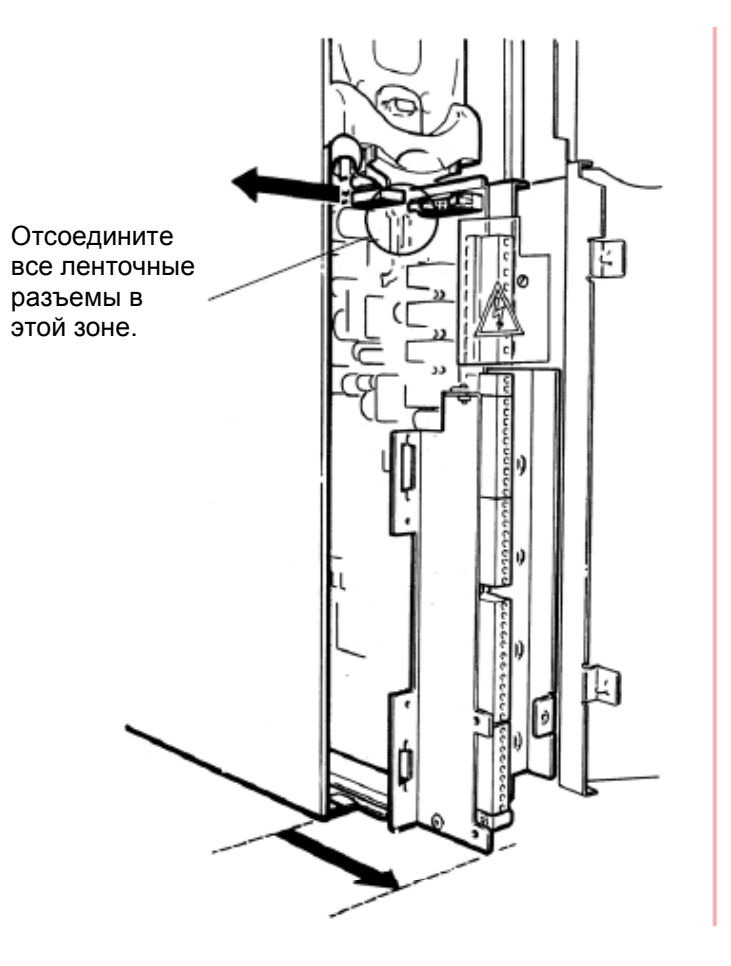

Рис. 3-7 Модуль привода – извлечение платы управления

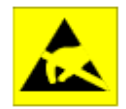

# внимание

В данном устройстве имеются полупроводниковые приборы, на которые может оказывать влияние электростатический разряд. Соблюдайте меры предосторожности при работе в условиях действия статического электричества.

- 5. Установите плату PROFIBUS в 96-контактный разъем (В) с задней стороны платы управления, как показано на рис. 3-8. Закрепите ее на стальной передней пластине двумя винтами (входят в комплект поставки) так, чтобы кольцевой зажим свободного желтого/зеленого вывода заземления (А) находился под одним из винтов.
- 6. Прикрепите этикетку (С), если имеется в комплекте поставки, и наденьте крышку для защиты от пыли (D) на разъем PROFIBUS, если разъем может быть открыт длительное время, см. рис. 3-8.

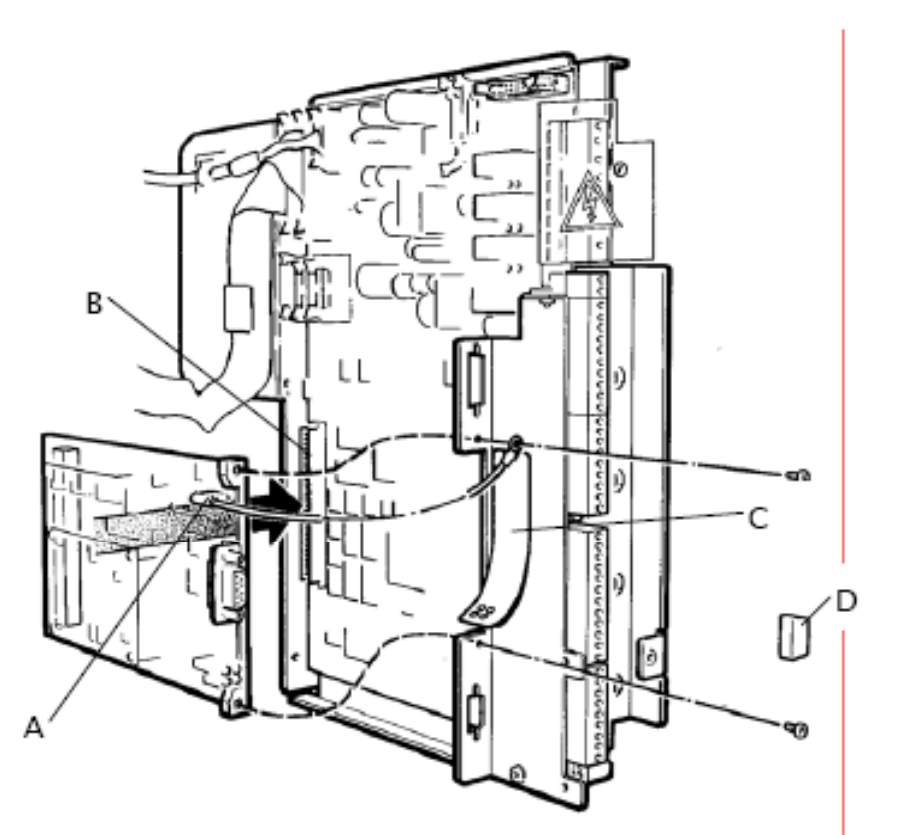

Рис. 3-7 Модуль привода – монтаж платы PROFIBUS

- 7. Вставьте плату управления обратно в привод и восстановите подключение ленточных разъемов, которые были отсоединены при выполнении операции 4.
- 8. Закрепите плату управления на раме привода с помощью двух винтов и шайб, снятых при выполнении операции 3. Закройте терминал пластиковым кожухом и закрепите его фиксирующим винтом, затем закройте и зафиксируйте дверцы привода.

# **3.6** Методика установки для систем OEMV DELTA и OEMV-LCD

1. Выключите сетевое питание привода и убедитесь в том, что привод полностью обесточен. ПРЕДУПРЕЖДЕНИЯ

# предупреждения

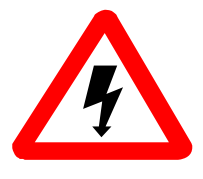

- Оборудование может быть подключено к нескольким цепям, находящимся под напряжением. Перед началом работы отключите все источники питания.
- Перед тем как начать работу с оборудованием после отключения источника питания, подождите не менее 5 минут и проверьте, что напряжение постоянного тока между выводами + и снизилось до безопасного уровня.
- 2. В соответствии с рис. 3-9 снимите пять винтов М4 (Е), гайку М5 и шайбы (D) (у штыря заземления М5), с помощью которых закреплена стальная накладка (G), закрывающая плату управления.
- Примечание. Если это трудно выполнить из-за ограниченного доступа, снимите контроллер OEMV3000 как описано в документации на OEM1689 (с воздушным охлаждением) или на OEM1693 (с жидкостным охлаждением).
- 3. Вывинтите два винта М4, которые крепят стальную переднюю панель (С) к раме.

#### внимание

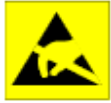

В оборудовании имеются полупроводниковые приборы, которые чувствительны к воздействию электростатического разряда. Соблюдайте меры предосторожности для защиты от статического электричества.

4. Закрепите плату PROFIBUS на передней панели с помощью двух винтов, входящих в комплект поставки так, чтобы кольцевой зажим свободного желтого/зеленого вывода заземления (Н) находился под ближайшим винтом.

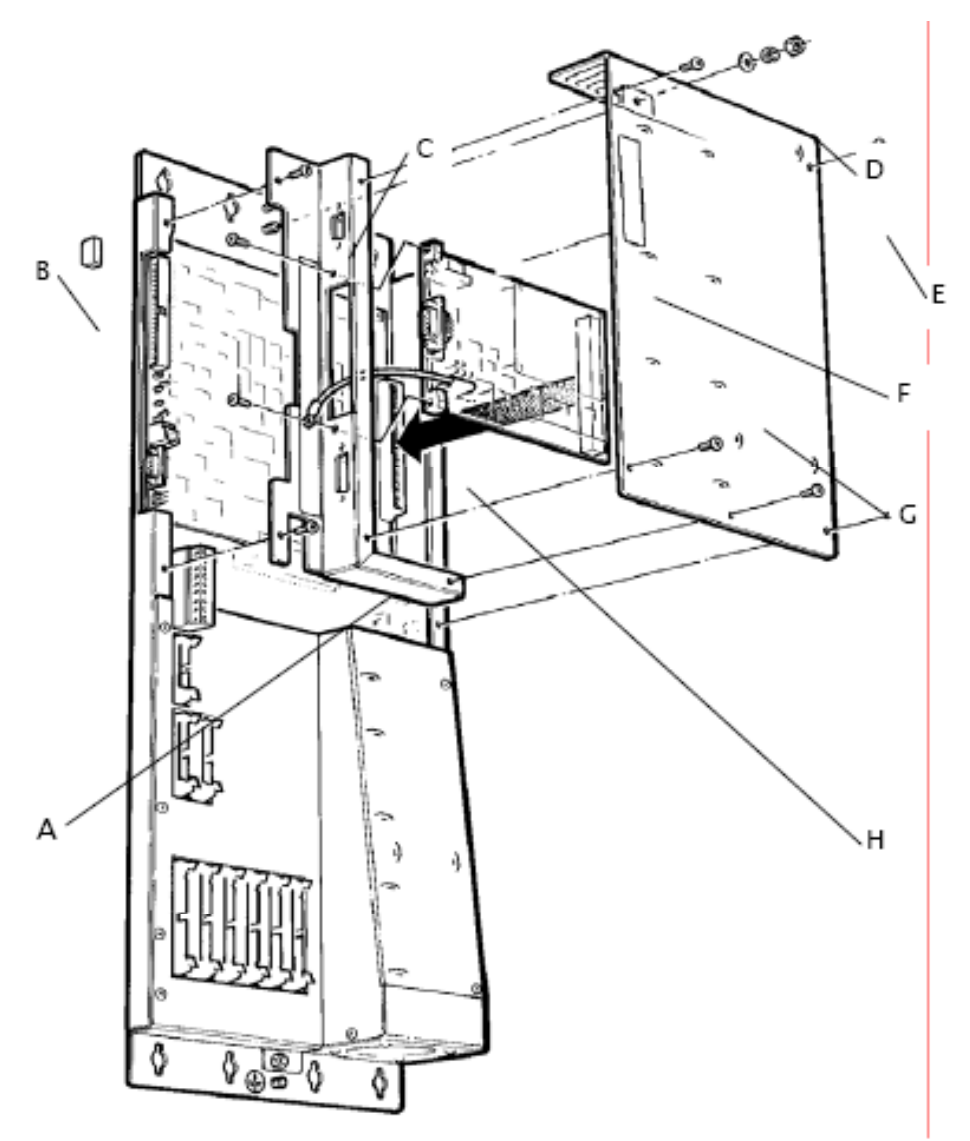

Рис. 3-9 Система DELTA – установка платы PROFIBUS

- Вставьте 96-контактный разъем на плате PROFIBUS в розетку (А) на задней стороне платы управления, как показано на рис. 3-9. Закрепите переднюю панель на раме с помощью двух винтов М4, которые были сняты при выполнении операции 3.
- 6. Прикрепите этикетку (F), если входит в комплект поставки, и наденьте крышки для защиты от пыли (B) на все разъемы PROFIBUS, которые могут быть открыты в течение длительного времени, см. рис. 3-9.
- 7. Снова закрепите накладку на плате управления с помощью пяти винтов, гайки М5 и шайб, снятых при выполнении операции 2.

#### 3.7 Подключение

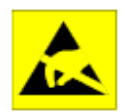

#### ВНИМАНИЕ

В оборудовании имеются полупроводниковые приборы, которые чувствительны к воздействию электростатического разряда. Соблюдайте меры предосторожности для защиты от статического электричества.

Для соединения с платой PROFIBUS должны использоваться 9-контактные разъемы PROFIBUS типа D, закрепленные винтовыми зажимами 440UNC.

#### 3.7.1 Внешний монтаж

Перед подключением кабеля PROFIBUS к приводу важно исключить механические напряжения. Устранение механических напряжений позволяет предотвратить повреждение связи PROFIBUS или возможность неожиданного разъединения вилки и розетки разъема.

Через соединительные кабели и провода в микроэлектронную систему могут поступать электрические шумы и электромагнитные помехи. Для того чтобы избежать этого, провода, которые могут нести помехи («грязные» провода), должны быть удалены от «чистых» кабелей, в которые не должны проникать электрические помехи. Монтаж, в котором объединены цепи одной группы, может прокладываться в одном жгуте, в то время как цепи различных групп должны быть разделены, при этом допускается пересечение трасс под прямым углом. Подразумевается, что все подключения к плате PROFIBUS должны быть «чистыми» (без помех).

#### **3.7.2** Разъемы PROFIBUS

В плате PROFIBUS предусмотрено 1 внешнее соединение – 9-контактное гнездо типа D, которое используется для подключения кабеля сети PROFIBUS.

Рекомендуется использовать разъемы, соответствующие стандарту PROFIBUS, например, DIN 41652.

Обратите внимание, что разветвление «Т» в сети PROFIBUS не допускается - соединение кабелей должно быть по типу гирлянды, как показано ниже на рис. 3-10.

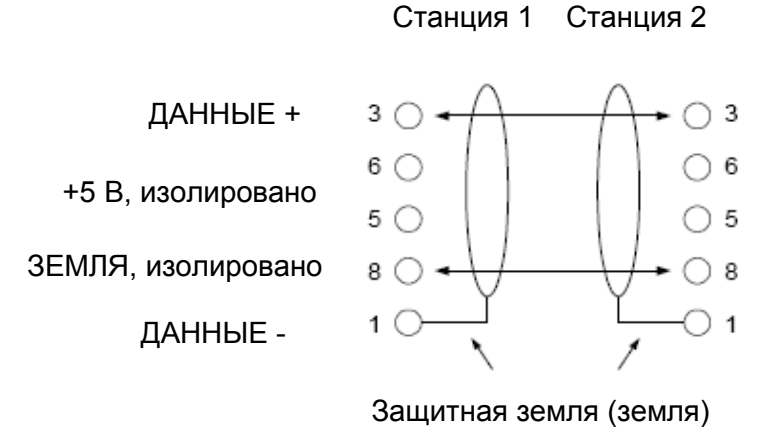

Рис. 3-10 Связь двух станций PROFIBUS

3.7.3 9-контактное соединение DIN

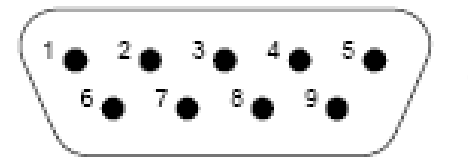

Вид со стороны сопрягаемых поверхностей разъема

Рис. 3-11 Схема расположения выводов 9-контактного разъема PROFIBUS типа D

Цепи PROFIBUS:

Контакт 1 = Защитная земля (PE) или экран Контакт 3 = ДАННЫЕ + Контакт 5 = ЗЕМЛЯ (изолировано) Контакт 6 = + 5 В (изолировано) Контакт 8 = ДАННЫЕ –

#### 3.7.4 Кабель PROFIBUS

Рекомендуется экранированный кабель с витой парой, аналогичный кабелю Belden 8227

- Двухжильный кабель, экранированный, с витой парой
- Сопротивление 100 120 Ом при f > 100 кГц
- Погонная емкость < 60 пФ/м
- Минимальное сечение  $0,22 \text{ мм}^2$  (24 AWG)

#### 3.7.5 Заземление PROFIBUS

Для обеспечения монтажа, удовлетворяющего требованиям ЭМС, должна быть гарантирована непрерывность экрана сетевого кабеля.

Защитная земля (PE) на плате PROFIBUS подключена через плоский соединитель PE2 к экрану кабеля. Корпус OEMV3000 должен быть подключен к цепи защитного заземления (PE) проводом с максимально возможным поперечным сечением.

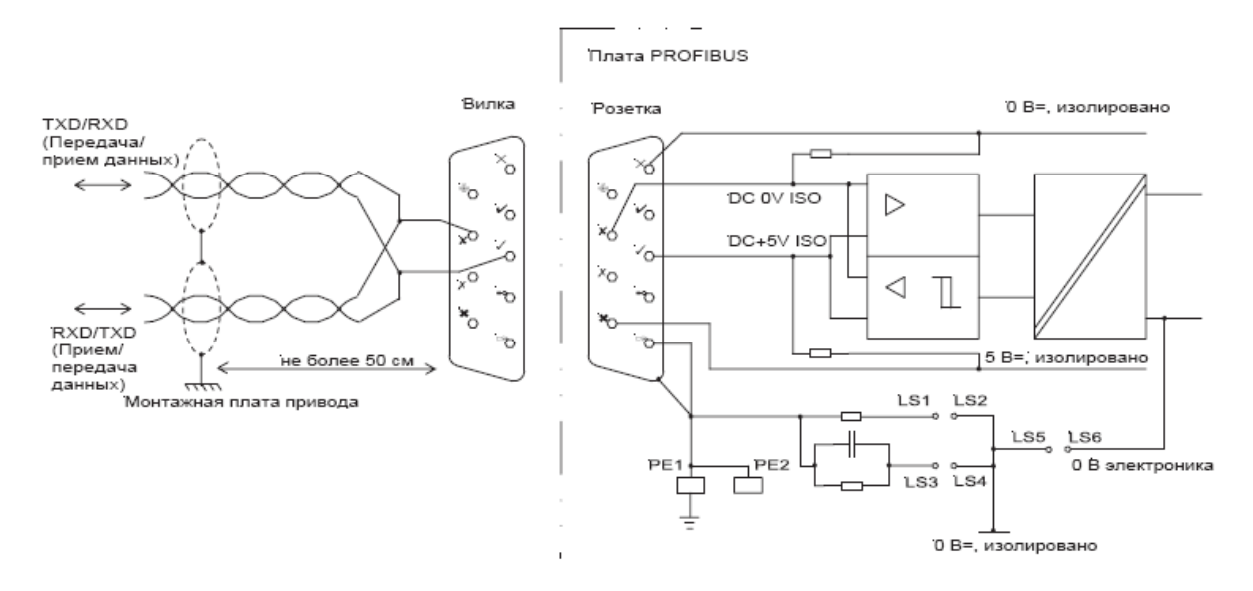

Рис. 3-12 Схема защитного заземления

Примечание. Используйте металлическую зажимную скобу типа Р для связи жгута с монтажной платой привода. Скоба должна находиться на расстоянии не более 50 см от разъема.

#### 3.7.6 Согласование шинного кабеля

Оба конца сети обычно должны быть нагружены как показано на рис. 3-13. Для обеспечения правильной работы питание должно быть подведено к обоим концам.

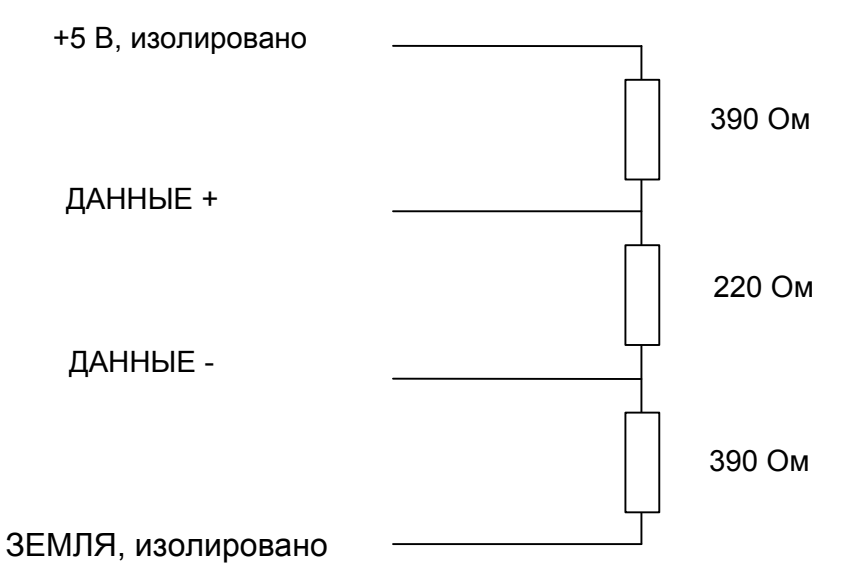

Рис. 3-13 Согласование канала связи PROFIBUS

Эта страница намеренно оставлена пустой

# 4. Ввод в эксплуатацию

### 4.1 Проверка конструкции

Проверьте, что

- плата PROFIBUS установлена в привод в соответствии с указаниями, приведенными в разделе 3,
- обратитесь к руководству по началу работы ОЕМ1676, где приведены соответствующие проверки устройств привода.

#### 4.2 Конфигурация PROFIBUS

Устройства OEMV3000 конфигурируются, управляются и контролируются путем считывания и записи значений параметров привода. Этот принцип распространяется и на плату PROFIBUS, если она установлена. Доступ к параметрам возможен

- с помощью последовательного канала связи (не включающего промышленную шину PROFIBUS),
- либо с использованием программы Drive Data Manager<sup>™</sup> (Диспетчер данных привода) с помощью клавиатуры или через программный пакет OEM Drive Coach (Мастер приводов OEM), установленный на ПК.

Использование клавиатуры и последовательных каналов связи поясняется в технических руководствах OEMV3000C.

В разделах 7 и 8 описано конфигурирование и управление платой PROFIBUS с помощью параметров привода. В качестве иллюстрации операций по конфигурированию платы PROFIBUS в приложении А приведен пояснительный пример.
Эта страница намеренно оставлена пустой

# 5. Протокол PROFIBUS-DP

## 5.1 Введение

В этом разделе приведен краткий обзор протокола PROFIBUS применительно к приводам с регулируемой скоростью.

## 5.2 Протокол PROFIBUS

В плате PROFIBUS реализован протокол PROFIBUS-DP.

## 5.2.1 Обрабатываемые данные и PROFIDRIVE

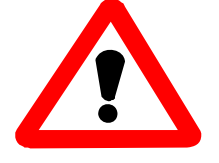

## ВНИМАНИЕ

При использовании интерфейса PROFIBUS для передачи величин, которые занимают более одного 16-битового слова (например, 32-битовых величин) интерфейс не гарантирует, что все элементы этого набора данных будут отправлены одновременно. Поэтому пользователь должен обеспечить, чтобы принимаемые данные были достоверны.

Обрабатываемые данные передаются с использованием пакетов объектов обрабатываемых данных PROFIBUS (PPO). Профиль PROFIBUS для приводов с регулируемой скоростью (PROFIDRIVE) содержит специфичное для привода определение этих PPO. В зависимости от направления передачи данных PPO содержат либо слова управления и заданные значения, либо слова состояния и действительные величины. PPO пересылаются на регулярной циклической основе со скоростью, определяемой скоростью передачи в бодах и числом устройств в сети PROFIBUS.

См. пример в 2.1.6.

## 5.2.2 Типы объектов обрабатываемых данных параметров

В рамках PROFIDRIVE имеется пять различных типов PPO. Каждый тип PPO определяется так, что он содержит все или некоторые поля PPO.

Соединитель промышленной шины OEMVS3007-4001 PROFIBUS поддерживает только пакет PPO типа 2 или типа 4, который выбирается с помощью DIP-переключателя S3-4 (см. раздел 3.3.2). Пакет PPO типа 4 является более коротким из этих двух пакетов и содержит только последние 12 восьмибитовых слогов PPO типа 4. Это показано на рис. 5-1.

Поля определяются как 16-разрядные двоичные слова. Два восьмибитовых слога образуют одно 16-разрядное слово.

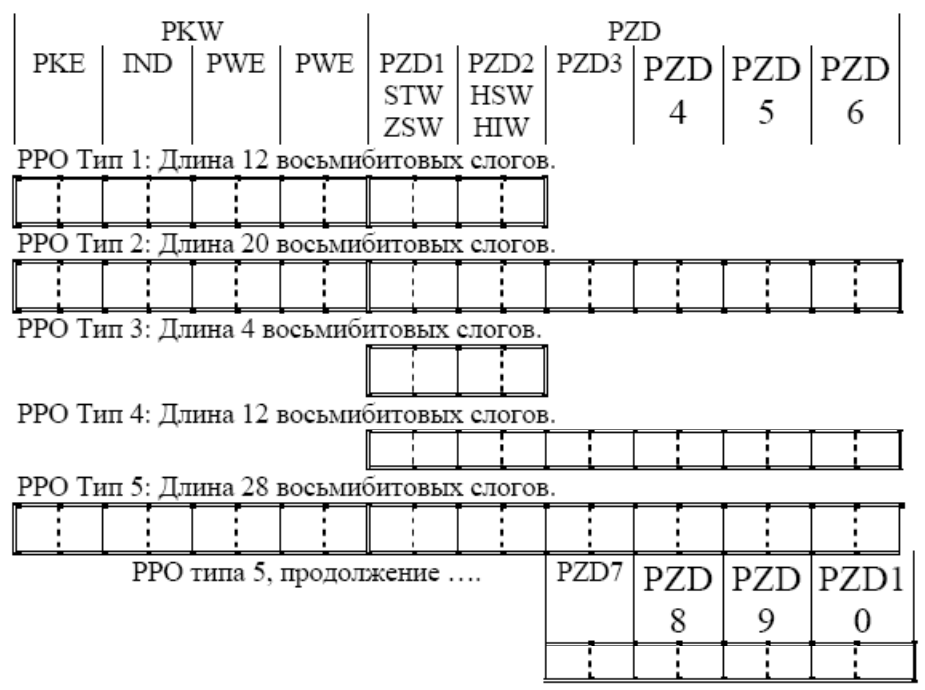

Рис. 5-1 Объекты обрабатываемых данных параметров

Сокращения получены из определений PROFIBUS и соответствуют тем же значениями, которые приняты в терминологии PROFIDRIVE:

РКW = Идентификатор параметра/значение

РКЕ = Идентификатор параметра

IND = Подстрочный индекс

PWE = Значение параметра

PZD = Обрабатываемые данные, передаваемые циклически

STW = Слово управления

HSW = Основное заданное значение

ZSW = Слово состояния

HIW = Основная действительная величина

Плата OEMVS3007-4002 PROFIBUS может конфигурироваться в соответствии с любым типом PPO (с 1 по 5), обеспечивая 2, 6 или 10 слов задания и контроля соответственно.

Не рекомендуется использовать РРО типа 1 и 2, поскольку при их использовании только расходуется полоса пропускания частот канала связи.

PPO типа 1 содержит 4 слова PKW и 2 слова данных PZD, PPO типа 3 содержит только 2 слова данных PZD. Для применений, которые требуют всего до 2 заданий и/или контрольных слов, будет необходима меньшая полоса рабочих частот канала связи сети PROFIBUS. Это может иметь важное значение в сети с низкой скоростью передачи и с большим числом узлов.

РРО типа 2 содержит 4 слова PKW и 6 слов данных PZD, PPO типа 4 содержит только 6 слов данных PZD. Это блок PZD, который используется для передачи заданий и контролируемых величин.

РРО типа 5 позволяет иметь до 10 заданий и/или контрольных слов. Эта установка требует наибольшей полосы пропускания частот сети PROFIBUS и будет, кроме того, несколько увеличивать объем переработки информации в приводе.

Рекомендуется выбирать наименьший размер РРО, отвечающий потребностям применения.

## 5.3 Конфигурация ведущего устройства PROFIBUS-DP

Плата PROFIBUS является ведомым устройством в сети PROFIBUS. Плата поставляется вместе с диском, на котором записан файл GSD, содержащий подробную информацию о плате PROFIBUS и функциях, которые она выполняет. Файл GSD необходим при конфигурировании ведущего устройства для взаимодействия с модулем.

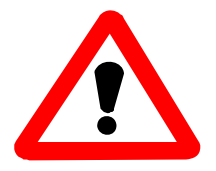

# Пользуйтесь соответствующим файлом GSD для применяемой платы PROFIBUS!

Для OEMVS3007-4001 предназначен файл OEMv3\_2002.gsd Для OEMVS3007-4002 – файл OEMv3\_2002.gsd

В соответствующих документах приведено несколько примеров конфигурирования OEM C80-35 и ведущего устройства PROFIBUS-DP.

Эта страница намеренно оставлена пустой

# 6. Меню Параметры

## 6.1 Введение

В этом разделе рассматривается применение параметров. В следующих двух главах подробно описаны параметры из меню соединителя промышленной шины.

## 6.2 Атрибуты параметров

Каждый параметр имеет ряд атрибутов, которые определяют категорию защиты и показывают, как используется величина, и как работает привод при ее изменении. Атрибуты каждого параметра даны в списке параметров в конце соответствующего раздела.

К атрибутам параметров относятся:

R = Только для чтения, это параметры, которые устанавливаются при изготовлении или параметры, которые используются для контроля состояния различных функций привода при его работе.

E = Доступные специалисту, это параметры конфигурации привода, установка которых является частью проектирования системы или устанавливаемые при вводе в эксплуатацию, они не должны изменяться при нормальной работе. В руководстве по приводу приведена информация по управлению доступом.

O = Доступные оператору, это параметры, которые используются при управлении приводом при нормальной работе в пределах обычных рабочих ограничений и в процессе нормальной работы может потребоваться их изменение. Обратитесь к руководству по приводу, где приведена информация по управлению доступом.

L = Список параметров, при пошаговом прохождении значений параметров с использованием кнопок клавиатуры со стрелками вверх и вниз выбираются величины из предварительно заданного списка и никакие промежуточные значения не доступны.

N= Параметр ввода, некоторые параметры могут вызывать нежелательные последствия, если на привод сразу поступают промежуточные значения во время пошагового изменения величин Для того чтобы вести в действие измененную величину параметра с атрибутом N, нажмите на клавиатуре кнопку ENTER после выбора надлежащей величины.

S = Останов для изменения, прежде чем станет возможна корректировка параметра, привод должен быть остановлен.

#### 6.3 Полномочия для доступа

Изменение любого параметра пользователя разрешается только в случае, если устройство связи, через которое делается попытка считывания параметра или записи в параметр, имеет полномочия для доступа. Промышленная шина PROFIBUS имеет статус «специалиста» в том, что касается изменения/доступа к параметрам привода.

Промышленная шина PROFIBUS имеет, как правило, такие же полномочия на доступ, как последовательные каналы связи RS232 и RS485, подробно описанные в руководстве по приводу Главное исключение из этого правила состоит в том, что через сеть PROFIBUS нельзя изменять собственные параметры ее конфигурации.

#### 6.4 Параметры списка

При попытке доступа к параметрам списка (см. раздел 6.2) необходимо иметь в виду, что требуемая величина необязательно соответствует значению, набираемому на клавиатуре. Первый элемент в параметре списка имеет значение 1, второй параметр имеет значение 2 и т. д. Значение, отображаемое на клавиатуре, может отличаться от этого значения. Например, при конфигурировании скорости передачи по последовательному каналу RS232 (параметр P32.10) варианты для клавиатуры – 9,6; 19,2 и 38,4 кбод, что соответствуют значениям 1, 2 и 3, которые устанавливаются при конфигурировании через сеть PROFIBUS.

# 7. Меню 74 Параметры

## 7.1 Введение

В этом разделе описана методика управления платой PROFIBUS с использование параметров привода, имеющихся в меню 74.

В разделе приведен список этих параметров, необходимых для обеспечения работоспособности канала связи PROFIBUS, и затем подробно описаны функции остальных параметров. В конце раздела приведен список всех параметров, связанных с платой PROFIBUS.

## 7.2 Меню 74 PROFIBUS

Конфигурация платы PROFIBUS задается через меню 74, которое будет отображаться, если CDC распознает наличие соответственно сконфигурированного соединителя промышленной шины (см. разделы 3.3.2 и 3.4.1). Полное описание меню 74 приведено в разделе 7.4.

#### 7.3 Пояснение основных установок

Основные установки – это те, которые необходимы для работы платы PROFIBUS и которые определяют основные рабочие режимы платы. В конце руководства помещена блок-схема, которая помогает конфигурировать плату PROFIBUS.

Ниже перечислены этапы конфигурирования плат OEMVS3007-4001 и OEMVS3007-4002 PROFIBUS:

- 1. Установка сетевого адреса узла PROFIBUS в параметре 74.02
- 2. Выбор и установка типа РРО в параметре 74.03
- 3. Конфигурирование заданий PROFIBUS и слов управления PROFIBUS в меню 74.
- 4. Установка для параметра Р74.05 значения 1 при конфигурировании связи.

## **7.4** Описание меню 74

## 7.4.1 Устройство расширения шины - Р74.00

Идентификатор аппаратных средств является параметром только для чтения, который показывает тип шины платы расширения, установленной в системе. Применимые значения:

3 Соединитель промышленной шины.

## 7.4.2 Протокол - Р74.01

Для этого параметра возможно только одно значение:

3 PROFIBUS-DP

Другие значения зарезервированы для будущих стандартов протоколов промышленной шины.

## 7.4.3 Адрес узла - Р74.02

Каждый узел, связанный с сетью PROFIBUS должен иметь определенный однозначный адрес узла.

Важно. Ни одна плата PROFIBUS не может иметь адрес, совпадающий с адресом другого устройства, подключенного к той же шине.

Если требуется, плата PROFIBUS дает информацию о своем присутствии ведущему устройству на шине. Если несколько плат сконфигурированы с одинаковыми адресами узлов, то они будут пытаться отвечать одновременно.

Адрес узла шины PROFIBUS определяется параметром P74.02. Адрес узла может быть числом в пределах от 2 до 126 включительно. Обычно ведущему устройству PROFIBUS присваивается адрес 1, а адрес узла 127 должен быть зарезервирован для групповой передачи.

## 7.4.4 Тип РРО - Р74.03

Если используется плата OEMVS3007-4001 PROFIBUS, этот параметр установите на 0 (на двухрядном DiL-переключателе).

В ином случае установите значение в соответствии с желаемым типом РРО (см. раздел 5.2.2). Этот параметр должен быть установлен ДО подачи команды «конфигурировать».

Эта установка также используется в ПО привода, чтобы определить тип установленной платы OEMVS3007-4001 или OEMVS3007-4002. Поэтому важно, чтобы этот параметр был установлен надлежащим образом.

## 7.4.5 Автоматическое конфигурирование - Р74.04

## ПРЕДУПРЕЖДЕНИЕ

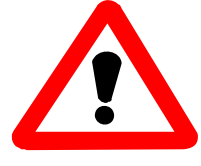

Пользователь должен понимать, что разрешение на автоматическое конфигурирование канала связи PROFIBUS и на работу при включении питании может представлять угрозу безопасности, поскольку данные, получаемые из сети, будут отрабатываться приводом.

У многих пользователей может возникать необходимость в автоматическом конфигурировании связи по шине PROFIBUS и включении в работу привода при подаче на него питания. Этот режим обеспечивается при установке значения P74.04, равным 1. Это может быть последним шагом при вводе в эксплуатацию канала связи. По соображениям безопасности параметр P74.04 по умолчанию установлен на 0.

## 7.4.6. Конфигурирование канала связи, Р74.05

После того как введены адрес узла и тип PPO, необходимо дать команду на встроенное ПО для обновления конфигурации платы PROFIBUS. Для того чтобы сделать это, установите P74.05 на 1. Когда конфигурирование будет выполнено, программа автоматически перезапишет значение параметра на 0. Только после этого все изменения конфигурации платы вступают в силу.

Адрес узла PROFIBUS может изменяться, как только будет включено питание. Если адрес узла необходимо изменить, необходимо запрограммировать новый адрес, и затем выполнить цикл питания (отключение и включение).

Если Р74.04 установлен на 1 до включения питания, установка Р74.05 на 1 не изменит адрес узла, пока не будет выполнен цикл питания.

Если изменяются параметры указателя и шкалы, перед тем как будут введены в действие новые значения, необходимо выполнить операцию конфигурирования канала связи В этом случае выполнение цикла питания для привода не требуется.

## 7.4.7 Использование данных FBC - Р74.06

По умолчанию этот параметр имеет значение 1 (разрешено). Если для этого параметра установлено значение 0, принятые из сети данные масштабируются и могут просматриваться следящей программой просмотра, но они не будут копироваться в параметры адресата, заданные указателями для приема.

## 7.4.8 Действие при потере источника - Р74.07

Потеря задания может быть объявлена, если канал связи PROFIBUS обнаруживает потерю связи с ведущим устройством.

При объявлении о потере задания в зависимости от установки параметра может произойти одно из трех действий. Допустимые значения:

- 0 Игнорирование ошибок задания и продолжение работы.
- 1 При потере задания выдача предупреждения и продолжение работы
- 2 При потере задания выключение привода.

Код предупреждения для потери связи 106, а код отключения 204.

Флаг состояния 97 показывает, работоспособна ли связь по промышленной шине. Флаг состояния 97 можно увидеть с помощью параметра P11.35.

## 7.4.9 Действие замораживание/переход в аварийный режим - Р74.08

На плате OEMVS3007-4001 PROFIBUS переключатель S3-5 (см. раздел 3.3) должен быть всегда установлен в положение ВЫКЛ.

Этот параметр определяет действие привода при нарушении канала связи к ведущему устройству PROFIBUS. Это зависит от того, какое значение записано в параметры задания по промышленной шине (см. раздел 7.4.12). Если выбрано «замораживание» (фиксация), то значение фиксируется на последней величине, полученной при правильном приеме данных. При выборе «переход в аварийный режим» в соответствующие задания копируется величина, связанная с переходом в аварийный режим (см. табл. 7-5, параметры 74.20 – 74.43).

## 7.4.10 Состояние связи - Р74.09

Этот параметр отображает одну из величин, показанных в табл. 7-1 в зависимости от состояния интерфейса платы PROFIBUS

| Величина: | Состояние                | Значение                                                                                                    |
|-----------|--------------------------|----------------------------------------------------------------------------------------------------|
| 0         | На связи                 | Плата PROFIBUS имеет нормальную связь.                                                                                                    |
| 1         | Конфигурация отсутствует | Для платы PROFIBUS не установлен подходящий адрес узла.                                                                                                    |
| 2         | Сеть не найдена          | Плана PROFIBUS сконфигурирована, но сообщения из сети не обнаружены.                                                                                                    |
| 3         | Нет связи                | Плата PROFIBUS сконфигурирована,<br>скорость передачи данных сети установлена<br>исходя из имеющегося трафика, но либо<br>данный адрес ведомого устройства не<br>запрашивается ведущим, либо плата<br>PROFIBUS не поддерживает тип пакета<br>данных, предусмотренный в конфигурации<br>ведущего устройства. |

Табл. 7-1 Состояние связи

## 7.4.11 Ошибки данных - Р74.10 – Р74.13

При обмене данными между каналом PROFIBUS и параметрами привода возможно появление некоторых ошибок. Если появляется ошибка, она регистрируется в параметрах P74.10 или P74.12. Параметры P74.10 и P74.12 регистрируют ошибки, которые возникают при передаче данных, а параметры P74.11 и P74.13 регистрируют суммарное число ошибок. Формат ошибки имеет следующий вид:

Бит 0 Резервный

Доступ к записи параметра запрещен, параметр имеет атрибут 'R' Бит 2 Данные фиксируются по нижнему пределу, прежде чем они будут записаны Бит 3 Данные фиксируются по верхнему пределу, прежде чем они будут записаны Бит 4 Данные ниже диапазона параметра бита и не записываются Бит 5 Данные выше диапазона параметра бита и не записываются Бит 6 Резервный Бит 7 Попытка записи в параметр, который можно изменять при останове привода во время работы, данные не принимаются Бит 8 Попытка считывания несуществующего параметра Бит 9 Доступ к считыванию параметра запрещен Бит 10 Резервный :

Бит 15 Резервный

При каждой передаче все ошибки данных сигнализируются флагами, и счетчик получает приращение при каждой ошибке передачи. Обратите внимание на то, что счетчик обеспечивает опрокидывание и сброс в исходное состояние при конфигурировании платы PROFIBUS. При записи данных, выходящих за допустимые пределы параметра, они фиксируются на максимальном или минимальном значении. Значения параметров бита за пределами нормального диапазона не принимаются.

Например, если была отображена следующая информация: P74.44 = 0300H (= 0000 0011 0000 0000 (двоичное число)) P74.45 = 21

Это показывает, что один из установленных параметров контроля пытается считывать данные из несуществующего параметра, а другой параметр для считывания пытается использовать параметр, для которого нет доступа к считыванию по промышленной шине. Счетчик ошибок показывает, что всего были обнаружены 21 ошибка с момента установки последней конфигурации PROFIBUS.

Заметьте, что ввод нуля в качестве контролируемого параметра, который должен считываться или записываться, не приводит к ошибке.

#### 7.4.12 Фиксаторы задания - Р74.20 – Р74.38

Модуль PROFIBUS может обеспечить до 10 заданий для использования в приводе. Задания могут использоваться для управления такими величинами, как скорость (если на это указывает один из указателей задания скорости) Модуль задания PROFIBUS должен использоваться вместе с меню 42 (меню указателей), которое описано в разделе 6 технического руководства для ПО OEM1679.

# ПРЕДУПРЕЖДЕНИЕ

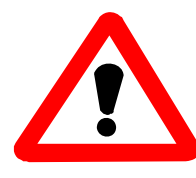

Убедитесь в том, что среди параметров промышленной шины нет двух параметров, которые соответствовали бы одному и тому же параметру привода, т.к. это может привести к непредсказуемым результатам.

Если имеется оповещение о потере задания PROFIBUS (см. раздел 7.4.8), то задание больше не обновляется по каналу PROFIBUS. В этом случае пользователь имеет выбор: использовать последнее значение задания, полученного по каналу PROFIBUS, или перейти в аварийны режим.

Каждое задание имеет связанное с аварийным режимом значение, которое копируется в задание, как только обнаруживается потеря связи по каналу PROFIBUS. Копирование значения из аварийного режима происходит только в случае, если параметр «замораживание:/переход в аварийный режим установлен на переход в аварийный режим.

Значение, соответствующее аварийному режиму, действует до тех пор, пока не восстановится работа сети PROFIBUS, после чего будут использоваться данные из PROFIBUS.

Необходимо иметь в виду, что механизм перехода в аварийный режим относится к величинам в пронумерованных четными числами параметрах P74.20 – P74.42. Полученные данные, передаваемые непосредственно в параметры привода, не имеют команд перехода в аварийный режим, но должны быть зафиксированы при потере связи по сети – см. блок-схему в конце этого руководства

Заметим также, что все параметры перехода в аварийный режим будут копироваться в «партнерские» параметры, независимо от того, используются параметр или нет. Рис. 7-2 иллюстрирует связь между полученным словом РРО, указателями параметров и «фиксаторами» заданий (параметрами назначения), см. также блок-схему.

| Задание РРО | Указатель<br>параметра |   | Фиксатор (параметр<br>назначения) |
|-------------|------------------------|---|-----------------------------------|
| PZD1 (STW)  | P74.50                 | = | 74.40                             |
| PZD2 (HSW)  | P74.52                 | = | 74.20                             |
| PZD3        | P74.54                 | = | 74.22                             |
| PZD4        | P74.56                 | = | 74.24                             |
| PZD5        | P74.58                 | = | 74.26                             |
| PZD6        | P74.60                 | = | 74.28 или 74.42                   |

Табл. 7-2 Пример соответствия принятых данных РРО для РРО типа 4

Ввод нуля в параметр указателя означает, что любые данные, связанные с таким параметром, не принимаются, т.к. Р0.00 не является действительным параметром.

## 7.4.13 Слова управления - Р74.40 и Р74.42

Плата PROFIBUS может обеспечить источник информации для параметров двух слов управления. Флаги управления поясняются в Руководстве для начала работы OEM1676, но, в основном, обеспечивается управление такими функциями, как пуск и останов посредством одного бита в 16-разрядном параметре. Параметры двух слов управления способны управлять 32 флагами управления.

Обычно для управления приводом достаточно только одного слова из 16 флагов управления. Если требуется больше 16 флагов управления, параметр Р74.42 может использоваться для поддержки следующих 16 флагов управления. В то время как любое из полученных слов может быть сопоставлено с этим параметром, рекомендуется, чтобы последнее слово использовалось для второго слова управления.

Флаги управления в словах управления FBC выбираются путем задания значения источника флага управления (CFSRC) в диапазоне 5.000 – 5.031, что соответствует битам FBC от 0 до 31 соответственно.

В руководстве OEM1676 описывается, как сопоставить параметры флагов управления флагам управления привода в меню 33 и 34, более подробно см. в техническом руководстве для ПО OEM1679. Параметры флагов управления также имеют команду перехода к значению для аварийного режима в случае оповещения о потере задания из промышленной шины.

#### 7.4.14 Параметры принимаемых данных Р74.50 – Р74.69

Для того чтобы использовать данные, полученные в РРО, они должны быть помещены в некоторое место. Эти параметры позволяют поместить соответствующее слово РРО а параметр назначения. В то время как некоторые параметры могут записываться непосредственно, для других, таких, например, как задания, это невозможно. Для этого используется группа параметров задания, пригодных для хранения полученного задания. Затем меню 42 указывает эти задания для включения в соответствующий селектор заданий.

Каждый указатель принятого задания имеет связанный с ним параметр масштабирования. Это позволяет преобразовывать единицы измерения, используемые для параметров, передаваемых по сети, в единицы измерения параметров привода.

Для работы внутренних алгоритмов привод представляет 100,00% как величину, равную 10000. Для профиля PROFIDRIVE 100,00% соответствует величине 16384. Для того чтобы отмасштабировать принятые задания уставок для представления их внутренними алгоритмами привода в виде 100%, используются параметры в меню 60 (см. 7.5), которые позволяют пользователю задать числовую величину, используемую сетью PROFIBUS для представления 100%. Масштаб по умолчанию установлен на единицу.

#### 7.4.15 Передаваемые данные: Р74.70 – Р74.89

Для того чтобы перевести данные в передаваемый пакет РРО, их необходимо взять из некоторого места внутри привода. Параметры Р74.70 – Р74.89 определяют назначение соответствующего слова РРО. См. табл. 7-3.

| Параметр | Величина   |   | Значение                                  |
|----------|------------|---|-------------------------------------------|
| Пример   |            |   |                                           |
| P74.72   | P9.01      | = | PPO PZD2 (Обратная связь по скорости)     |
| P74.73   | 1          | = | Преобразователь масштаба скорости (%)     |
| P74.70   | P(0-99.99) | = | PPO PZD1                                  |
| P74.71   | 0 – 15     | = | Преобразователь масштаба<br>(0 = единица) |
| P74.72   | P(0-99.99) | = | PPO PZD2                                  |
| P74.73   | 0 – 15     | = | Преобразователь масштаба<br>(0 = единица) |
| P74.74   | P(0-99.99) | = | PPO PZD3                                  |
| P74.75   | 0 – 15     | = | Преобразователь масштаба<br>(0 = единица) |
| P74.76   | P(0-99.99) | = | PPO PZD4                                  |
| P74.77   | 0 – 15     | = | Преобразователь масштаба<br>(0 = единица) |
| P74.78   | P(0-99.99) | = | PPO PZD5                                  |
| P74.78   | 0 – 15     | = | Преобразователь масштаба<br>(0 = единица) |
| P74.80   | P(0-99.99) | = | PPO PZD6                                  |
| P74.81   | 0 - 15     | = | Преобразователь масштаба<br>(0 = единица) |

Табл. 7-3 Пример соответствия передаваемых данных РРО для РРО типа 4

Стандарт PROFIDRIVE указывает, что PZD1 (ZSW) содержит слово состояния в соответствии с определением табл. 7-4. Программируемое слово состояния в P41.32 или P41.33 представляет собой набор битов состояния, определяемых параметрами P41.00 – P41.15 или P41.16 – P41.31. Они могут использоваться для формирования слова состояния, требуемого PROFIDRIVE, и затем указывать на параметры P74.30 – P41.32 или P41.33.

| Бит | Значение                                                                                                    |  |  |  |
|-----|----------------------------------------------------------------------------------------------------|--|--|--|
| 0   | Готов для включения / не готов для включения                                                                                                    |  |  |  |
| 1   | Готов к работе / не готов к работе                                                                                                    |  |  |  |
| 2   | Работа разрешена / работа запрещена                                                                                                    |  |  |  |
| 3   | Неисправность / нет неисправности                                                                                                    |  |  |  |
| 4   | Не ВЫКЛ. 2 / ВЫКЛ. 2                                                                                                    |  |  |  |
| 5   | Не ВЫКЛ. 3 / ВЫКЛ. 3                                                                                                    |  |  |  |
| 6   | Включение запрещено / включение не запрещено                                                                                                    |  |  |  |
| 7   | Предупреждение / нет предупреждения                                                                                                    |  |  |  |
| 8   | Заданное значение / действительная величина внутри допустимого диапазона<br>Заданное значение / действительная величина выходят за допустимый диапазон |  |  |  |
| 9   | Управление запрошено / работа на месте                                                                                                    |  |  |  |
| 10  | Скорость достигнута / скорость ниже диапазона                                                                                                    |  |  |  |
| 11  | Зависит от устройства                                                                                                    |  |  |  |
| 12  | Зависит от устройства                                                                                                    |  |  |  |
| 13  | Зависит от устройства                                                                                                    |  |  |  |
| 14  | Зависит от устройства                                                                                                    |  |  |  |
| 15  | Зависит от устройства                                                                                                    |  |  |  |

Табл. 7-4 Назначение битов слова состояния (режим управления скоростью)

Каждая позиция в пакете ППО, отсылаемом обратно ведущему устройству PROFIBUS, определяется в соответствии с табл. 7-3.

Например, решено контролировать 4 параметра: обратную связь по скорости (Р9.01), обратную связь по току (Р9.05), напряжение двигателя (Р9.07) и мощность двигателя (Р9.08).

Для конфигурирования источника первого параметра установите P74.72 = 9.01 Для конфигурирования масштаба первого параметра установите P74.73 = 1 (скорость (%)) Для конфигурирования источника второго параметра установите P74.74 = 9.05 Для конфигурирования масштаба второго параметра установите P74.75 = 7 (ток ) Для конфигурирования источника третьего параметра установите P74.76 = 9.07 Для конфигурирования масштаба третьего параметра установите P74.77 = 10 (Вольты ) Для конфигурирования источника последнего параметра установите P74.78 = 9.08 Для конфигурирования масштаба последнего параметра установите P74.79 = 6 (проценты )

Примечание. При вводе параметров с помощью клавиатуры важно, чтобы старшие нулевые разряды вводились после десятичной точки. При вводе 9.1, будем иметь в результате значение 9.10, которое может использоваться, а не 9.01.

Ввод значения 0 в параметре указателя источника будет означать, что соответствующая величина, равная 0, записана в сети PROFIBUS.

## 7.4.16 Меню 74 Конфигурация FBC 1

| № пара- | Название                                      | Значение   | Диапазон                                                                                                    | Атрибут | Замечание                                      |
|---------|-----------------------------------------------|------------|----------------------------------------------------------------------------------------------------|---------|------------------------------------------------|
| метра   |                                               | по умолча- |                                                                                                    |         |                                                |
| P74     | Meuro rouduryzaunu EBC 1                      | Р          |                                                                                                    |         |                                                |
| P74.00  | Устройство расширения шини                    | Контроли   | 3=Соелицители пром шици                                                                                                    | D       |                                                |
| P74.01  | Протокол FBC1                                 | 3          | 3=Profibus-DP, Ведомый                                                                                                    | E.L.N.S |                                                |
| P74.02  | Алрес узла FBC1                               | 0          | 0127                                                                                                    | Е       | 1127 для Profibus                              |
| P74.03  | Тип РРО для FBC1                              | 4          | 0=Переключатель DiL<br>1=PPO типа 1<br>2=PPO типа 2<br>3=PPO типа 3<br>4= PPO типа 4<br>5= PPO типа 5                                                                                                    | E.L     | Вариант 0 - только для платы<br>ОЕМVS3007-4001 |
| P74.04  | Автомат. конфигурир. FBC1                     | 0          | 0=Запрещено<br>1=Разрешено                                                                                                    | E.L.N   |                                                |
| P74.05  | Конфигурир. FBC1                              | 0          | 0=Запрещено<br>1=Разрешено                                                                                                    | E.L.N.S |                                                |
| P74.06  | Использование данных FBC1                     | 1          | 0=Запрещено<br>1=Разрешено                                                                                                    | E.L     |                                                |
| P74.07  | Действие при потере задания                   | 1          | 0=игнорировать<br>1= Установить бит<br>предупреждения<br>2= Отключить привод                                                                                                    | E.L     |                                                |
| P74.08  | FBC1. Переход в аварийный режим               | 1          | 0= фиксация<br>1= Переход в аварийный режим                                                                                                    | E.L.S   |                                                |
| P74.09  | FBC1. Состояние связи                         | Контроль   | 0= На связи<br>1 = Не конфигурирована<br>2= Не найдена сеть<br>3 = Нет связи<br>4 - Неизвестный протокол<br>5 = Ошибка программы<br>6 = Ошибка обновления<br>7 = Ошибка сонхронизации<br>8 - Ошибка конфигурации<br>9 = Внутренняя ошибка FBK<br>10 = Ошибка компоновки<br>11 = Неправильное<br>масштабирование FBK<br>12 = Неисправность привода | R       |                                                |
| P74.10  | FBC1. Слово ошибки Тх                         | Контроль   | 0000 – FFFF (шестнадцатеричный)                                                                                                    | R       |                                                |
| P74.11  | FBC1. Счетчик ошибок Тх                       | Контроль   | 0-65535                                                                                                    | R       |                                                |
| P74.12  | FBC1. Слово ошибки Rx                         | Контроль   | 0000 – FFFF (шестнадцатеричный)                                                                                                    | R       |                                                |
| P74.13  | FBC1. Счетчик ошибок Rx                       | Контроль   | 0-65535                                                                                                    | R       |                                                |
| P74.20  | FBC1. Задание 1                               | 0          | ±200.00 %                                                                                                    | E       |                                                |
| P74.21  | FBC1. Задание Г Переход в<br>аварийный режим  | 0          | ±200.00 %                                                                                                    | Е       |                                                |
| P74.22  | FBC1. Задание 2<br>FBC1. Задание 2 Переход р  | 0          | ±200.00 %                                                                                                    | E       |                                                |
| r /4.23 | аварийный режим                               | 0          | 1200.00 /0                                                                                                    | Б       |                                                |
| P74.24  | FBC1. Задание 3                               | 0          | ±200.00 %                                                                                                    | E       |                                                |
| P74.25  | FBC1. Задание 3 Переход в<br>аварийный режим  | 0          | ±200.00 %                                                                                                    |         |                                                |
| P74.26  | FBC1. Задание 4                               | 0          | ±200.00 %                                                                                                    | E       |                                                |
| P74.27  | FBC1. Задание 4 Переход в<br>аварийный режим  | 0          | ±200.00 %                                                                                                    | Е       |                                                |
| P74.28  | FBC1. Задание 5                               | 0          | ±200.00 %                                                                                                    | E       |                                                |
| P74.29  | FBC1. Задание 5 Переход в<br>аварийный режим  | 0          | ±200.00 %                                                                                                    | Е       |                                                |
| P74.30  | FBC1. Задание 6                               | 0          | ±200.00 %                                                                                                    | Е       |                                                |
| P74.31  | FBC1. Задание 6 Переход в<br>аварийный режим  | 0          | ±200.00 % E                                                                                                    |         |                                                |
| P74.32  | FBC1. Задание 7                               | 0          | ±200.00 %                                                                                                    | Е       |                                                |
| P74.33  | FBC1. Задание 7 Переход в<br>аварийный режим  | 0          | ±200.00 %                                                                                                    | Е       |                                                |
| P74.34  | FBC1. Задание 8                               | 0          | ±200.00 %                                                                                                    | Е       |                                                |
| P74.35  | FBC1. Задание 8 Переход в<br>аварийный режим  | 0          | ±200.00 %                                                                                                    | Е       |                                                |
| P74.36  | FBC1. Задание 9                               | 0          | ±200.00 %                                                                                                    | Е       |                                                |
| P74.37  | FBC1. Задание 9 Переход в<br>аварийный режим  | 0          | ±200.00 %                                                                                                    | Е       |                                                |
| P74.38  | FBC1. Задание 10                              | 0          | ±200.00 %                                                                                                    | Е       |                                                |
| P74.39  | FBC1. Задание 10 Переход в<br>аварийный режим | 0          | ±200.00 %                                                                                                    | Е       |                                                |
| P74.40  | FBC1. Слово управления 1                      | 0          | 0-FFFF                                                                                                    | Е       |                                                |
| P74.41  | Управление 1. Переход в аварийный             | 0          | 0-FFFF                                                                                                    | Е       |                                                |

#### Табл. 7-5 FBC 1 Меню 74 Конфигурация FBC 1

|                    | режим                                                                                                    |       |                                                                      |              |          |
|--------------------|----------------------------------------------------------------------------------------------------|-------|----------------------------------------------------------------------|--------------|----------|
| D74 42             | FBC1 CHOPO VIIPAD VIIPAD VIIPA | 0     | 0 FFFF                                                               | Б            | 1        |
| F /4.42            | ГОСТ. Слово управления 2                                                                                                    | 0     | 0-TTTT<br>0 EEEE                                                     | E            | ł        |
| r/4.45             | у правление 1. Переход в аварийный                                                                                                    | U     | V-FFF                                                                | Е            |          |
| D74.50             | режим 2                                                                                                    | 00.00 | 0.00.00                                                              | <b>D</b> X + | <b> </b> |
| P/4.50             | FBC1. Слово Rx 1 Ptr.                                                                                                    | 00.00 | 0-99.99                                                              | E.N *        |          |
| P74.51             | FBC1. Слово Rx 1 Масштаб.                                                                                                    | 0     | 0 - Единица                                                          | E.L*         |          |
|                    |                                                                                                    |       | I= скорость (%)                                                      |              |          |
|                    |                                                                                                    |       | 2 = скорость (об/мин)                                                |              |          |
|                    |                                                                                                    |       | 3= момент (%)                                                        |              |          |
|                    |                                                                                                    |       | 4 = MOMENT (HM)                                                      |              |          |
|                    |                                                                                                    |       | 5= частота                                                           |              |          |
|                    |                                                                                                    |       | 6= проценты<br>7= Сионости измоности опородии                        |              |          |
|                    |                                                                                                    |       | 7 = Скорость изменения скорости 8 = Скорость изпратония момонта      |              |          |
|                    |                                                                                                    |       | <ul> <li>6 – Скорость нарастания момента</li> <li>0 – Ток</li> </ul> |              |          |
|                    |                                                                                                    |       | 7- 10k<br>10= Haungwauua                                             |              |          |
|                    |                                                                                                    |       |                                                                      |              |          |
|                    |                                                                                                    |       | $12 = M_{\rm HIJ}$                                                   |              |          |
|                    |                                                                                                    |       | 13= Счетчик 1                                                        |              |          |
|                    |                                                                                                    |       | 14= Счетчик 2                                                        |              |          |
|                    |                                                                                                    |       | 15= Счетчик 3                                                        |              |          |
| P74 52             | FBC1 CHORO Rx 2 Ptr                                                                                                    | 00.00 | 0-99 99                                                              | EN*          |          |
| P74.52             | FPC1 CHOPO Px 2 Magurran                                                                                                    | 00.00 | 0.15                                                                 | EI *         |          |
| F /4.55            | FDC1. CHOBO KX 2 Macinitad.                                                                                                    | 0     | 0-13                                                                 | E.L ·        |          |
| r /4.34            | FDC1. CHOBO KX 3 Ptr.                                                                                                    | 00.00 | 0.15                                                                 | E.IN *       | l        |
| P/4.55             | гвсі. слово Кх 3 Масштаб.                                                                                                    | 0     | 0-15                                                                 | E.L *        |          |
| P'/4.56            | FBC1. Слово Rx 4 Ptr.                                                                                                    | 00.00 | 0-99.99                                                              | E.N *        | Į        |
| P74.57             | FBC1. Слово Rx 4 Масштаб.                                                                                                    | 0     | 0-15                                                                 | E.L *        | Į        |
| P74.58             | FBC1. Слово Rx 5 Ptr.                                                                                                    | 00.00 | 0-99.99                                                              | E.N *        |          |
| P74.59             | FBC1. Слово Rx 5 Масштаб.                                                                                                    | 0     | 0-15                                                                 | E.L *        |          |
| P74.60             | FBC1. Слово Rx 6 Ptr.                                                                                                    | 00.00 | 0-99.99                                                              | E.N *        |          |
| P74.61             | FBC1. Слово Rx 6 Масштаб.                                                                                                    | 0     | 0-15                                                                 | E.L *        |          |
| P74.62             | FBC1. Слово Rx 7 Ptr.                                                                                                    | 00.00 | 0-99.99                                                              | E.N *        |          |
| P74.63             | FBC1. Слово Rx 7 Масштаб                                                                                                    | 0     | 0-15                                                                 | E.L *        |          |
| P74.64             | FBC1. Слово Rx 8 Ptr                                                                                                    | 00.00 | 0-99 99                                                              | EN*          |          |
| P74.65             | FBC1 Слово Rx 8 Масштаб                                                                                                    | 0     | 0-15                                                                 | EL*          |          |
| P74.66             | FBC1 Chopo Ry 9 Ptr                                                                                                    | 00.00 | 0-99-99                                                              | E.E<br>EN*   |          |
| P74.67             | FBC1 Cropp By 0 Magurran                                                                                                    | 00.00 | 0.15                                                                 | EI*          |          |
| P74.07             | FBC1. CJ0B0 KX 9 Machinao.                                                                                                    | 0     | 0-13                                                                 | E.L ·        |          |
| P74.68             | FBC1. CJOBO KX 10 Ptr.                                                                                                    | 00.00 | 0-99.99                                                              | E.N *        |          |
| P74.69             | FBC1. Слово Кх 10 Масштао.                                                                                                    | 0     | 0-15                                                                 | E.L *        |          |
| P/4./0             | FBC1. Слово 1х 1 Ptr.                                                                                                    | 00.00 | 0-99.99                                                              | E.N *        |          |
| P'/4./1            | FBC1. Слово Тх 1 Масштаб.                                                                                                    | 0     | 0-15                                                                 | E.L *        |          |
| P74.72             | FBC1. Слово Тх 2 Ptr.                                                                                                    | 00.00 | 0-99.99                                                              | E.N *        |          |
| P74.73             | FBC1. Слово Тх 2 Масштаб.                                                                                                    | 0     | 0-15                                                                 | E.L *        |          |
| P74.74             | FBC1. Слово Tx 3 Ptr.                                                                                                    | 00.00 | 0-99.99                                                              | E.N *        |          |
| P74.75             | FBC1. Слово Тх 3 Масштаб.                                                                                                    | 0     | 0-15                                                                 | E.L *        |          |
| P74.76             | FBC1. Слово Тх 4 Ptr.                                                                                                    | 00.00 | 0-99.99                                                              | E.N *        |          |
| P74.77             | FBC1. Слово Тх 4 Масштаб.                                                                                                    | 0     | 0-15                                                                 | E.L *        |          |
| P74.78             | FBC1. Слово Тх 5 Ptr.                                                                                                    | 00.00 | 0-99.99                                                              | E.N *        |          |
| P74.79             | FBC1. Слово Тх 5 Масштаб.                                                                                                    | 0     | 0-15                                                                 | E.L *        |          |
| P74.80             | FBC1. Слово Тх 6 Рtr.                                                                                                    | 00.00 | 0-99 99                                                              | EN*          |          |
| P74 81             | FBC1 Слово Ту 6 Масштаб                                                                                                    | 0     | 0-15                                                                 | EI *         |          |
| P74.82             | FBC1 Chopo Tx 7 Ptr                                                                                                    | 00.00 | 0-99-99                                                              | E.E<br>EN*   |          |
| P74 83             | FBC1 CHOPO Ty 7 Macurran                                                                                                    | 0     | 0-15                                                                 | EI *         |          |
| P74 84             | FBC1 CHOPO Ty & Dtr                                                                                                    | 00.00 | 0-99-99                                                              | E.L<br>EN*   |          |
| 1 / +.04<br>D7/ 05 | EDC1 CHORD TY 9 Magyrer 6                                                                                                    | 00.00 | 0.15                                                                 | 15.1N        | ł        |
| r /4.63            | FDC1. CHOBO TX & MIACIIITAO.                                                                                                    | 00.00 | 0.00.00                                                              | E.L '        | h        |
| P74.80             | FDC1. CJOBO 1X 9 Ptr.                                                                                                    | 00.00 | 0-79.99                                                              | E.N *        | <b> </b> |
| P/4.8/             | ГВС1. СЛОВО IX 9 Масштао.                                                                                                    | 0     | 0-15                                                                 | E.L *        |          |
| P'/4.88            | FBC1. Слово Тх 10 Ptr.                                                                                                    | 00.00 | 0-99.99                                                              | E.N *        | Į        |
| P74.89             | FBC1. Слово Тх 10 Масштаб                                                                                                    | 0     | 0-15                                                                 | E.L *        | ļ        |
| P74.39             | FBC1. Задание 10 Переход в                                                                                                    | 0     | ±200.00 %                                                            | Е            |          |
|                    | аварийный режим                                                                                                    | -     |                                                                      | _            |          |
| P74.40             | FBC1. Слово управления 1                                                                                                    | 0     | 0-FFFF                                                               | Е            |          |
| P74.41             | Управление 1. Переход в аварийный                                                                                                    | 0     | 0-FFFF                                                               | Е            |          |
|                    | режим 1                                                                                                    |       |                                                                      |              | Į        |
| P74.42             | FBC1. Слово управления 2                                                                                                    | 0     | 0-FFFF                                                               | E            |          |
| P74.43             | Управление 1. Переход в аварийный                                                                                                    | 0     | 0-FFFF                                                               | Е            |          |
|                    | режим 2                                                                                                    |       |                                                                      |              |          |
| P74.50             | FBC1. Слово Rx 1 Ptr.                                                                                                    | 00.00 | 0-99.99                                                              | E.N *        |          |
| P74.51             | FBC1. Слово Rx 1 Масштаб.                                                                                                    | 0     | 0 - Единица                                                          | E.L *        |          |
|                    |                                                                                                    |       | 1= Скорость (%)                                                      |              |          |
|                    |                                                                                                    |       | 2= Скорость (об/мин)                                                 |              |          |
|                    |                                                                                                    |       | 3= Момент (%)                                                        |              |          |
|                    |                                                                                                    |       | 4 = Момент (Нм)                                                      |              |          |
|                    |                                                                                                    |       | 5= Частота                                                           |              |          |
|                    |                                                                                                    |       | 6= Проценты                                                          |              |          |
|                    |                                                                                                    |       | 7= Скорость изменения скорости                                       |              |          |
|                    |                                                                                                    |       | 8 = Скорость нарастания момента                                      |              |          |
|                    |                                                                                                    |       | 9= 10K                                                               |              |          |
|                    |                                                                                                    |       | 10= Напряжение                                                       |              |          |
|                    |                                                                                                    |       | 11 = Сопротивление                                                   |              |          |
| 1                  |                                                                                                    |       | 12= ИНДУКТИВНОСТЬ<br>12= Спотиция 1                                  |              |          |
|                    |                                                                                                    |       |                                                                      |              |          |
| 1                  |                                                                                                    | I .   | 14- Счетчик Z                                                        | 1            | 1        |

|        |                            |       | 15= Счетчик 3 |       | 1 |
|--------|----------------------------|-------|---------------|-------|---|
| P74.52 | FBC1. Слово Rx 2 Ptr.      | 00.00 | 0-99.99       | E.N * |   |
| P74.53 | FBC1. Слово Rx 2 Масштаб.  | 0     | 0-15          | E.L * |   |
| P74.54 | FBC1. Слово Rx 3 Ptr.      | 00.00 | 0-99.99       | E.N * |   |
| P74.55 | FBC1. Слово Rx 3 Масштаб.  | 0     | 0-15          | E.L * |   |
| P74.56 | FBC1. Слово Rx 4 Ptr.      | 00.00 | 0-99.99       | E.N * |   |
| P74.57 | FBC1. Слово Rx 4 Масштаб.  | 0     | 0-15          | E.L * |   |
| P74.58 | FBC1. Слово Rx 5 Ptr.      | 00.00 | 0-99.99       | E.N * |   |
| P74.59 | FBC1. Слово Rx 5 Масштаб.  | 0     | 0-15          | E.L * |   |
| P74.60 | FBC1. Слово Rx 6 Ptr.      | 00.00 | 0-99.99       | E.N * |   |
| P74.61 | FBC1. Слово Rx 6 Масштаб.  | 0     | 0-15          | E.L * |   |
| P74.62 | FBC1. Слово Rx 7 Ptr.      | 00.00 | 0-99.99       | E.N * |   |
| P74.63 | FBC1. Слово Rx 7 Масштаб.  | 0     | 0-15          | E.L * |   |
| P74.64 | FBC1. Слово Rx 8 Ptr.      | 00.00 | 0-99.99       | E.N * |   |
| P74.65 | FBC1. Слово Rx 8 Масштаб.  | 0     | 0-15          | E.L * |   |
| P74.66 | FBC1. Слово Rx 9 Ptr.      | 00.00 | 0-99.99       | E.N * |   |
| P74.67 | FBC1. Слово Rx 9 Масштаб.  | 0     | 0-15          | E.L * |   |
| P74.68 | FBC1. Слово Rx 10 Ptr.     | 00.00 | 0-99.99       | E.N * |   |
| P74.69 | FBC1. Слово Rx 10 Масштаб. | 0     | 0-15          | E.L * |   |
| P74.70 | FBC1. Слово Тх 1 Ptr.      | 00.00 | 0-99.99       | E.N * |   |
| P74.71 | FBC1. Слово Тх 1 Масштаб.  | 0     | 0-15          | E.L * |   |
| P74.72 | FBC1. Слово Тх 2 Ptr.      | 00.00 | 0-99.99       | E.N * |   |
| P74.73 | FBC1. Слово Тх 2 Масштаб.  | 0     | 0-15          | E.L * |   |
| P74.74 | FBC1. Слово Тх 3 Ptr.      | 00.00 | 0-99.99       | E.N * |   |
| P74.75 | FBC1. Слово Тх 3 Масштаб.  | 0     | 0-15          | E.L * |   |
| P74.76 | FBC1. Слово Тх 4 Ptr.      | 00.00 | 0-99.99       | E.N * |   |
| P74.77 | FBC1. Слово Тх 4 Масштаб.  | 0     | 0-15          | E.L * |   |
| P74.78 | FBC1. Слово Тх 5 Ptr.      | 00.00 | 0-99.99       | E.N * |   |
| P74.79 | FBC1. Слово Тх 5 Масштаб.  | 0     | 0-15          | E.L * |   |
| P74.80 | FBC1. Слово Тх 6 Ptr.      | 00.00 | 0-99.99       | E.N * |   |
| P74.81 | FBC1. Слово Тх 6 Масштаб.  | 0     | 0-15          | E.L * |   |
| P74.82 | FBC1. Слово Тх 7 Ptr.      | 00.00 | 0-99.99       | E.N * |   |
| P74.83 | FBC1. Слово Тх 7 Масштаб.  | 0     | 0-15          | E.L * |   |
| P74.84 | FBC1. Слово Тх 8 Ptr.      | 00.00 | 0-99.99       | E.N * |   |
| P74.85 | FBC1. Слово Тх 8 Масштаб.  | 0     | 0-15          | E.L * |   |
| P74.86 | FBC1. Слово Тх 9 Ptr.      | 00.00 | 0-99.99       | E.N * |   |
| P74.87 | FBC1. Слово Тх 9 Масштаб.  | 0     | 0-15          | E.L * |   |
| P74.88 | FBC1. Слово Тх 10 Ptr.     | 00.00 | 0-99.99       | E.N * |   |
| P74.89 | FBC1. Слово Тх 10 Масштаб  | 0     | 0-15          | E.L * |   |
|        |                            |       |               |       |   |

Установка Р74.03 на значение по умолчанию будет означать использование PROFIBUS FBC старого типа. Любое другое значение подразумевает использование нового типа.

#### Пояснения атрибутов

- N для обновления следует нажать ENTER
- О доступно для оператора
- Е доступно для специалиста
- L Параметр списка
- S для изменения остановить привод
- R только чтение

\* Этот параметр требует реконфигурирования PROFIBUS (Р74.05 = 1), прежде чем изменения вступят в действие.

#### 7.5 Описание меню масштабирования 60

Это меню позволяет задавать масштабирование между приводом и промышленной шиной для разных типов данных.

Каждый масштаб определяется парой параметров. Первый параметр определяет параметр привода, эквивалентный внешней величине, передаваемой по шине, которая и является вторым параметром пары. Например, если в приводе 100% символизирует величину 10000, а для шины 100% соответствуют величине 16383, то первый параметр составляет 10000, а второй параметр – 16383. Если параметр должен быть выведен для передачи по шине, то используя масштаб, рассмотренный в примере выше, получим формулу:

Выход = Значение параметра x <u>Внешняя эквивалентная величина</u> Эквивалентная величина в приводе

При приеме параметра из шины Fieldbus формула имеет вид:

Значение параметра = Bxod x <u>Эквивалентная величина в приводе</u> Внешняя эквивалентная величина

В табл. 7-6 перечислены типы предусмотренных данных.

| Тип данных                  | Параметр        |
|-----------------------------|-----------------|
| Скорость (%)                | Р60.00 и Р60.01 |
| Скорость (об/мин)           | Р60.02 и Р60.03 |
| Момент (%)                  | Р60.04 и Р60.05 |
| Момент (Нм)                 | Р60.06 и Р60.07 |
| Частота                     | Р60.08 и Р60.09 |
| Проценты                    | Р60.10 и Р60.11 |
| Скорость изменения скорости | Р60.12 и Р60.13 |
| Скорость нарастания момента | Р60.14 и Р60.15 |
| Ток                         | Р60.16 и Р60.17 |
| Напряжение                  | Р60.18 и Р60.19 |
| Сопротивление               | Р60.20 и Р60.21 |
| Индуктивность               | Р60.22 и Р60.23 |
| Счетчик пользователя 1      | Р60.24 и Р60.25 |
| Счетчик пользователя 2      | Р60.26 и Р60.27 |
| Счетчик пользователя 3      | Р60.28 и Р60.29 |

Примечание. В табл. 7-7 содержится полный список параметров меню 60.

#### 7.5.1 Меню 60. Параметр масштабирования

| №<br>параметра | Название                           | Значение по<br>умолчанию | Диапазон             | Атрибут | Примечание |
|----------------|------------------------------------|--------------------------|----------------------|---------|------------|
| P60.00         | Скорость привода (%)               | 10000                    | ±32,767 отн. ед. %   | E.N     |            |
| P60.01         | Заданная скорость (%)              | 10000                    | ±32,767 отн. ед. ,%  | E.N     |            |
| P60.02         | Скорость привода (об/мин)          | 1000                     | ±32,767 отн. ед,     | E.N     |            |
|                |                                    |                          | об/мин               |         |            |
| P60.03         | Заданная скорость (об/мин)         | 1000                     | ±32,767 отн. ед., %  | E.N     |            |
| P60.04         | Момент привода (%)                 | 10000                    | ±32,767 отн. ед., %  | E.N     |            |
| P60.05         | Заданный момент (%)                | 10000                    | ±32,767 отн. ед., %  | E.N     |            |
| P60.06         | Момент привода (Нм)                | 10000                    | ±32,767 отн. ед., %  | E.N     |            |
| P60.07         | Заданный момент (Нм)               | 10000                    | ±32,767 отн. ед., %  | E.N     |            |
| P60.08         | Частота привода                    | 100                      | ±32,767 отн. ед., %  | E.N     |            |
| P60.09         | Заданная частота                   | 1                        | ±32,767 отн. ед., %  | E.N     |            |
| P60.10         | Привод, проценты                   | 10000                    | ±32,767 отн. ед., %  | E.N     |            |
| P60.11         | Задание, проценты                  | 10000                    | ±32,767 отн. ед., %  | E.N     |            |
| P60.12         | Привод, скорость изменения         | 10000                    | ±32,767 отн. ед./с   | E.N     |            |
| P60.13         | Внешняя скорость изменения         | 10000                    | ±32,767 отн. ед./с   | E.N     |            |
| P60.14         | Скорость изменения момента привода | 10000                    | ±32,767 отн. ед./с   | E.N     |            |
| P60.15         | Внешняя скорость изменения         | 10000                    | ±32,767 отн. ед./с   | E.N     |            |
| P60.16         | Ток привода                        | 10                       | ±32,767 отн. ед., А  | E.N     |            |
| P60.17         | Заданный ток                       | 1                        | ±32,767 отн. ед., А  | E.N     |            |
| P60.18         | Напряжение привода                 | 1                        | ±32,767 отн. ед., В  | E.N     |            |
| P60.19         | Заданное напряжение                | 1                        | ±32,767 отн. ед., В  | E.N     |            |
| P60.20         | Сопротивление привода              | 1                        | ±32,767 отн. ед.,    | E.N     |            |
|                |                                    |                          | Ом                   |         |            |
| P60.21         | Внешн. сопротивление               | 1                        | ±32,767 отн. ед.,    | E.N     |            |
|                |                                    |                          | Ом                   |         |            |
| P60.22         | Индуктивность привода              | 1                        | ±32,767 отн. ед., Н  | E.N     |            |
| P60.23         | Внешн. индуктивность               | 1                        | ±32,767 отн. ед., Гн | E.N     |            |
| P60.24         | Счетчик привода 1                  | 1                        | ±32,767 отн. ед.     | E.N     |            |
| P60.25         | Задание счетчика 1                 | 1                        | ±32,767 отн. ед.     | E.N     |            |
| P60.26         | Счетчик привода 2                  | 1                        | ±32,767 отн. ед.     | E.N     |            |
| P60.27         | Задание счетчика 2                 | 1                        | ±32,767 отн. ед.     | E.N     |            |
| P60.28         | Счетчик привода 3                  | 1                        | ±32,767 отн. ед.     | E.N     |            |
| P60.29         | Задание счетчика 3                 | 1                        | ±32,767 отн. ед.     | E.N     |            |

#### 7.6 Параметры слежения за данными Р89.00 – Р89.10

Параметры слежения за данными способствуют отладке и вводу в эксплуатацию сети PROFIBUS, а также контролю операций с данными при нормальной работе. Используя область параметров слежения в меню 89, можно контролировать данные, полученные модулем в исходном виде. Данные имеются в параметрах P89.01 – P89.10 и соответствуют PZD рассматриваемого пакета PPO.

Величины отображаются в десятичной форме без масштабирования и должны совпадать с данными в сети PROFIBUS.

Для выбора отслеживаемого РРО введите номер параметра в соответствии с табл. 7-8.

| PPO            | Действующее<br>меню | Величина Р89.00 | Значение                     |  |
|----------------|---------------------|-----------------|------------------------------|--|
| Fbus RX<br>PPO | Меню 75             | 75.00 – 75.29   | Слежение за принимаемым РРО  |  |
| Fbus TX<br>PPO | Меню 75             | 75.30 - 75.46   | Слежение за передаваемым РРО |  |
| FBC1 RX<br>PPO | Меню 74             | 74.50 – 74.69   | Слежение за принимаемым РРО  |  |
| FBC1 TX<br>PPO | Меню 74             | 74.70 – 74.89   | Слежение за передаваемым РРО |  |

Табл. 7-8 Меню слежения за данными 89

Эта страница намеренно оставлена пустой

# 8. Меню 75 Параметры

#### 8.1 Введение

В этом разделе описан метод управления платой PROFIBUS с использованием исходных параметров привода, имеющихся в меню 75. Раздел начинается с краткого обзора протокола PROFIBUS применительно к приводу с регулируемой скоростью, за которым следует список меню, используемых платой PROFIBUS.

В разделе приведен список параметров, необходимых для обеспечения работоспособности канала связи PROFIBUS, и затем подробно описаны функции остальных параметров. В конце раздела приведен список всех параметров, связанных с платой PROFIBUS.

#### 8.2 Меню PROFIBUS

Конфигурация платы PROFIBUS выполняется с помощью меню 75, которое появляется, если универсальный контроллер привода (CDC) выявляет наличие соединителя промышленной шины. Полное описание меню 75 приведено в разделе 8.5.

#### 8.3 Скорость обновления данных

Плата управления CDC передает информацию в шину PROFIBUS и принимает информацию из этой шины каждые 10 мс. В процессе передачи ПО запрашивает шину PROFIBUS о наличии каких-либо ошибок.

#### 8.4 Пояснение основных установок

Основные установки – это параметры, которые необходимы для работы платы PROFIBUS и которые определяют основные рабочие режимы платы. В конце руководства помещена блоксхема, которая помогает конфигурировать плату PROFIBUS.

Ниже перечислены этапы конфигурирования плат OEMVS3007-4001 и OEMVS3007-4002 PROFIBUS:

- 1. Установка сетевого адреса узла PROFIBUS в параметре 75.02
- 2. Конфигурирование заданий PROFIBUS и слов управления PROFIBUS в меню 75.
- 3. Установка для параметра Р75.05 значения 1 для конфигурирования канала связи.

В приложении А приведен пояснительный пример.

#### 8.5 Описание меню 75

#### 8.5.1 Устройство расширения шины - Р75.00

Идентификатор аппаратных средств является параметром только для чтения, который показывает тип шины платы расширения, установленной в системе. Применимые значения:

4 Соединитель промышленной шины Fieldbus.

Этот параметр отображается также в Р35.11.

#### 8.5.2 Адрес узла - Р75.02

Каждый узел, связанный с сетью PROFIBUS, должен иметь определенный однозначный адрес.

Внимание! Ни одна плата PROFIBUS не может иметь адрес узла, совпадающий с адресом другого устройства, подключенного к той же шине.

Если требуется, плата PROFIBUS дает информацию ведущему устройству на шине о своем присутствии. Если несколько плат сконфигурированы с одинаковыми адресами узлов, то они все будут пытаться отвечать одновременно.

Адрес узла шины PROFIBUS определяется параметром P74.02. Адрес узла может выражаться числом в пределах от 2 до 126 включительно. Обычно ведущему устройству PROFIBUS присваивается адрес 1, а адрес узла 127 должен быть зарезервирован для групповой передачи.

Адрес узла PROFIBUS может изменяться только при включении питания. Если адрес узла требуется изменить, необходимо запрограммировать новый адрес и затем выполнить цикл отключения и подачи питания.

## 8.5.3 Протокол - Р75.03

Поддерживается только протокол PROFIBUS-DP, поэтому для параметра должно быть установлено значение 3 - остальные значения этого параметра зарезервированы для других стандартов протокола Fieldbus.

#### 8.5.4 Включение при подаче питания - Р75.04

# ПРЕДУПРЕЖДЕНИЕ

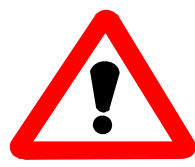

Пользователь должен понимать, что разрешение на автоматическое конфигурирование канала связи PROFIBUS и на включение при подаче питания может представлять угрозу безопасности, поскольку данные, получаемые из сети, будут отрабатываться приводом.

У многих пользователей может возникать необходимость в автоматическом конфигурировании канала связи по шине PROFIBUS и включении в работу привода при подаче на него питания. Этот режим задается при установке значения P75.04 равным 1. Это может быть последним шагом при вводе в эксплуатацию канала связи.

По соображениям безопасности для параметра Р75.04 по умолчанию установлено значение 0.

#### 8.5.5 Конфигурирование канала связи - Р75.05

После того как введен адрес узла, необходимо дать команду на встроенное ПО для обновления конфигурации платы PROFIBUS. Это происходит при установке для P75.05 значения 1. Встроенное ПО автоматически перезаписывает это значение нулем после завершения конфигурирования. Только после этого все изменения конфигурации платы вступят в силу.

Адрес узла PROFIBUS может изменяться только сразу при включении питания. Если адрес узла требуется изменить, необходимо запрограммировать новый адрес и затем выполнить цикл отключения и подачи питания.

Если для P75.04 установлено значение 1 до включения питания, установка для P75.05 значения 1 не изменит адрес узла до тех пор, пока не будет выполнен цикл питания.

## 8.5.6 Действие при потере источника данных - Р75.06

Потеря задания может быть объявлена, если канал связи PROFIBUS обнаруживает потерю связи с ведущим устройством.

При объявлении о потере задания в зависимости от установки параметра Р75.06 может произойти одно из трех перечисленных ниже действий. Допустимые значения параметра Р75.06:

- 0 игнорирование ошибок задания и продолжение работы;
- 1 при потере задания выдача предупреждения и продолжение работы;
- 2 при потере задания выключение привода.

Код предупреждения для потери связи 116, а код отключения 63. Флаг состояния 56 показывает, работоспособна ли связь по промышленной шине.

## 8.5.7 Действие «замораживание»/переход в аварийный режим - Р75.07

Переключатель S3-5 (см. раздел 3.3) должен быть всегда установлен в положение ВЫКЛ. При этом условии параметр P75.07 определяет действие привода при нарушении работы связи с ведущим устройством PROFIBUS. Это зависит от того, какое значение записано в параметры задания промышленной сети (см. раздел 7.4.12). Если выбрано «замораживание», то значение фиксируется на последней величине, полученной при правильном приеме данных. При выборе «переход в аварийный режим» в соответствующие задания копируется величина, связанная с переходом в аварийный режим (см. табл. 8-7, параметры 75.07 – 75.21).

## 8.5.8 Слова управления - Р75.08 и Р75.10

Плата PROFIBUS может обеспечить источник информации для параметров двух слов управления. Флаги управления поясняются в Руководстве для начала работы OEM1676, но, в основном, обеспечивается управление такими функциями, как пуск и останов посредством одного бита в 16разрядном параметре. Параметры двух слов управления способны управлять 32 флагами управления. Обычно достаточно только одного слова из 16 флагов управления, при этом остаются пять слов для установленных заданий. Если требуется больше 16 флагов управления, параметр P75.10 может использоваться для поддержки более чем 16 флагов управления. Хотя любые из полученных слов могут сопоставляться с этим параметром, рекомендуется, чтобы использовалось последнее слово.

В руководстве OEM1676 описывается, как сопоставить параметры флагов управления флагам управления привода в меню 33 и 34 - более подробно см. в техническом руководстве для ПО OEM1679. Параметры флагов управления также имеют вариант перехода к значению для аварийного режима в случае оповещения о потере задания из промышленной шины.

## 8.5.9 Параметры принятых данных Р75.22 – Р75.27

Для того чтобы использовать данные, полученные в РРО, они должны быть помещены в некотором месте для использования в приводе. Параметры Р75.22 – Р75.27 позволяют поместить соответствующее слово РРО а параметр назначения. В то время как некоторые параметры могут записываться непосредственно, для других, таких, например, как задания, это невозможно. В связи с этим предусмотрена группа параметров задания для хранения полученного задания. Затем меню 42 указывает эти задания для включения в соответствующий селектор заданий.

#### 8.5.10 Задания - Р75.12 – Р75.21

Модуль PROFIBUS может обеспечить до 5 заданий для использования в приводе. Эти задания могут использоваться для управления такими величинами, как скорость (если на это указывает один из указателей задания скорости). Модуль задания PROFIBUS должен использоваться вместе с меню 42 (меню указателей), которое описано в разделе 6 технического руководства для ПО OEM1679.

Например, для пересылки данных из параметра 1 задания 1 в PZD1 (P75.12)

установите параметр 1 задания 1, чтобы указать на параметр задания, т.е. P75.23 = 75.12

Теперь данные, полученные на этой позиции, будут копироваться в Р75.12.

# ПРЕДУПРЕЖДЕНИЕ:

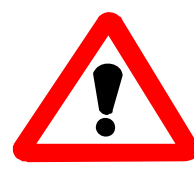

Убедитесь в том, что среди параметров промышленной шины нет двух параметров, которые соответствовали бы одному и тому же параметру привода, т.к. это может привести к непредсказуемым результатам.

Если имеется оповещение о потере задания PROFIBUS (см. раздел 7.4.8), то задание больше не обновляется по каналу PROFIBUS. В этом случае пользователь имеет выбор: использовать последнее значение задания, полученного по каналу PROFIBUS, или перейти в аварийный режим.

В приведенном выше примере значение задания 1 для аварийного режима может быть установлено на 0 путем установки P75.13 = 0. Для того чтобы использовать задание аварийного режима вместо последнего значения, принятого по каналу связи PROFIBUS, установите P75.07 = 1. Если это задание связано, например, с заданием скорости, то при потере связи PROFIBUS скорость будет автоматически фиксироваться на нуле.

Необходимо иметь в виду, что механизм перехода в аварийный режим относится к величинам в пронумерованных четными числами параметрах P74.20 – P74.42. Полученные данные, передаваемые непосредственно в параметры привода, не имеют команд перехода в аварийный режим, но должны быть зафиксированы при потере связи по сети – см. блок-схему в конце этого руководства.

Рис. 7-2 иллюстрирует связь между полученным словом РРО, указателями параметров и «фиксаторами» заданий (параметрами назначения) - см. также блок-схему.

|             | <u> </u>            |   |                                |
|-------------|---------------------|---|--------------------------------|
| Задание РРО | Указатель параметра |   | Фиксатор (параметр назначения) |
| PZD1 (STW)  | P75.22              | Ш | 75.08                          |
| PZD2 (HSW)  | P75.23              | Π | 75.12                          |
| PZD3        | P75.24              | Ш | 75.14                          |
| PZD4        | P75.25              | Ш | 75.16                          |
| PZD5        | P75.26              | Ш | 75.18                          |
| PZD6        | P75.27              | Ш | 75.10/75.20                    |

Табл. 8-1 Пример отображения принятых данных РРО для РРО типа 4

Ввод нуля в параметр указателя означает, что любые данные, связанные с таким параметром, не принимаются, т.к. Р0.00 не является допустимым параметром.

#### 8.5.11 Передаваемые данные - Р75.30 – Р75.35

Для включения данных в передаваемый пакет РРО их необходимо извлечь из соответствующих ячеек памяти привода. Параметры Р75.30 – Р75.35 позволяют определить местоположение соответствующего слова РРО в памяти. См. табл. 7-3.

| Параметр | Величина   |    | Значение                              |  |  |  |
|----------|------------|----|---------------------------------------|--|--|--|
| Пример:  |            |    |                                       |  |  |  |
| P75.31   | P9.01      | ΙΙ | PPO PZD2 (Обратная связь по скорости) |  |  |  |
| P75.30   | P(0-99.99) | Ш  | PPO PZD1                              |  |  |  |
| P75.31   | P(0-99.99) | Π  | PPO PZD2                              |  |  |  |
| P75.32   | P(0-99.99) | Π  | PPO PZD3                              |  |  |  |
| P75.33   | P(0-99.99) | Π  | PPO PZD4                              |  |  |  |
| P75.34   | P(0-99.99) | Ш  | PPO PZD5                              |  |  |  |
| P75.35   | P(0-99.99) | Ш  | PPO PZD6                              |  |  |  |

Табл. 8-2 Отображение передаваемых данных РРО для РРО типа 4

Стандарт PROFIDRIVE указывает, что PZD1 (ZSW) содержит слово состояния в соответствии с определением в табл. 7-4. Программируемое слово состояния в P41.32 или P41.33 представляет собой набор битов состояния, определяемых параметрами P41.00 – P41.15 или P41.16 – P41.31. Они могут использоваться для формирования слова состояния, требуемого PROFIDRIVE, и затем указывают P75.30 в P41.32 или в P41.33.

| Табл. | Табл. 8-3 Назначение битов слова состояния (режим управления скоростью) |  |  |  |  |  |
|-------|-------------------------------------------------------------------------|--|--|--|--|--|
| Бит   | Значение                                                                |  |  |  |  |  |
| 0     | Готов для включения/не готов для включения                              |  |  |  |  |  |
| 1     | Готов к работе / не готов к работе                                      |  |  |  |  |  |
| 2     | Работа разрешена / работа запрещена                                     |  |  |  |  |  |
| 3     | Неисправность / нет неисправности                                       |  |  |  |  |  |
| 4     | Нет ВЫКЛ. 2 / ВЫКЛ. 2                                                   |  |  |  |  |  |
| 5     | Нет ВЫКЛ. 3 / ВЫКЛ. 3                                                   |  |  |  |  |  |
| 6     | Включение запрещено / включение не запрещено                            |  |  |  |  |  |
| 7     | Предупреждение / нет предупреждения                                     |  |  |  |  |  |
| 8     | Заданное значение / действительная величина внутри                      |  |  |  |  |  |
|       | допустимого диапазона /                                                 |  |  |  |  |  |
|       | Заданное значение / действительная величина выходят за                  |  |  |  |  |  |
|       | допустимый диапазон                                                     |  |  |  |  |  |
| 9     | Управление запрошено / работа на месте                                  |  |  |  |  |  |
| 10    | Скорость достигнута / скорость ниже диапазона                           |  |  |  |  |  |
| 11    | Зависит от устройства                                                   |  |  |  |  |  |
| 12    | Зависит от устройства                                                   |  |  |  |  |  |
| 13    | Зависит от устройства                                                   |  |  |  |  |  |
| 14    | Зависит от устройства                                                   |  |  |  |  |  |
| 15    | Зависит от устройства                                                   |  |  |  |  |  |

Каждая позиция в пакете ППО, отсылаемом обратно ведущему устройству PROFIBUS, определяется в соответствии с табл. 8-4.

| Тисти с ссетветствие передивиси |          |  |  |  |  |
|---------------------------------|----------|--|--|--|--|
| Задание РРО                     | Параметр |  |  |  |  |
| PZD1 (ZSW)                      | P75.30   |  |  |  |  |
| PZD2 (HIW)                      | P75.31   |  |  |  |  |
| PZD3                            | P75.32   |  |  |  |  |
| PZD4                            | P75.33   |  |  |  |  |
| PZD5                            | P75.34   |  |  |  |  |
| PZD6                            | P75.35   |  |  |  |  |

Табл. 8-4 Соответствие передаваемых данных РРО

Например, решено контролировать 4 параметра: обратную связь по скорости (Р9.01), обратную связь по току (Р9.05), напряжение двигателя (Р9.07) и мощность двигателя (Р9.08).

Для конфигурирования источника первого параметра установите P75.31 = 9.01 Для конфигурирования источника второго параметра установите P74.32 = 9.05 Для конфигурирования источника третьего параметра установите P75.33 = 9.07 Для конфигурирования источника последнего параметра установите P75.34 = 9.08

Примечание. При вводе параметров с помощью клавиатуры важно, чтобы старшие нулевые разряды вводились после десятичной точки. При вводе 9.1, будем иметь в результате значение 9.10, которое может использоваться, а не 9.01.

Ввод значения 0 в параметре указателя источника будет означать, что соответствующая величина, равная 0, записана в сеть PROFIBUS.

## 8.5.12 Масштабирование задания и маскирование - Р75.28 - Р75.29

Для работы внутренних алгоритмов привод представляет 100,00% как величину, равную 10000. Для профиля PROFIDRIVE значение 100,00% соответствует величине 16384. Для того чтобы отмасштабировать принятые задания уставок для представления их внутренними алгоритмами привода в виде 100%, используется параметр 75.28, который позволяют пользователю задать числовое значение, используемое сетью PROFIBUS для представления 100%. По умолчанию эта величина устанавливается равной 10000.

Поскольку не все задаваемые величины требуют масштабирования, для включения масштабирования выбранных значений предусмотрена маска масштаба задания (Р75.29). По умолчанию первое и последнее принятые слова не масштабируются, т.к. они обычно используются для флагов управления. 6 младших битов в маске используются в качестве маски масштаба, остальные биты не учитываются.

| Бит             | Применяемый масштаб к слову<br>PPO PZD | Значение по<br>умолчанию |
|-----------------|----------------------------------------|--------------------------|
| 7 6 5 4 3 2 1 0 |                                        |                          |
|                 | —1                                     | 0                        |
| -               | -2                                     | 1                        |
| L – –           | —3                                     | 1                        |
|                 | —4                                     | 1                        |
| L – – – –       | -5                                     | 1                        |
| L               | 6                                      | 0                        |
|                 | Не используется                        | 0                        |
| L               | Не используется                        | 0                        |

Табл. 8-5 Маска масштаба задания

## 8.5.13 Параметры для слежения за данными Р75.36 – Р75.41<sup>2</sup>

Параметры слежения за данными могут использоваться для поддержки работ по отладке и вводу в эксплуатацию платы PROFIBUS, а также для контроля операций с данными при нормальной работе. Используя область параметров слежения в меню 75, можно контролировать данные, полученные модулем, в исходном виде. Данные доступны в параметрах P75.36 – P75.41 и соответствуют шести 16-разрядным словам данных, которые получает модуль из интерфейса PROFIBUS.

Величины отображаются в десятичной форме без масштабирования и должны совпадать с данными передаваемыми ведущим устройством PROFIBUS-DP.

#### 8.5.14 Ошибки данных - Р75.42 - Р75.45

При обмене данными между каналом PROFIBUS и параметрами привода возможно появление некоторых ошибок. Если появляется ошибка, она регистрируется в параметрах P75.42 или P75.44. Параметры P75.42 и P75.44 регистрируют ошибки, которые возникают при передаче данных, а параметры P75.43 и P75.45 регистрируют суммарное число ошибок. Формат ошибки имеет следующий вид:

- Бит 0 Резервный
- Бит 1 Доступ к записи параметра запрещен, параметр имеет заданный атрибут «R»
- Бит 2 Данные фиксируются на нижнем пределе, прежде чем будут записаны
- Бит 3 Данные фиксируются на верхнем пределе, прежде чем будут записаны
- Бит 4 Данные ниже диапазона параметра бита и не записываются
- Бит 5 Данные выше диапазона параметра бита и не записываются
- Бит 6 Резервный

<sup>2</sup> Указанное выше справедливо для ПО версии 8.00 или более старых версий.
 Для ПО версии 9.00 и более новых версий пар. Р75.36 – Р75.41 недоступны.
 Для просмотра принимаемых данных установите Р89.00=Р75.00 и далее смотрите данные в Р89.0.1.
 Для передаваемых данных установите Р89.00-Р75.30.

Бит 7 Попытка записи в параметр, который можно изменять при останове привода, во время работы, данные не принимаются Бит 8 Попытка считывания из несуществующего параметра Бит 9 Доступ к считыванию параметра запрещен

Биты 10 – 15 Резервные

При каждой передаче все ошибки данных сигнализируются флагами, и счетчик получает приращение при каждой ошибке передачи. Обратите внимание на то, что счетчик обеспечивает опрокидывание и сброс в исходное состояние при конфигурировании платы PROFIBUS. При записи данных, выходящих за допустимые пределы параметра, они фиксируются на максимальном или минимальном значении. Значения параметров бита за пределами нормального диапазона не принимаются.

Например, если была отображена следующая информация: P75.44 = 0300H (= 0000 0011 0000 0000 (двоичное число)) P75.45 = 21

Это показывает, что один из установленных контролируемых параметров пытались считывать из несуществующего параметра, а через другой параметр пытались считывать параметр, для которого нет доступа к считыванию по промышленной шине. Счетчик ошибок показывает, что с момента установки последней конфигурации PROFIBUS всего обнаружено 21 ошибка.

Заметьте, что ввод нуля в качестве контролируемого параметра, который должен считываться или записываться, не приводит к ошибке.
#### 8.5.15 Состояние связи Р75.46

Этот параметр отображает одну из величин, показанных в табл. 7-1, в зависимости от состояния интерфейса платы PROFIBUS.

| Величина | Состояние                   | Значение                                                                                                    |  |  |
|----------|-----------------------------|----------------------------------------------------------------------------------------------------|--|--|
| 0        | На связи                    | Плата PROFIBUS имеет нормальную связь.                                                                                                    |  |  |
| 1        | Конфигурация<br>отсутствует | Плата PROFIBUS не была конфигурирована с установкой адекватного адреса<br>узла.                                                                                                    |  |  |
| 2        | Сеть не найдена             | Плата PROFIBUS сконфигурирована, но сообщения из сети не обнаружены.                                                                                                    |  |  |
| 3        | Нет связи                   | Плата PROFIBUS сконфигурирована, скорость передачи данных сети установ-<br>лена исходя из имеющегося потока информации, но либо данный адрес ведомого<br>устройства не запрашивается ведущим, либо плата PROFIBUS не поддерживает<br>тип пакета данных, предусмотренного в конфигурации ведущего устройства. |  |  |

#### Табл. 8-6 Состояние связи

#### 8.6 Меню конфигурации Fieldbus

Табл. 8-7 Меню 75

| N⁰        | Описание                                                   | Значение по                            | Диапазон                                                                                    | Атрибут | Примечание         |
|-----------|------------------------------------------------------------|----------------------------------------|---------------------------------------------------------------------------------------------|---------|--------------------|
| параметра |                                                            | умолчанию                              |                                                                                             |         |                    |
| 75.00     | Устройство расширения<br>шины                              | Настроено<br>аппаратными<br>средствами | 3 = Соединитель<br>промышленной шины<br>Fieldbus                                            | R       | См. стр. 8-2       |
| 75.01     | Идент. протокола                                           | 0                                      | Зарезервировано для<br>использования в<br>дальнейшем                                        | R       | Не<br>используется |
| 75.02     | Адрес узла <sup>3</sup>                                    | 255                                    | 0-127 4002: 0-255                                                                           | Е       | См. стр. 8-2       |
| 75.03     | Протокол                                                   | 3                                      | 4002= 2 или 3<br>4001 ФИКСИРОВАННЫЙ =<br>3                                                  | E.L     | См. стр. 8-2       |
| 75.04     | Автоматическое<br>конфигурирование при<br>подаче питания   | 0                                      | 0= запрещено, 1 =<br>разрешено                                                              | E       | См. стр. 3         |
| 75.05     | Настройка канала связи                                     | 0                                      | 1 для конфигурирования<br>Автоматически<br>сбрасывается в 0 при<br>попытке конфигурирования | E.S.L   | См. стр. 3         |
| 75.06     | Действие при потере<br>источника управления<br>из PROFIBUS | 1                                      | 0 = игнорировать<br>1 = предупреждение<br>2 = отключение                                    | E.L     | См. стр. 4         |
| 75.07     | "Замораживание" /<br>переход в аварийный<br>режим          | 1                                      | 0 = "замораживание"<br>1 = переход в аварийный<br>режим                                     | E.S.L   | См. стр. 4         |
| 75.08     | Слово управления 1                                         | 0                                      | 0 FFFF                                                                                      | R       | См. стр. 4         |
| 75.09     | Управление переходом<br>в аварийный режим 1                | 0                                      | 0 FFFF                                                                                      | Е       | См. стр. 4         |
| 75.10     | Слово управления 2                                         | 0                                      | 0 FFFF                                                                                      | R       | См. стр. 4         |
| 75.11     | Управление переходом<br>в аварийный режим 2                | 0                                      | 0 FFFF                                                                                      | Е       | См. стр. 4         |
| 75.12     | Задание 1                                                  | 0                                      | ±100,00                                                                                     | Е       | См. стр. 5         |
| 75.13     | Переход в аварийный режим 1                                | 0                                      | $\pm 100,00$                                                                                | Е       | См. стр. 5         |

<sup>&</sup>lt;sup>3</sup> Параметр требует реконфигурирования PROFIBUS, прежде чем изменения войдут в силу.

| N⁰        | Описание                               | Значение  | Диапазон            | Атрибут | Примечание  |
|-----------|----------------------------------------|-----------|---------------------|---------|-------------|
| параметра |                                        | по        |                     |         |             |
|           |                                        | умолчанию | 100.00              | -       | <u> </u>    |
| 75.15     | Переход в аварийный режим 2            | 0         | $\pm 100,00$        | Е       | См. стр. 5  |
| 75.16     | Задание 3                              | 0         | $\pm 100,00$        | Е       | См. стр. 5  |
| 75.17     | Переход в аварийный режим 3            | 0         | $\pm 100,00$        | Е       | См. стр. 5  |
| 75.18     | Задание 4                              | 0         | $\pm 100,00$        | Е       | См. стр. 5  |
| 75.19     | Переход в аварийный режим 4            | 0         | ±100,00             | Е       | См. стр. 5  |
| 75.20     | Задание 5                              | 0         | ±100,00             | E       | См. стр. 5  |
| 75.21     | Переход в аварийный режим 5            | 0         | ±100,00             | Е       | См. стр. 5  |
| 75.22     | Указатель слова управления 1           | 0         | 0 - 99.99           | E.S.N   | См. стр. 5  |
| 75.23     | Указатель задания 1                    | 0         | 0 - 99.99           | E.S.N   | См. стр. 5  |
| 75.24     | Указатель задания 2                    | 0         | 0 - 99.99           | E.S.N   | См. стр. 5  |
| 75.25     | Указатель задания 3                    | 0         | 0 - 99.99           | E.S.N   | См. стр. 5  |
| 75.26     | Указатель задания 4                    | 0         | 0 - 99.99           | E.S.N   | См. стр. 5  |
| 75.27     | Указатель слово управления 2/задание 5 | 0         | 0 - 99.99           | E.S.N   | См. стр. 5  |
| 75.28     | Значение для 100% задания              | 10000     | $0 \pm 32767$       | Е       | См. стр. 9  |
| 75.29     | Маска масштаба задания                 | 001Eh     | 0-FFFFh             | E.S     | См. стр. 9  |
| 75.30     | Источник слова состояния               | 0         | 0 - 99.99           | E.S.N   | См. стр. 7  |
| 75.31     | Источник величины 1                    | 0         | 0 - 99.99           | E.S.N   | См. стр. 7  |
| 75.32     | Источник величины 2                    | 0         | 0 - 99.99           | E.S.N   | См. стр. 7  |
| 75.33     | Источник величины 3                    | 0         | 0 - 99.99           | E.S.N   | См. стр. 7  |
| 75.34     | Источник величины 4                    | 0         | 0 - 99.99           | E.S.N   | См. стр. 7  |
| 75.35     | Источник величины 5                    | 0         | 0 - 99.99           | E.S.N   | См. стр. 7  |
| 75.36     | Необработанные данные 1 <sup>4</sup>   | 0         | ±32767 <sup>5</sup> | R       | См. стр. 10 |
| 75.37     | Необработанные данные 2 <sup>4</sup>   | 0         | ±32767 <sup>5</sup> | R       | См. стр. 10 |
| 75.38     | Необработанные данные 3 <sup>4</sup>   | 0         | ±32767 <sup>5</sup> | R       | См. стр. 10 |
| 75.39     | Необработанные данные 4                | 0         | ±32767 <sup>5</sup> | R       | См. стр. 10 |
| 75.40     | Необработанные данные 54               | 0         | ±32767 <sup>5</sup> | R       | См. стр. 10 |
| 75.41     | Необработанные данные 64               | 0         | ±32767 <sup>5</sup> | R       | См. стр. 10 |
| 75.42     | Слово ошибок при приеме (Rx)           |           |                     | R       | См. стр. 10 |
| 75.43     | Счетчик ошибок при приеме (Rx)         |           |                     | R       | См. стр. 10 |
| 75.44     | Слово ошибок при передаче (Тх)         |           |                     | R       | См. стр. 10 |
| 75.45     | Счетчик ошибок при передаче (Tx)       |           |                     | R       | См. стр. 10 |
| 75.46     | Состояние связи по пром. шине          |           | 0 - 3               |         | См. стр. 12 |

Пояснения атрибутов:

N - для обновления следует нажать ENTER

О – доступно для оператора

Е – доступно для специалиста

- L Параметр списка
- S Для изменения остановить привод
- R Только для чтения

<sup>&</sup>lt;sup>4</sup> Для ПО версии 8.00 или более старых версий пар. Р75.36– Р75.41 можно просматривать.

Для ПО версии 9.00 и более новых версий к параметры Р75.36 – Р75.41 недоступны, возможности SPY должны использоваться следующим образом.

Принимаемые данные: установите Р89.00=75.00 и далее просматривайте принимаемые данные в пар. Р89.01.

Передаваемые данные: установите Р89.00=75.30 и далее просматривайте данные передачи в пар. Р89.01.

<sup>&</sup>lt;sup>2</sup> Необработанные данные могут быть получены на пульте управления в виде значения -32768. Это будет отображаться как переполнение, тем не менее данные будут правильно передаваться.

Эта страница намеренно оставлена пустой

# 9. Техническое обслуживание

Если плата PROFIBUS установлена в привод, требования к ее техническому обслуживанию включены в техническое обслуживание привода, приведенное в соответствующем руководстве по приводу. Техническое обслуживание обычно включает в себя проверку проникновения пыли и влаги и проверку надежности электрических соединений.

Эта страница намеренно оставлена пустой

# 10. Диагностика

#### 10.1 Меню 74 Диагностика

#### 10.1.1 Неисправности

Если ранее работавшая сеть прекратила работу, на дисплей в зависимости от установки параметра P74.07 может выводиться один из двух кодов ошибок. Для подтверждения неисправного состояния можно также проверить флаг состояния 97 (шина "в норме") в параметре P11.35.

#### 10.1.2 Код предупреждения о неисправности PROFIBUS

В табл. 10-1 приведен код предупреждения о неисправности, который отображается в таблицах предупреждений привода при неисправности канала связи PROFIBUS и в параметре P74.07; для действия при потере источника управления в PROFIBUS установлен вариант «Предупреждение».

Табл. 10-1 Код предупреждения о неисправности

| Код неисправности | Имя                         | Описание                        |
|-------------------|-----------------------------|---------------------------------|
| 106               | Потеря связи по шине (FBC1) | Плата PROFIBUS не имеет связи с |
|                   |                             | ведущим устройством.            |

#### 10.1.3 Коды отключения при неисправности PROFIBUS

В табл. 10-2 приведен код отключения при неисправности, который отображается в таблицах отключения привода при неисправности канала связи PROFIBUS и в параметре P74.07; для действия при потере источника управления в PROFIBUS установлен вариант «Отключение».

Табл. 10-2 Код отключения при неисправности

| Код           | Имя                  | Класс | Описание                      |
|---------------|----------------------|-------|-------------------------------|
| неисправности |                      |       |                               |
| 204           | Потеря связи по шине | R     | Плата PROFIBUS не имеет связи |
|               | (FDCI)               |       | с ведущим устроиством.        |

А= Автоматически сбрасываемое отключение

R = Отключение с ручным сбросом

S = Cистемное отключение

N = Отключения без возможности сброса

#### 10.2 Меню 75 Диагностика

#### 10.2.1 Неисправности

Если ранее работающая сеть прекратила работу, на дисплей в зависимости от установки параметра P75.06 может выводиться один из двух кодов ошибок. Для подтверждения неисправного состояния можно также проверить флаг состояния 56 (Fieldbus OK) в параметре P11.33.

#### 10.2.2 Коды предупреждения о неисправности PROFIBUS

В табл. 10-1 приведен код предупреждения о неисправности, который отображается в таблицах предупреждений привода при неисправности канала связи PROFIBUS и в параметре P75.06; для действия при потере источника управления в PROFIBUS установлен вариант «Предупреждение».

Табл. 10-3 Код предупреждения о неисправности

| Код           | Имя                              | Описание                                                |
|---------------|----------------------------------|---------------------------------------------------------|
| неисправности |                                  |                                                         |
| 116           | Потеря связи по шине<br>Fieldbus | Плата PROFIBUS не имеет связи с<br>ведущим устройством. |

#### 10.2.3 Коды отключения при неисправности PROFIBUS

В табл. 10-2 приведен код отключения при неисправности, который отображается в таблицах отключения привода при неисправности канала связи PROFIBUS и в параметре P75.06; для действия при потере источника управления в PROFIBUS установлен вариант «Отключение».

Табл. 10-4 Код отключения при неисправности

| Кол           | Имя                              | Класс | Описание                                                |
|---------------|----------------------------------|-------|---------------------------------------------------------|
| неисправности |                                  |       |                                                         |
| 63            | Потеря связи по шине<br>Fieldbus | A, R  | Плата PROFIBUS не имеет связи с<br>ведущим устройством. |

А= Автоматический сброс отключения

R = Ручной сброс отключения

S = Cистемное отключение

N = Отключение без возможности сброса

# 10.3 Индикаторные светодиоды соединителей промышленной шины OEMVS3007-4001 и OEMVS3007-4002

Соединители промышленной шины PROFIBUS OEMVS3007-4001 и OEMVS3007-4002 снабжены двумя светодиодными индикаторами, предназначенными для диагностики. Они не видны снаружи привода, но их можно увидеть на краю платы при открытой дверце устройства управления привода. Комбинации сигналов этих индикаторов (см. рис. 10-1) интерпретируются в соответствии с табл. 10-5.

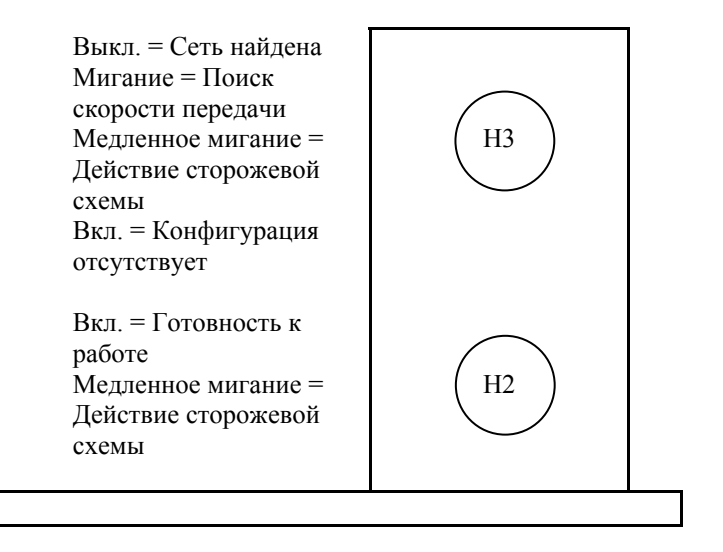

Рис. 10 Диагностические светодиоды на плате PROFIBUS

Табл. 10-5 Значение сигналов светодиодов

| СД Н2  | СД НЗ    | Описание                                   |
|--------|----------|--------------------------------------------|
| Горит  | Горит    | Адрес еще не установлен                    |
| Горит  | Мигает   | Поиск информационного потока в сети.       |
| Горит  | Не горит | В сети обнаружен информационный поток.     |
| Мигает | Мигает   | Блокировка по времени от сторожевой схемы. |

В зависимости от установки переключателя S2 в параметре P75.46 или P74.09 можно визуально проконтролировать состояние связи, не открывая привод для контроля состояния светодиодов - см. раздел 7.4.10.

#### 10.4 Запасные части и информация о повторном заказе

Интерфейс не имеет каких-либо частей, которые заменяются пользователем. Для замены должен использоваться блок целиком.

Более подробную информацию можно получить в службе поддержки заказчика или у местного представителя компании.

Плата OEMVS3007-4001 PROFIBUS больше не поставляется. Номер для заказа платы PROFIBUS для замены:

а заказа платы PROFIBUS для замены:

OEMVS3007 -4002

Эта страница намеренно оставлена пустой

# 11. Применение нескольких плат PROFIBUS

## 11.1 Введение

В этом разделе приведена специальная информация, относящаяся к особенностям применения нескольких плат PROFIBUS.

# 11.2 Установка

До 3 модулей Profibus могут работать в

в приводе переменного тока OEMV3000. Из-за механических ограничений использование нескольких модулей возможно только в

приводах переменного тока OEMV3000 с контроллером DELTA. Первый соединитель промышленной шины PROFIBUS подключается к контроллеру DELTA в соответствии с параграфом 3.6 «Методика установки для систем DELTA». Последующие блоки подключаются к первому через 50-жильный плоский кабель. Поскольку плоский кабель выполняет функции шины блока центрального процессора, его длина должна быть как можно короче (с учетом конкретной ситуации).

Необходимо позаботиться о том, чтобы последующие блоки были помещены в стальную конструкцию, которая непосредственно соединяется со стальным корпусом контроллера DELTA и чтобы весь плоский кабель был закрыт в корпусе.

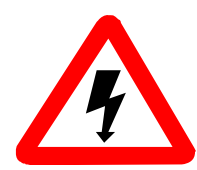

В связи с ограниченной мощностью к одному контроллеру Delta может подключаться максимум ТРИ ПЛАТЫ PROFIBUS.

На рис. 2 показана плата OEMVS3007-4002 PROFIBUS с установленным 50-контактным плоским разъемом.

#### 11.3 Дополнительные светодиоды

В этой конфигурации наверху платы PROFIBUS можно видеть четыре светодиода. Назначение светодиодов:

- Н201 Горит, если работает программа платы.
- H202 Не горит, если контролируется скорость передачи данных по сети PROFIBUS.
- H203 Горит, если плата работает в режиме связи с ведущим устройством PROFIBUS.
- H204 Горит, если плата PROFIBUS неисправна.

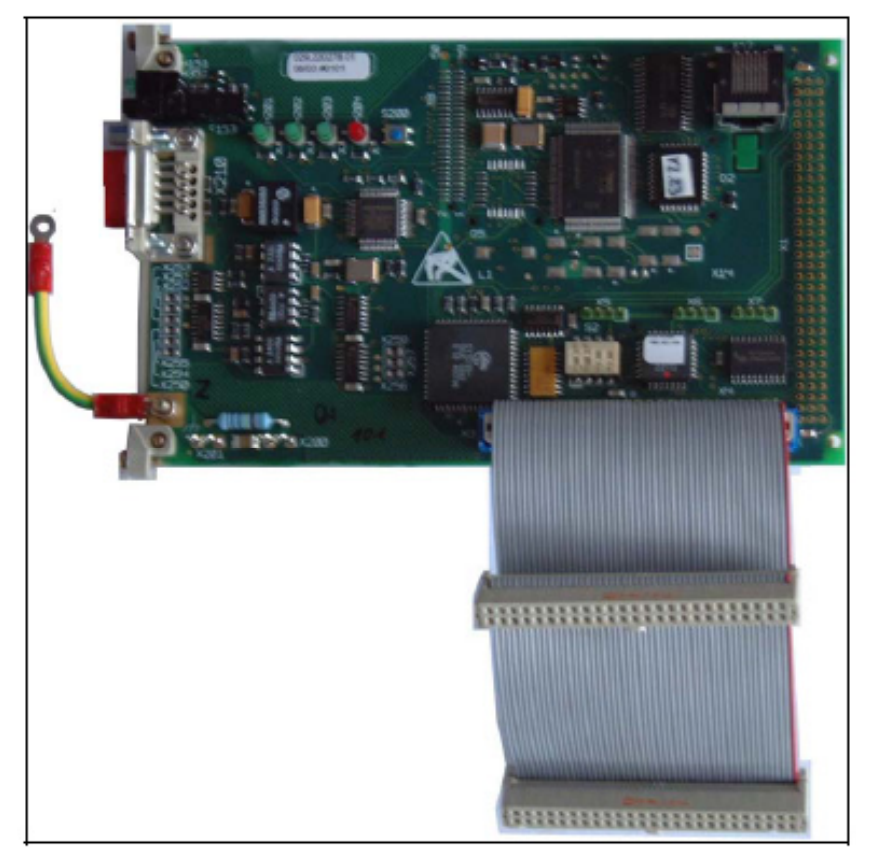

Рис. 2 Плата OEMVS3007-4002 PROFIBUS с плоским 50-контактным кабельным разъемом

# 11.4 Оконечная плата

Наверху платы PROFIBUS должна устанавливаться только одна оконечная плата. См. рис. 3.

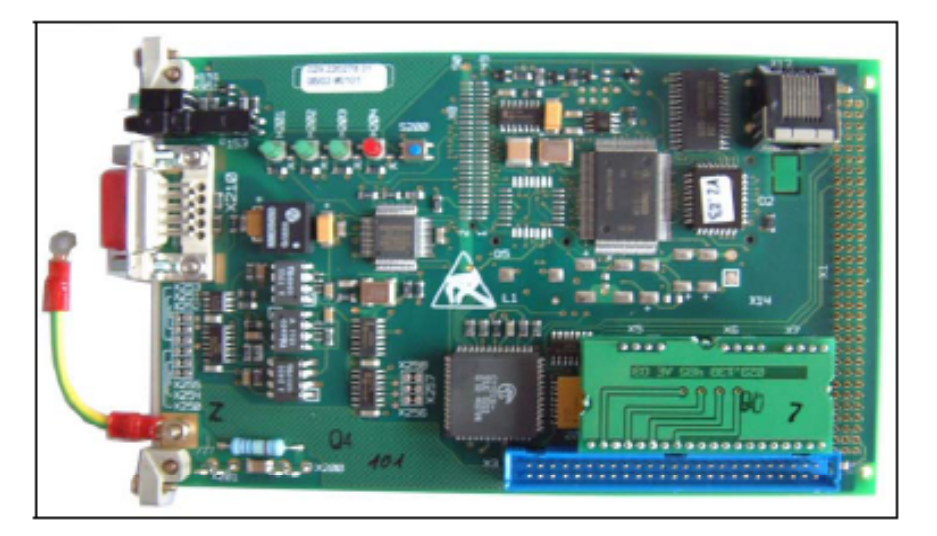

Рис. 3 Плата OEMVS3007-4002 с установленным оконечным модулем

## 11.5 Установка переключателя

Каждую из плат PROFIBUS необходимо сконфигурировать так, чтобы она имела уникальный адрес O3У с двумя портами в соответствии с табл. 11-1. Допускается совместное использование плат PROFIBUS OEMVS3007-4001 и OEMVS3007-4002, однако мы настоятельно рекомендуем в одном приводе устанавливать платы одного типа, чтобы избежать путаницы при конфигурировании меню.

| S2.1  | S2.2  | S2.3  | S2.4  | ОЗУ с двумя портами       | Активизированное меню |
|-------|-------|-------|-------|---------------------------|-----------------------|
|       |       |       |       | Адрес (шестнадцатеричный) |                       |
| Выкл. | Вкл.  | Выкл. | Выкл. | F400 – F7FF               | Меню 74               |
| Вкл.  | Выкл. | Выкл. | Выкл. | F800 - FBFF               | Меню 76               |
| Выкл. | Выкл. | Выкл. | Выкл. | FC00 – FFFF               | Меню 77               |

Табл. 11.1 Значения переключателя S2

#### 11.6 Параметрическая конфигурация

Каждая плата имеет собственное меню параметров (см. табл. 11-1). Меню 76 и 77 предлагают свои собственные параметры, эквивалентные тем, которые получены в меню 74. Пользуйтесь описанием меню 74 (раздел 7) при конфигурировании меню 76 и 77.

В табл. 11-2 подробно рассмотрены соответствующие значения предупреждения, отключения, флага состояния работоспособности и источников флага управления. Значения источника флага управления используются для получения доступа к битам слова управления, которые содержатся в соответствующих фиксаторах слов управления. См. описание значений источника флагов управления в разделе 7.4.13.

| Адрес ОЗУ с двумя   | Меню    | N⁰             | N₂         | Флаг      | Источник    |
|---------------------|---------|----------------|------------|-----------|-------------|
| портами             |         | предупреждения | отключения | состояния | флага       |
| (шестнадцатеричный) |         |                |            |           | управления  |
| F400 F7FF           | Меню 74 | 106            | 204        | 97        | 5.000 5.031 |
| F800 FBFF           | Меню 76 | 109            | 205        | 98        | 5.032 5.063 |
| FC00 FFFF           | Меню 77 | 126            | 206        | 99        | 5.064 5.095 |

Табл. 11-2 Предупреждение, отключение, флаги состояния и источники флагов управления

# 11.7 Параметры слежения за данными Р89.00 – Р89.10

Параметры слежения за данными могут использоваться для поддержки работ по отладке и вводу в эксплуатацию сети PROFIBUS, а также для контроля операций с данными при нормальной работе. Используя область параметров слежения в меню 89, можно контролировать данные, полученные модулем в исходном виде. Данные имеются в параметрах P89.01 – P89.10 и соответствуют PZD интересующего пакета PDO.

Величины отображаются в десятичной форме без масштабирования и должны совпадать с данными в сети PROFIBUS.

Для выбора отслеживаемого РРО введите номер параметра в соответствии с табл. 11-3.

| РРО         | Действующее<br>меню | Значение Р89.00 | Значение                     |
|-------------|---------------------|-----------------|------------------------------|
| Fbus RX PPO | Меню 75             | 75.00 - 75.29   | Слежение за принимаемым РРО  |
| Fbus TX PPO | Меню 75             | 75.30 - 75.46   | Слежение за передаваемым РРО |
| FBC1 RX PPO | Меню 74             | 74.70 – 74.69   | Слежение за принимаемым РРО  |
| FBC1 TX PPO | Меню 74             | 74.80 - 74.89   | Слежение за передаваемым РРО |
| FBC2 RX PPO | Меню 76             | 76.70 – 76.79   | Слежение за принимаемым РРО  |
| FBC2 TX PPO | Меню 76             | 76.80 - 76.89   | Слежение за передаваемым РРО |
| FBC3 RX PPO | Меню 77             | 77.70 – 77.79   | Слежение за принимаемым РРО  |
| FBC3 TX PPO | Меню 77             | 77.80 – 77.89   | Слежение за передаваемым РРО |

Табл. 11-3 Меню слежения за данными 89

Эта страница намеренно оставлена пустой

Эта страница намеренно оставлена пустой

# Приложение А. Пример конфигурации

Рассмотрим привод, подключенный к шине PROFIBUS, который требует команду Пуск/Останов, задание скорости и установку минимальной скорости через сеть PROFIBUS. Привод передает обратную связь по скорости и требуемый момент в сеть PROFIBUS. Адрес узла PROFIBUS для этого привода – 10.

Очевидно, что команда Пуск/Останов и задание скорости могли бы быть «глобальным» требованием и для других приводов в сети, в то время как минимальная скорость может быть необходима только для конкретного привода.

Для того чтобы запустить двигатель, привод сначала требуется ввести в эксплуатацию, поэтому выполняйте методику ввода в эксплуатацию, приведенную в техническом руководстве OEMV3000. Полагая, что привод и плата PROFIBUS установлены правильно, теперь необходимо конфигурировать PROFIBUS. Обратитесь к блок-схеме в конце руководства для уточнения значений параметров и их применения.

# A.1 Проверка аппаратных средств PROFIBUS

Параметр Р75.00 показывает установленный тип соединителя промышленной шины. Он должен быть 3 в соответствии с платой соединителя промышленной шины. Если Р75.00 не виден, проверьте Р35.11, он покажет тип установленной платы расширения. Если отображается 0, что соответствует отсутствию платы расширения, убедитесь в том, что плата PROFIBUS установлена правильно. Если отображается какой-то другой тип платы расширения, проверьте, чтобы была установлена надлежащая плата.

Если установлена надлежащая плата и светодиоды H2 и H3 горят в соответствии с их назначением, указанным в табл. 10-5 в разделе 10.3 "Индикаторные светодиоды соединителей промышленной шины OEMVS3007-4001 и OEMVS3007-4002", оба светодиода должны гореть, показывая, что плата PROFIBUS не конфигурирована и исправна.

#### А.2 Решите, какую информацию требуется передавать

Для более сложных наборов данных, которые должны передаваться, в назначении параметров могут быть полезны таблицы, приведенные в приложении В "Таблицы конфигурации". В этом примере рассматриваются простые требования, поэтому можно прямо перейти к следующему этапу.

#### A.3 Конфигурирование канала связи PROFIBUS

Для того чтобы конфигурировать эту информацию в приводе, необходимо установить следующие параметры.

Табл. А-1 Базовая настройка

| Параметр | Величина | Значение               |
|----------|----------|------------------------|
| P75.02   | 10       | Задает адрес узла – 10 |

P75.06 – настройка для предупреждения, что канал связи еще не введен полностью в действие, в это время он может быть установлен в желаемое состояние.

Для конфигурирования привода установите P75.05 на 1. Это значение будет заменено на 0, после того как будет завершено конфигурирование. При отключенном канале связи PROFIBUS, а также в том случае, когда ведущее устройство PROFIBUS еще не сконфигурировано для связи с ведомым устройством 10, горящий светодиод H3 изменяет свое состояние и начинает мигать (передача информации в сети не обнаружена) или гаснет (информация в сети передается). В то же время светодиод на клавиатуре будет светиться. После того как ведущее устройство PROFIBUS-DP будет надлежащим образом сконфигурировано для связи с ведомым устройством 10 при соответствующей длине пакета, светодиод предупреждения погаснет.

**Примечание.** Установка для P75.04 значения 1 обеспечивает автоматическое конфигурирование платы PROFIBUS при подаче питания на привод.

Скорость передачи данных: Выбор скорости передачи данных не предусмотрен, поскольку ведомое устройство автоматически выбирает ту скорость, на которой работает ведущее устройство, однако допустимые значения скорости приведены в разделе 2.1.1.

#### А.4 Добавление параметров привода

После конфигурирования канала связи PROFIBUS необходимо указать, откуда должна приходить информация, передаваемая по каналу связи, и куда должна поступать принимаемая информация. Имеется три основных типа параметров данных: простые параметры, задания и биты управления/состояния.

#### А.5 Простые параметры

Простые параметры – это параметры, которые плата PROFIBUS может непосредственно записывать и считывать. В этом примере минимальная скорость, скоростная обратная связь и требуемый момент являются примерами простых параметров.

Для передачи простых параметров в канал связи введите номер параметра в соответствующий параметр передачи. Установка контролируемых величин должна соответствовать приведенной ниже табл. А-2.

Пример для передаваемых/контролируемых данных

| Табл. А-2 У | становка простых контролируемых параметров |
|-------------|--------------------------------------------|
|             |                                            |

| Параметр | Величина | Значение                                    |
|----------|----------|---------------------------------------------|
| P75.31   | 9.01     | РРО PZD2 – Р9.01 Обратная связь по скорости |
| P75.32   | 9.04     | РРО РZD3 – Р9.04 Требуемый момент           |
| P75.33   | 0        | РРО РZD4 – не требуется                     |
| P75.34   | 0        | РРО PZD5 – не требуется                     |
| P75.35   | 0        | РРО РZD6 – не требуется                     |

Обратная связь по скорости и требуемый момент будут передаваться из привода в канал связи PROFIBUS.

Принимаемые данные

К простым параметрам в этом примере относится также параметр задания P5.17 минимальная скорость. P75.24 конфигурируется ниже в табл. А-3.

Заметьте, что параметр минимальная скорость Р5.17 и единица измерения скорости – об/мин, а не проценты. Привод связан с двигателем с номинальной скоростью 1500 об/мин.

Для записи параметра в привод введите номер параметра в соответствующий параметр приема.

Табл. А-3 Установка простого параметра задания

| Параметр | Величина | Значение                              |
|----------|----------|---------------------------------------|
| P75.24   | 5.17     | РРО РZD3 - Р5.17 минимальная скорость |

Это обеспечивает непосредственную запись данных их сети PROFIBUS в параметр минимальной скорости.

# А.6 Параметры задания

Задания – это параметры приводе, которые не могут записываться прямо, задание скорости – один из таких примеров. Для того чтобы интерпретировать данные PROFIBUS как задание скорости необходимо записать данные PROFIBUS в задание скорости и затем выбрать это задание как задание скорости.

Первый этап установки параметра задания сводится к формированию задания PROFIBUS. Задание PROFIBUS фиксируется в P75.12 – P75.21. Четные номера относятся к заданию, нечетные содержат данные для задания при переходе в аварийный режим. В этом примере мы будем использовать задание 1 PROFIBUS, см. табл. А.4. Принимаемые данные передаются с использованием указателей задания в P75.23 – P75.27.

В данном примере будет использоваться указатель задания 1 для передачи задания скорости, указатель задания 2 сохраняет свою конфигурацию из приведенного выше «простого примера».

| Параметр | Величина | Значение                              |
|----------|----------|---------------------------------------|
| P75.23   | 75.12    | Зад. 1 = P75.12 = Слово PPO PZD2      |
| P75.24   | 5.17     | РРО РZD3 – Р5.17 минимальная скорость |
| P75.25   | 0        | РРО PZD4, слово не используется       |
| P75.26   | 0        | РРО PZD5, слово не используется       |
| P75.27   | 0        | РРО PZD6, слово не используется       |

Табл. А-4 Установка параметра задания

После конфигурирования указателя P75.23 для передачи данных в «фиксатор» задания промышленной шины пользователь имеет вариант объявления значения для данного задания при переходе в аварийный режим. Это вопрос будет рассмотрен далее.

## Масштабирование и маскирование задания

Фиксатор для принятого задания может иметь значение только ±100,00%, которое в приводе отображается как 10000. В параметр 75.28 необходимо ввести значение 10,000, чтобы привод обеспечил преобразование принимаемой величины 10,000 в 10000. Т.к. масштабирование будет относиться только к первому заданию, второй и третий биты в маске масштаба задания Р75.29 должны быть «1» и «0» соответственно. Установка по умолчанию, в которой второй, третий, четвертый и пятый биты равны «1», должна быть заменена на 000000000000010 (двоичный код), что соответствует 0002H. Необходимо иметь в виду, что шестнадцатеричная величина, используемая в качестве параметра, должна вводиться как шестнадцатеричная.

После того как задание PROFIBUS сконфигурировано, необходимо конфигурировать задание скорости, поступающее из промышленной шины как задание 1. Каждой из задаваемых величин привода соответствуют один или несколько параметров, которые устанавливают, где находится источник данного задания. Для заданий скорости используются параметры P5.01 – P5.05. Эти параметры должны быть сконфигурированы в соответствии с источником задания в «Меню указателя» (меню 42). Задание скорости имеет предназначенные для него указатели 1 и 2. Мы воспользуемся указателем 1, см. табл. А-5.

| Параметр | Величина | Значение                                               |
|----------|----------|--------------------------------------------------------|
| P5.01    | 21       | Источник задания скорости 1 – используется указатель 1 |
| P5.02    | 0        | Источник задания скорости 2 – не требуется             |
| P5.03    | 0        | Источник задания скорости 3 – не требуется             |
| P5.04    | 0        | Источник задания скорости 4 – не требуется             |
| P5.05    | 0        | Резервный источник скорости – не требуется             |

Табл. А-5 Установка задания скорости

После конфигурирования источника задания скорости согласно указателю 1 меню 42 на последнем этапе требуется конфигурировать указатель 1 для использования PZD1, установленного ранее. Указатель 1 конфигурируется в параметрах P42.00 и P42.01, как показано ниже в табл. А-6.

Табл. А-6 Установка указателя 1 задания скорости

| Параметр | Величина | Значение                                               |
|----------|----------|--------------------------------------------------------|
| P42.00   | 75.12    | Источник указателя 1 – задание 1 из пром. шины, Р75.12 |
| P42.01   | 100,00   | Шкала указателя 1 – 100,00%                            |

Данные, передаваемые в слове задания 1 по промышленной шине (из PPO PZD2), теперь используются в качестве задания скорости. Обратите внимание, что меню 42 позволяет использовать функцию масштабирования для масштабирования входных данных, перед тем как они будут записаны в соответствующее задание. Этот масштаб будет применим также к величине задания при переходе в аварийный режим, если он используется.

#### А.7 Биты управления

Биты управления – это биты для привода, которые не могут записываться непосредственно, косвенный доступ к ним может осуществляться подобно тому, как это делается для задания. Биты управления выполняют такие функции, как пуск и останов привода. В данном примере требуется доступ к двум битам управления, флагу пуска и флагу останова. На первом этапе установки бита управления формируется слово управления промышленной шины, подобное слову задания. Слова управления промышленной шины фиксируются в параметрах P75.08 и P75.10. В этом примере используется слово управления 1 (из PPO PZD1), может использоваться также слово управления 2 (из PZD6) Здесь мы будем пользоваться только словом управления 1, установка показана в табл. А-7. Биты пуска и останова передаются с помощью слова управления 1.

| Табл. А-7 | Установка | слова | управления |
|-----------|-----------|-------|------------|
|-----------|-----------|-------|------------|

| Параметр | Величина | Значение                                |
|----------|----------|-----------------------------------------|
| P75.22   | 75.08    | Слово управления 1 = P75.08 = PPO PZD1. |
| P75.27   | 0        | РРО РZD6, слово не используется.        |

После конфигурирования параметров для передачи данных в задание управления по промышленной шине пользователь имеет вариант объявления значения задания при переходе в аварийный режим. Это вопрос будет рассмотрен далее.

После того как сконфигурировано задание управления, необходимо конфигурировать источник битов управления пуском и остановом для представления задания управления 1 из промышленной шины. Каждый из битов управления имеет параметр, который устанавливает, где находится источник такого бита. В соответствии с табл. А-8 этим параметром для бита пуска является параметр Р33.01, а для бита останова – Р33.00. Эти параметры должны быть сконфигурированы для получения величин из задания управления промышленной шины. Задание управления 1 из промышленной шины включает в себя величины 5.100 – 5.115, которые являются битами 0 – 15 задания управления 1, величины 5.200 – 5.215 являются битами 0 – 15 задания управления 2.

| Табл. А-8 Установка источника флага управления |  |
|------------------------------------------------|--|
|------------------------------------------------|--|

| Параметр | Величина | Значение                                                     |
|----------|----------|--------------------------------------------------------------|
| P33.00   | 5.100    | Источник флага управления остановом – 5.100 Слово управления |
|          |          | пром. шины 1, бит 0                                          |
| P33.01   | 5.101    | Источник флага управления пуском - 5.101 Слово управления    |
|          |          | пром. шины 1, бит 1                                          |
| P34.16   | 1        | Передача управления пуском/остановом на флаги управления     |

#### А.8 Слово состояния

Любое слово состояния привода может быть переслано в шину либо предопределенным из меню 11, либо сконфигурированным пользователем из меню 41. В примере, приведенным в табл. А-9, показана пересылка первых 16 флагов состояния в P11.30 в виде TX STS WRD 1 SOURCE (источника передаваемого слова состояния 1).

Табл. А-9 Передача слова состояния

| Параметр | Величина | Значение                                 |
|----------|----------|------------------------------------------|
| P75.30   | 11.30    | Источник передаваемого слова состояния 1 |

Теперь параметры промышленной шины включают в себя базовую конфигурацию.

# А.9 Данные для конфигурации ведущего устройства

Теперь требуется конфигурировать ведущее устройство PROFIBUS-DP, которое выдает данные для данного привода. Данные, необходимые для обеспечения работы привода, приведены в табл. А-10.

| Слово | Величина | Значение                                         |
|-------|----------|--------------------------------------------------|
| 0     | XXXXH    | Содержит биты пуска/останова                     |
| 1     | 5000     | Устанавливает задание скорости на 50%            |
| 2     | 150      | Устанавливает минимальную скорость на 150 об/мин |
| 3     | 0        | Не используется                                  |
| 4     | 0        | Не используется                                  |
| 5     | 0        | Не используется                                  |

Табл. А-10 Назначение данных ведущего устройства PROFIBUS-DP

Данные, формируемые приводом, перечислены ниже в табл. А-11

| Слово | Единицы        | Значение                        |
|-------|----------------|---------------------------------|
| 0     | Двоичные флаги | Содержит биты состояния привода |
| 1     | 0.01%          | Обратная связь по скорости      |
| 2     | 0.01%          | Требуемый крутящий момент       |
| 3     | 0              | Не используется                 |
| 4     | 0              | Не используется                 |
| 5     | 0              | Не используется                 |

Табл. А-11 Данные, принимаемые ведущим устройством PROFIBUS-DP

# A.10 Использование слежения за данными PROFIBUS

После параметризации основной конфигурации пользователь получает возможность узнать, какие данные действительно передаются по сети PROFIBUS. Это можно сделать, используя модуль слежения PROFIBUS. Модуль слежения PROFIBUS использует параметры P75.36 – P75.41 для вывода на дисплей каждого из 6 слов PZD, связанных с принимаемым пакетом PPO.

Заметим, что на дисплей выводятся немасштабированные данные в десятичной системе. Привод может ограничивать данные, записываемые в параметр, если они превосходят пределы параметра, см раздел 7.4.11.

# А.11 Контроль ошибок данных

После того как привод сконфигурирован, пользователь должен проверить отсутствие ошибок данных. Ошибки могут возникать, когда модуль PROFIBUS пытается записывать данные из PPO в параметры привода. Это возможно из-за того, что параметр не может принимать данные таким способом или, если сами данные выходят за допустимые пределы. Ошибки данных приводятся в параметрах P75.42 – P75.45. Для приема и передачи пакетов PPO предусмотрен код ошибки (последней ошибки), которая произошла, и учитывается число ошибок, которые имели место, начиная с последней установки конфигурации PROFIBUS. Список кодов ошибок и их значения приведены в разделе 7.4.11. Пример для источника данных приведен ниже в табл. А-12.

Табл. А-12 Пример ошибок данных

| Параметр | Величина | Значение                                             |  |
|----------|----------|------------------------------------------------------|--|
| P75.44   | 200H     | Запрет доступа к чтению из параметра.                |  |
|          |          |                                                      |  |
| P75.45   | 20       | Произошло 20 ошибок с момента последней конфигурации |  |
|          |          | канала связи PROFIBUS.                               |  |

В этом примере запрещен доступ к чтению из параметра, возможно, из-за того, что параметр не существует. Это означает, что один параметр из набора параметров для источника неправильный и в действительности не существует.

#### А.12 Величины для перехода в аварийный режим

Пример показывает значение задания PROFIBUS и слова управления PROFIBUS, которые имеют и значение перехода в аварийный режим. Значение перехода в аварийный режим – это то значение, которое используется вместо передаваемого задания по сети PROFIBUS, когда канал связи PROFIBUS перестает работать. В качестве простого примера можно рассмотреть случай, когда при потере связи по сети PROFIBUS необходимо принудительно установить нулевую уставку скорости. Для использования такой возможности в первую очередь требуется конфигурировать канал связи PROFIBUS на выбор значения задания при переходе в аварийный режим при потере связи PROFIBUS. Это обеспечивается при установке для P75.07 значения 1.

Если параметр установить на 0, то при потере связи PROFIBUS значение задания будет «замораживаться» (фиксироваться). Это означает, что будет использоваться последнее действительное значение задания, принятое по каналу связи.

Примечание. При замораживании/переходе в аварийный режим ВСЕ значения задания/управления подвергаются изменениям одновременно.

Теперь можно ввести значения перехода в аварийный режим для соответствующего задания PROFIBUS – при задании скорости мы используем значение, равное 0. Если связь потеряна, необходимо остановить привод: это означает, что для флага управления пуском и для бита останова должно быть установлено значение 0. Поэтому значение для перехода в аварийный режим должно быть 0000H.

Эти установки сведены в таблицу А-13.

| Параметр | Величина | Значение                                                                                                    |
|----------|----------|----------------------------------------------------------------------------------------------------|
| P75.07   | 1        | При потере связи PROFIBUS используется величина для                                                                                                    |
|          |          | перехода в аварийный режим, а не "замороженное" значение                                                                                                    |
| P75.13   | 0        | Значение задания при переходе в аварийный режим для задания PROFIBUS 1 (задание скорости)                                                                                                    |
| P75.09   | 0000H    | Значение задания при переходе в аварийный режим для слова<br>управления 1 (флаги пуска/останова).<br>Бит 0 – не задан, флаг останова активен<br>Бит 1 – не задан, флаг пуска неактивен<br>Биты 2 - 15 – не требуются |

Табл. А-13 Пример величин для перехода в аварийный режим

# A.13 Предупреждение при потере связи PROFIBUS

Эта функция устанавливается посредством параметра P75.06 (описано в разделе 7.4.8). При вводе в эксплуатацию для P75.06 установлено по умолчанию значение 1 - привод выдает предупреждение. После успешного завершения ввода в эксплуатацию для параметра P75.06 можно установить одно из значений:

- 0 = Игнорировать потерю связи
- 1 = Выдать предупреждение
- 2 = Отключить привод

Эта страница намеренно оставлена пустой

# Приложение В. Таблицы конфигурации

| Табл. В- | Слова | управления | PROFIBUS |
|----------|-------|------------|----------|
|          |       |            |          |

| Nº     | Параметр | Отображено<br>из | Переход в<br>аварийный<br>режим,<br>величина | Описание |  |  |  |
|--------|----------|------------------|----------------------------------------------|----------|--|--|--|
| Пример | Пример   |                  |                                              |          |  |  |  |
| 1      | P74.40   | 74.50            | 0                                            |          |  |  |  |
| 1      | P74.40   |                  |                                              |          |  |  |  |
| 2      | P74.42   |                  |                                              |          |  |  |  |

Табл. В-2 Слово управления 1 - Р74.40

| Бит  | Флаг управления<br>Число | Переход в<br>аварийный | Описание                  |
|------|--------------------------|------------------------|---------------------------|
|      |                          | режим.                 |                           |
|      |                          | величина               |                           |
| Прим | ep                       |                        |                           |
| 0    | 5.000                    | 0                      | Биту 0 соответствует флаг |
|      |                          |                        | останова                  |
| 0    | 5.000                    |                        |                           |
| 1    | 5.001                    |                        |                           |
| 2    | 5.002                    |                        |                           |
| 3    | 5.003                    |                        |                           |
| 4    | 5.004                    |                        |                           |
| 5    | 5.005                    |                        |                           |
| 6    | 5.006                    |                        |                           |
| 7    | 5.007                    |                        |                           |
| 8    | 5.008                    |                        |                           |
| 9    | 5.009                    |                        |                           |
| 10   | 5.010                    |                        |                           |
| 11   | 5.011                    |                        |                           |
| 12   | 5.012                    |                        |                           |
| 13   | 5.013                    |                        |                           |
| 14   | 5.014                    |                        |                           |
| 15   | 5.015                    |                        |                           |

| Бит  | Флаг управления<br>Число | Переход в<br>аварийный<br>режим,<br>величина | Описание                              |
|------|--------------------------|----------------------------------------------|---------------------------------------|
| Прим | ep                       |                                              |                                       |
| 0    | 5.016                    | 0                                            | Биту 0 соответствует флаг<br>останова |
| 0    | 5.016                    |                                              |                                       |
| 1    | 5.017                    |                                              |                                       |
| 2    | 5.018                    |                                              |                                       |
| 3    | 5.019                    |                                              |                                       |
| 4    | 5.020                    |                                              |                                       |
| 5    | 5.021                    |                                              |                                       |
| 6    | 5.022                    |                                              |                                       |
| 7    | 5.023                    |                                              |                                       |
| 8    | 5.024                    |                                              |                                       |
| 9    | 5.025                    |                                              |                                       |
| 10   | 5.026                    |                                              |                                       |
| 11   | 5.027                    |                                              |                                       |
| 12   | 5.028                    |                                              |                                       |
| 13   | 5.029                    |                                              |                                       |
| 14   | 5.030                    |                                              |                                       |
| 15   | 5.031                    |                                              |                                       |

# Табл. В-4 Слово управления 2 - Р74.40

# Табл. В-З Задания PROFIBUS

| №   | Параметр | Параметр    | Масштаб | Величина при переходе в аварийный режим | Описание            |
|-----|----------|-------------|---------|-----------------------------------------|---------------------|
| При | имер     | nushu lenna | l       |                                         |                     |
| 1   | P74.50   | 74.20       | 0       | 0                                       | Задание<br>скорости |
| 1   | P74.50   |             |         |                                         |                     |
| 2   | P74.52   |             |         |                                         |                     |
| 3   | P74.54   |             |         |                                         |                     |
| 4   | P74.56   |             |         |                                         |                     |
| 5   | P74.58   |             |         |                                         |                     |
| 6   | P74.60   |             |         |                                         |                     |
| 7   | P74.62   |             |         |                                         |                     |
| 8   | P74.64   |             |         |                                         |                     |
| 9   | P74.66   |             |         |                                         |                     |
| 10  | P74.68   |             |         |                                         |                     |

#### Табл. В-5 Величины, контролируемые по PROFIBUS

| N⁰  | Параметр | Из        | Масштаб | Величина при переходе в | Описание                             |
|-----|----------|-----------|---------|-------------------------|--------------------------------------|
| При | имер     | параметра |         | аварийный режим         |                                      |
| 1   | P74.70   | 41.32     | 0       | 0                       | Программируемое слово<br>состояния 0 |
| 2   | P74.72   | 9.01      | 0       | 0                       | Обратная связь по скорости           |
| 1   | P74.70   |           |         |                         |                                      |
| 2   | P74.72   |           |         |                         |                                      |
| 3   | P74.74   |           |         |                         |                                      |
| 4   | P74.76   |           |         |                         |                                      |
| 5   | P74.78   |           |         |                         |                                      |
| 6   | P74.80   |           |         |                         |                                      |
| 7   | P74.82   |           |         |                         |                                      |
| 8   | P74.84   |           |         |                         |                                      |
| 9   | P74.86   |           |         |                         |                                      |
| 10  | P74.88   |           |         |                         |                                      |

Табл. В-6 Программируемое слово состояния 0

| Бит    | Параметр | Флаг управления, число | Описание                           |
|--------|----------|------------------------|------------------------------------|
|        | N⁰       | -                      |                                    |
| Пример | 0        |                        |                                    |
| 0      | P41.00   | 2.001                  | Биту 0 соответствует флаг останова |
| 0      | P41.00   |                        |                                    |
| 1      | P41.01   |                        |                                    |
| 2      | P41.02   |                        |                                    |
| 3      | P41.03   |                        |                                    |
| 4      | P41.04   |                        |                                    |
| 5      | P41.05   |                        |                                    |
| 6      | P41.06   |                        |                                    |
| 7      | P41.07   |                        |                                    |
| 8      | P41.08   |                        |                                    |
| 9      | P41.09   |                        |                                    |
| 10     | P41.10   |                        |                                    |
| 11     | P41.11   |                        |                                    |
| 12     | P41.12   |                        |                                    |
| 13     | P41.13   |                        |                                    |
| 14     | P41.14   |                        |                                    |
| 15     | P41.15   |                        |                                    |

| Бит   | Параметр<br>№ | Флаг управления,<br>число | Описание                           |
|-------|---------------|---------------------------|------------------------------------|
| Приме | р             |                           |                                    |
| 0     | P41.16        | 2.001                     | Биту 0 соответствует флаг останова |
| 0     | P41.16        |                           |                                    |
| 1     | P41.17        |                           |                                    |
| 2     | P41.18        |                           |                                    |
| 3     | P41.19        |                           |                                    |
| 4     | P41.20        |                           |                                    |
| 5     | P41.21        |                           |                                    |
| 6     | P41.22        |                           |                                    |
| 7     | P41.23        |                           |                                    |
| 8     | P41.24        |                           |                                    |
| 9     | P41.25        |                           |                                    |
| 10    | P41.26        |                           |                                    |
| 11    | P41.27        |                           |                                    |
| 12    | P41.28        |                           |                                    |
| 13    | P41.29        |                           |                                    |
| 14    | P41.30        |                           |                                    |
| 15    | P41.31        |                           |                                    |

# Табл. В-7 Программируемое слово состояния 1

| №   | Параметр | Указатели к параметрам | Масштаб | Функция                            |
|-----|----------|------------------------|---------|------------------------------------|
| При | имер     |                        |         |                                    |
| 1   | P42.00   | 74.12                  | 10000   | Задание скорости                   |
| 1   | P42.00   |                        |         | Задание скорости                   |
| 2   | P42.02   |                        |         | Задание скорости                   |
| 3   | P42.04   |                        |         | Секвенсор заданий                  |
| 4   | P42.06   |                        |         | Уставка ПИД - регулятора           |
| 5   | P42.08   |                        |         | Обратная связь ПИД - регулятора    |
| 6   | P42.10   |                        |         | Скорректированное задание          |
| 7   | P42.12   |                        |         | Скорректированное задание скорости |
| 8   | P42.14   |                        |         | Задание крутящего момента          |
| 9   | P42.16   |                        |         | Пределы крутящего момента          |
| 10  | P42.18   |                        |         | Пределы крутящего момента          |
| 11  | P42.20   |                        |         | Масштаб температурной компенсации  |
| 12  | P42.22   |                        |         | Предел магнитного потока           |
| 13  | P42.24   |                        |         | Предельный ток                     |
| 14  | P42.26   |                        |         | Момент/ток электромагн.            |
| 15  | P42.28   |                        |         | Момент/ток электромагн.            |
| 16  | P42.30   |                        |         | Задание положения                  |
| 17  | P42.32   |                        |         | Задание положения                  |
| 18  | P42.34   |                        |         | Обратная связь от тахометра        |

Табл. В-8 Меню 42 – Указатели задания

| Nº     | Параметр | Отображено<br>из | Переход в<br>аварийный<br>режим,<br>величина | Описание |
|--------|----------|------------------|----------------------------------------------|----------|
| Пример | )        |                  |                                              |          |
| 1      | P75.08   | 75.22            | 0                                            |          |
| 1      | P75.08   |                  |                                              |          |
| 2      | P75.00   |                  |                                              |          |

# Табл. В-1 Слова управления PROFIBUS

Табл. В-2 Слово управления 1 - Р75.08

| Бит  | Флаг управления | Переход в аварийный режим, | Описание                           |
|------|-----------------|----------------------------|------------------------------------|
|      | Число           | величина                   |                                    |
| Прим | мер             |                            |                                    |
| 0    | 5.100           | 0                          | Биту 0 соответствует флаг останова |
| 0    | 5.100           |                            |                                    |
| 1    | 5.101           |                            |                                    |
| 2    | 5.102           |                            |                                    |
| 3    | 5.103           |                            |                                    |
| 4    | 5.104           |                            |                                    |
| 5    | 5.105           |                            |                                    |
| 6    | 5.106           |                            |                                    |
| 7    | 5.107           |                            |                                    |
| 8    | 5.108           |                            |                                    |
| 9    | 5.109           |                            |                                    |
| 10   | 5.110           |                            |                                    |
| 11   | 5.111           |                            |                                    |
| 12   | 5.112           |                            |                                    |
| 13   | 5.113           |                            |                                    |
| 14   | 5.114           |                            |                                    |
| 15   | 5.115           |                            |                                    |

# Табл. В-З Задания PROFIBUS

| №   | Параметр | Параметр назначения | Переход в аварийный режим, | Описание         |
|-----|----------|---------------------|----------------------------|------------------|
|     |          |                     | величина                   |                  |
| При | имер     |                     |                            |                  |
| 1   | P75.23   | 75.12               | 0                          | Задание скорости |
| 1   | P75.23   |                     |                            |                  |
| 2   | P75.24   |                     |                            |                  |
| 3   | P75.25   |                     |                            |                  |
| 4   | P75.26   |                     |                            |                  |
| 5   | P75.27   |                     |                            |                  |

Табл. В-4 Слово управления 2 - Р75.10

| Бит    | Флаг управления<br>Число | Переход в аварийный режим,<br>величина | Описание                  |
|--------|--------------------------|----------------------------------------|---------------------------|
| Пример | )                        |                                        |                           |
| 0      | 5.200                    | 0                                      | Биту 0 соответствует флаг |
|        |                          |                                        | останова                  |
| 0      | 5.200                    |                                        |                           |
| 1      | 5.201                    |                                        |                           |
| 2      | 5.202                    |                                        |                           |
| 3      | 5.203                    |                                        |                           |
| 4      | 5.204                    |                                        |                           |
| 5      | 5.205                    |                                        |                           |
| 6      | 5.206                    |                                        |                           |
| 7      | 5.207                    |                                        |                           |
| 8      | 5.208                    |                                        |                           |
| 9      | 5.209                    |                                        |                           |
| 10     | 5.210                    |                                        |                           |
| 11     | 5.211                    |                                        |                           |
| 12     | 5.212                    |                                        |                           |
| 13     | 5.213                    |                                        |                           |
| 14     | 5.214                    |                                        |                           |
| 15     | 5.215                    |                                        |                           |

| №   | Параметр | Из параметра | Описание                          |
|-----|----------|--------------|-----------------------------------|
| При | имер     |              |                                   |
| 1   | P75.30   | 41.32        | Программируемое слово состояния 0 |
| 1   | P75.30   |              |                                   |
| 2   | P75.31   |              |                                   |
| 3   | P75.32   |              |                                   |
| 4   | P75.33   |              |                                   |
| 5   | P75.34   |              |                                   |
| 6   | P75.35   |              |                                   |

# Табл. В-5 Величины, контролируемые по PROFIBUS

Табл. В-6 Программируемое слово состояния 0

| Бит  | Параметр<br>№ | Флаг управления, число | Описание                           |
|------|---------------|------------------------|------------------------------------|
| Прим | иер           |                        |                                    |
| 0    | P41.00        | 2.001                  | Биту 0 соответствует флаг останова |
| 0    | P41.00        |                        |                                    |
| 1    | P41.01        |                        |                                    |
| 2    | P41.02        |                        |                                    |
| 3    | P41.03        |                        |                                    |
| 4    | P41.04        |                        |                                    |
| 5    | P41.05        |                        |                                    |
| 6    | P41.06        |                        |                                    |
| 7    | P41.07        |                        |                                    |
| 8    | P41.08        |                        |                                    |
| 9    | P41.09        |                        |                                    |
| 10   | P41.10        |                        |                                    |
| 11   | P41.11        |                        |                                    |
| 12   | P41.12        |                        |                                    |
| 13   | P41.13        |                        |                                    |
| 14   | P41.14        |                        |                                    |
| 15   | P41.15        |                        |                                    |

| Бит  | Параметр<br>№ | Флаг управления, число | Описание                           |
|------|---------------|------------------------|------------------------------------|
| Прим | мер           |                        | -                                  |
| 0    | P41.16        | 2.001                  | Биту 0 соответствует флаг останова |
| 0    | P41.16        |                        |                                    |
| 1    | P41.17        |                        |                                    |
| 2    | P41.18        |                        |                                    |
| 3    | P41.19        |                        |                                    |
| 4    | P41.20        |                        |                                    |
| 5    | P41.21        |                        |                                    |
| 6    | P41.22        |                        |                                    |
| 7    | P41.23        |                        |                                    |
| 8    | P41.24        |                        |                                    |
| 9    | P41.25        |                        |                                    |
| 10   | P41.26        |                        |                                    |
| 11   | P41.27        |                        |                                    |
| 12   | P41.28        |                        |                                    |
| 13   | P41.29        |                        |                                    |
| 14   | P41.30        |                        |                                    |
| 15   | P41.31        |                        |                                    |

# Табл. В-7 Программируемое слово состояния 1

| 14  |          | **                     |         | Ŧ                                  |
|-----|----------|------------------------|---------|------------------------------------|
| Nº  | Параметр | Указатели к параметрам | Масштаб | Функция                            |
|     |          | L                      |         |                                    |
| При | имер     |                        |         |                                    |
| 1   | P42.00   | 75.12                  | 10000   | Задание скорости                   |
| 1   | P42.00   |                        |         | Задание скорости                   |
| 2   | P42.02   |                        |         | Задание скорости                   |
| 3   | P42.04   |                        |         | Секвенсор заданий                  |
| 4   | P42.06   |                        |         | Уставка ПИД - регулятора           |
| 5   | P42.08   |                        |         | Обратная связь ПИД - регулятора    |
| 6   | P42.10   |                        |         | Скорректированное задание          |
| 7   | P42.12   |                        |         | Скорректированное задание скорости |
| 8   | P42.14   |                        |         | Задание крутящего момента          |
| 9   | P42.16   |                        |         | Пределы крутящего момента          |
| 10  | P42.18   |                        |         | Пределы крутящего момента          |
| 11  | P42.20   |                        |         | Масштаб температурной компенсации  |
| 12  | P42.22   |                        |         | Предел магнитного потока           |
| 13  | P42.24   |                        |         | Предельный ток                     |
| 14  | P42.26   |                        |         | Момент/ток электромагн.            |
| 15  | P42.28   |                        |         | Момент/ток электромагн.            |
| 16  | P42.30   |                        |         | Задание положения                  |
| 17  | P42.32   |                        |         | Задание положения                  |
| 18  | P42.34   |                        |         | Обратная связь от тахометра        |

# Табл. В-8 Меню 42 – Указатели задания
Приложение С. Форма для возврата дефектных изделий

# Извещение об отказе изделия

| Заказчик:                                                                                                    | Данные конечного пользователя<br>Название:         |
|----------------------------------------------------------------------------------------------------|----------------------------------------------------|
| Адрес:                                                                                                    | Адрес:                                             |
| Факс:                                                                                                    | Факс:                                              |
| Тел.:                                                                                                    | Тел.:                                              |
| Дата:<br>Отправляйте по адресу (если<br>отличается от указанного выше)                                                                                                    | Детализация заявки                                 |
| <b>Описание изделия</b><br>Тип ППМ/блока:                                                                                                    | Отчет о неисправности<br>инженера от дистрибьютора |
| Серийный №:                                                                                                    | Описание неисправности                             |
| Наименование:                                                                                                    |                                                    |
| Тип системы:                                                                                                    | Методика поиска<br>неисправности:                  |
| Отказ наблюдается при<br>(поставьте галочку)<br>Нагрев Охлаждение<br>При обычных условиях<br>эксплуатации<br>Тип неисправности (отметьте<br>галочкой)<br>Устойчивая<br>Перемежающаяся | Анализ и заключение инженера:                      |
| Время между отказамичасы, минуты                                                                                                    |                                                    |
| Код неисправности на дисплее                                                                                                    |                                                    |

| Изделия<br>возвращенные/затребованные<br>(отметьте галочкой)                                                                                   | Фамилия инженера:<br>(напечатать)                                                                           |
|----------------------------------------------------------------------------------------------------|----------------------------------------------------------------------------------------------------|
| Гарантия<br>№ поставленного заказа клиенту                                                                                                    | Подпись инженера:<br>Дата окончания ремонта:                                                                |
| -<br>Нет гарантии<br>Укажите № заказа                                                                                                    |                                                                                                    |
| -<br>Договор на оказание услуг<br>Укажите № заказа<br>Для кредита                                                                              | Сообщение заказчика с выражением<br>удовлетворения: для изделий с<br>действующей гарантией<br>Я,<br>фамилия |
| Возврат кредита должен быть<br>утвержден до возврата<br>Примечание. Все изделия с<br>истекшим сроком гарантии<br>должны сопровождаться номером | Подпись<br>Дата<br>Подтверждаю, что ремонт изделия в связи с<br>неисправностью, отмеченной в данном         |
| заказа клиента, имеющим силу.<br>ТОЛЬКО ДЛЯ<br>ИСПОЛЬЗОВАНИЯ ОЕМ<br>Копия в отдел опытно-<br>конструкторских работ                             | акте, успешно выполнен.<br>НОМЕР ВОЗВРАТА ИЗДЕЛИЯ                                                           |
| Разрешение на кредитовое авизо Дата                                                                                                    |                                                                                                    |
| Утвердил:<br>Фамилия:                                                                                                    | Возвращаемые изделия не принимаются<br>без действительного № возврата изделия<br>и копии этой формы.        |
| <br>Подпись:<br>Дата                                                                                                    |                                                                                                    |

K5017.7

## Приложение D. Конфигурирование ведущего устройства

В этом разделе содержится специальная информация, относящаяся к некоторым программным пакетам, используемым для конфигурирования ведущего устройства.

## D.1 ПЛК С80-35 ОЕМ, использующий ОЕМ Р80

## D.1.1 Пакеты РРО типа 2

Эти пакеты имеют длину 10 слов (20 байтов) и должны конфигурироваться как три последовательных модуля типа ввода/вывода с длиной типа слова и непротиворечивостью по всей длине. Каждый модуль должен иметь собственный номер, т.е. 1, 2 или 3. Первые два модуля должны быть длиной в 4 слова, а последний модуль должен быть длиной в два слова. Величины задания и контроля (выходы и входы соответственно) будут в ячейках памяти для второго и третьего модулей.

## D.1.2 Пакеты РРО типа 4

Эти пакеты имеют длину 6 слов (12 байтов) и должны конфигурироваться как один модуль типа ввода/вывода с длиной типа слова и непротиворечивостью по всей длине. Модули должны быть длиной 6 слов.

## **D.2** Диск с примером

Пакет предоставляется в руководстве, в котором хранится диск с примером, который поставляется с изделием.

В диске, поставляемом с этим руководством, дан пример конфигурации ОЕМ Р80 для модуля ОЕМ C80-35, который можно получить в компании ОЕМ. Конфигурация в этом примере соответствует конфигурации, рассматриваемой в примере приложения А.

## Глоссарий

В тексте данного руководства используются следующие термины и сокращения.

| BDM          | Базовый модуль привода, плата управления, в которой объединены функции CDC и PIB. Он используется в приводах OEMV3000 меньших номиналов.                         |
|--------------|----------------------------------------------------------------------------------------------------|
| CDC          | Универсальный контроллер привода, плата управления для ряда приводов<br>OEMV3000.                                                                                |
| CW           | Слово управления.                                                                                                    |
| Н            | В этом руководстве используется, чтобы показать, что число является шестнадцатеричным.                                                                           |
| PE           | Защитная земля.                                                                                                    |
| PIB          | Силовая интерфейсная плата, плата управления, которая связывает CDC с выходными коммутирующими устройствами.                                                     |
| PROFIBUS     | Технологическая промышленная шина.                                                                                                    |
| PROFIBUS-DP  | Протокол децентрализованной периферии шины PROFIBUS.                                                                                                    |
| PROFIBUS-FMS | Протокол спецификации сообщений, передаваемых по промышленной шине PROFIBUS.                                                                                     |
| PROFIDRIVE   | Профиль PROFIBUS для приводов регулируемой скорости.                                                                                                    |
| РРО          | Объект обрабатываемых данных параметров, телеграмма данных,<br>определяемая PROFIDRIVE для передачи данных между ведущим и ведомыми<br>устройствами PROFIBUS-DP. |
| PZD          | Обрабатываемые данные, элемент данных в РРО.                                                                                                    |
| VSD          | Привод регулируемой скорости.                                                                                                    |

Глоссарий

## Указатель

Этот указатель относится к английскому изданию технического руководства OEM1694 по соединителю промышленной шины PROFIBUS OEM для приводов OEMVS3007-4001 и OEMVS3007-4002.

Указатель составлен в алфавитном порядке и с номерами страниц для облегчения поиска тем. Номерам страниц для приложений предшествует буква приложения, например, А1 в указателе означает приложение 1, стр. 1.

|                                                                          | -0-           |
|--------------------------------------------------------------------------|---------------|
| OEM P80-                                                                 | 35 1          |
| OEM P80,                                                                 | 1             |
|                                                                          | -A-           |
| Адрес узла,                                                              | 7-2, 8-2      |
| Атрибуты параметров,                                                     | 6-1           |
|                                                                          | -Б-           |
| Биты управления,                                                         | 5             |
|                                                                          | -B-           |
| Ввод в эксплуатацию,                                                     | 4-1           |
| Величины для перехода в аварийный режим (пример),<br>Внешние соединения, | 8<br>3-14     |
|                                                                          | -Д-           |
| Данные для конфигурации ведущего устройства,                             | 7             |
| Диск с примером,<br>Добавление параметров привода,                       | 1<br>2        |
|                                                                          | -3-           |
| Задания,                                                                 | 7-6, 8-5      |
| Заземление,                                                              | 3-16          |
| Запасные части,                                                          | 10-3          |
|                                                                          | -И-           |
| Идентификатор аппаратных средств,                                        | 7-2, 8-2      |
| Инструкция по утилизации,<br>Использование слежения за данными PROFIBUS, | 2-3<br>7      |
|                                                                          | -К-           |
| Коды отключения и предупреждения,                                        | 7-4, 8-4      |
| Контроль ошибок данных,<br>Конфигурация,                                 | 8<br>7-3, 8-3 |
|                                                                          | -M-           |
| Масштаб задания,                                                         | 7-8, 8-8      |
| Масштабирование заданий,                                                 | 7-8, 8-8      |
| ионтаж системы,                                                          | 3-14          |

-0-

-П-

| Настройки канала связи,    | 3-4      |
|----------------------------|----------|
| Настройки переключателей,  | 3-4, 3-5 |
| Непротиворечивость данных, | 2-2      |
|                            |          |

| 1-1      |
|----------|
| 2-1, 2-2 |
| 7-2, 8-2 |
| 10-3     |
| 7-5, 8-9 |
|          |

| Параметры списка,                            | 6-2           |
|----------------------------------------------|---------------|
| Полномочия на доступ,                        | 6-2           |
| Получение оборудования,                      | 3-1           |
| Порядок установки (системы DELTA),           | 3-12          |
| Порядок установки для приводов Microcubicle' | 3-8           |
| Потеря задания,                              | 7-4, 8-3      |
| Потеря связи,                                | 7-4, 8-3      |
| Потребление платы,                           | 2-3           |
| Представление информации об ошибках,         | 7-5, 8-9      |
| Предупреждение при потере связи (пример)     | 9             |
| Пример конфигурации,                         | 1             |
| Пример конфигурации,                         | 1             |
| Пример пользователя,                         | 1             |
| Простые параметры,                           | 2             |
| Протокол,                                    | 2-1, 7-2, 8-2 |
| Пуск при включении питания,                  | 7-3, 8-3      |
|                                              |               |

-C-

-T-

| 3-15 |
|------|
| 2-3  |
| 3-15 |
|      |

| Скорость обновления данных, | 2-1       |
|-----------------------------|-----------|
| Слежение за данными,        | 8-9       |
| Слово состояния,            | 6         |
| Состояние связи,            | 7-5, 8-11 |
| Стандарты безопасности,     | 2-3       |
| Стандарты ЭМС,              | 2-3       |
|                             |           |

| Таблицы конфигурации,               | 1,6 |
|-------------------------------------|-----|
| Технические характеристики,         | 2-1 |
| Требования к условиям эксплуатации, | 2-3 |

| У | правляющие задания, |
|---|---------------------|
|---|---------------------|

1-1 1

-У-

7-8, 8-4

| Файл GSD,                           |  |
|-------------------------------------|--|
| Форма возврата неисправных изделий, |  |

| Хранение,                     | 3-1  |
|-------------------------------|------|
|                               | -Ч-  |
| Частота сканирования привода, | 2-1  |
|                               | -Э-  |
| Электрические соединения,     | 3-14 |

Блок-схема

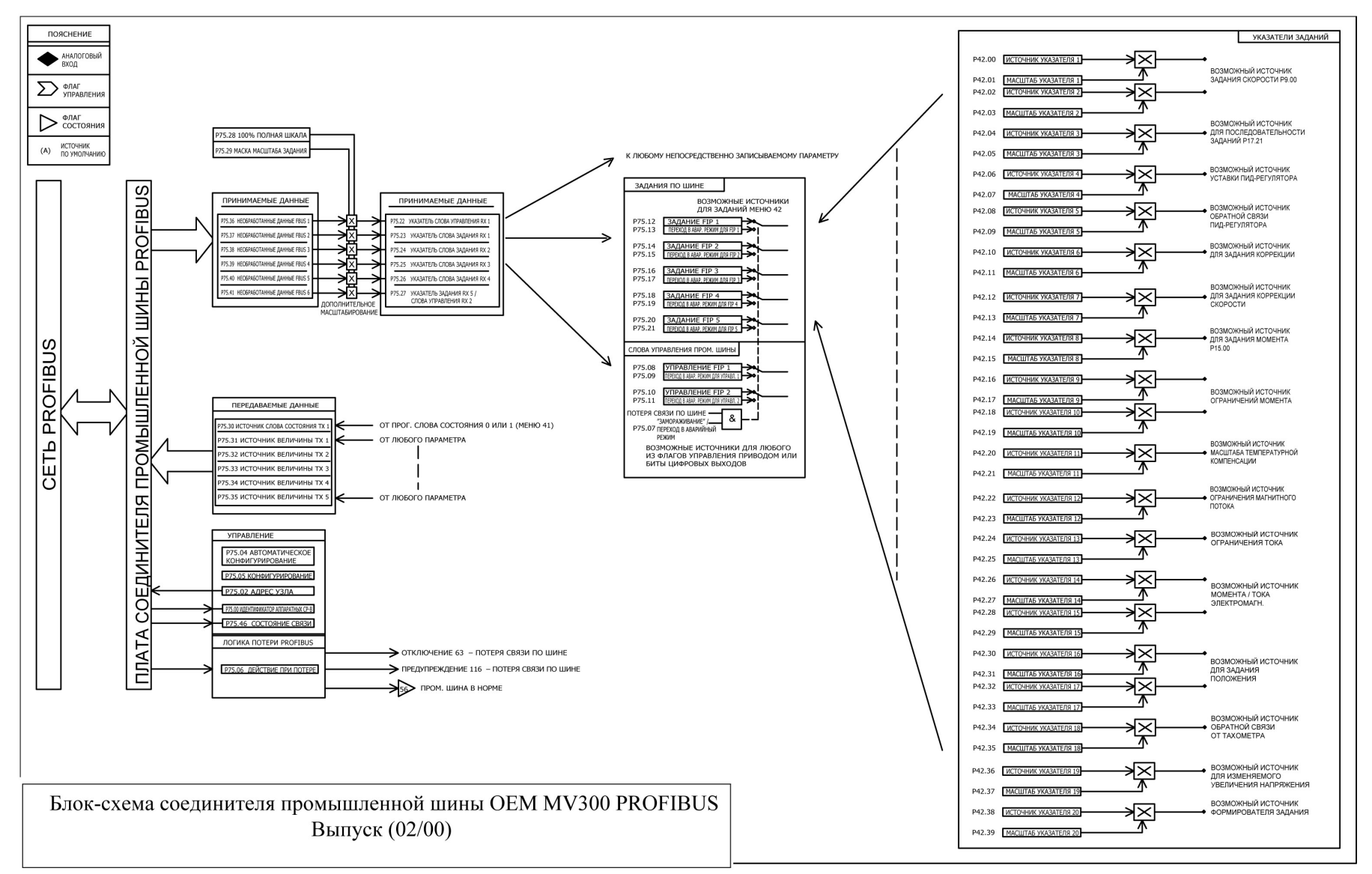

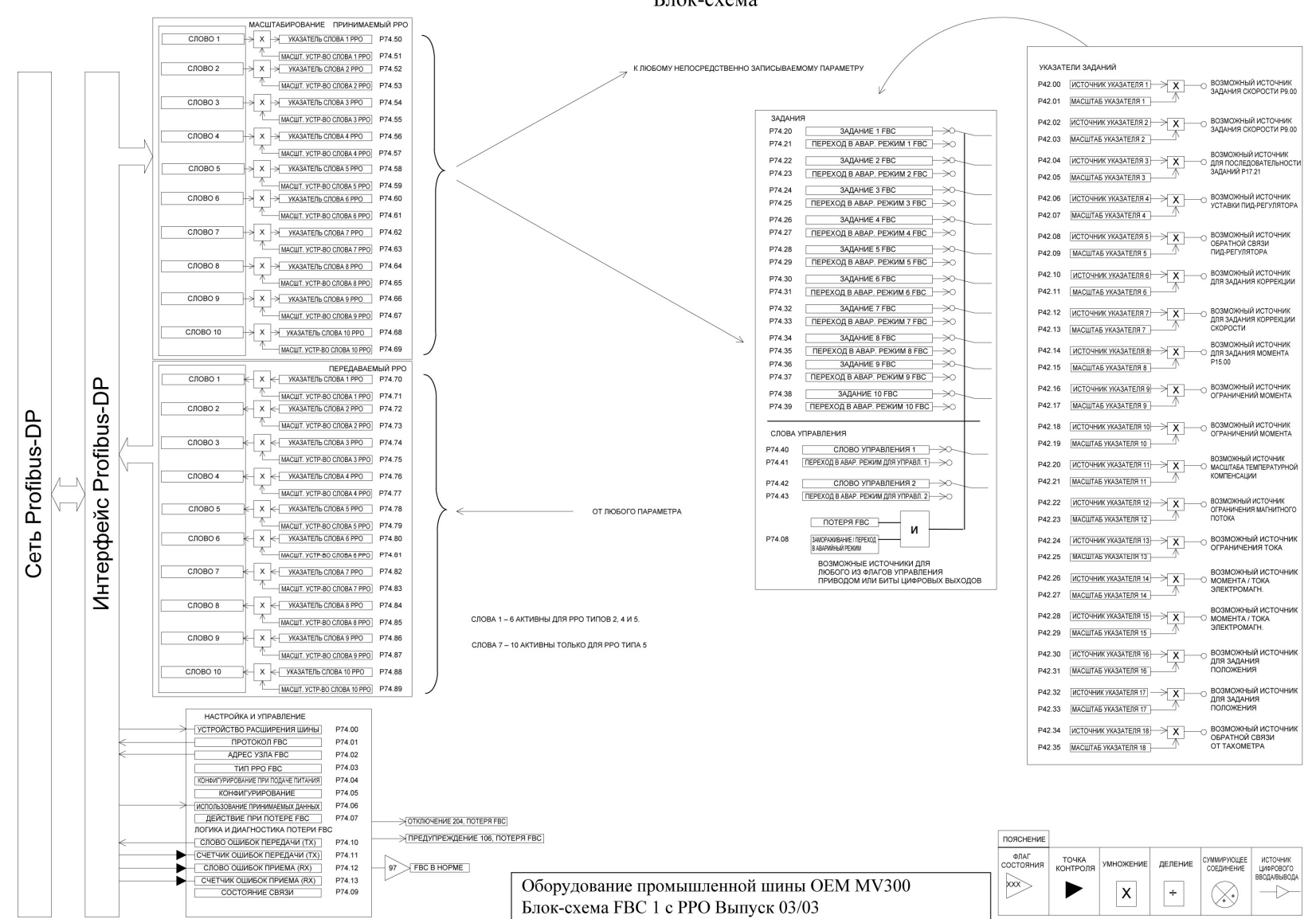

### Блок-схема

#### Блок-схема

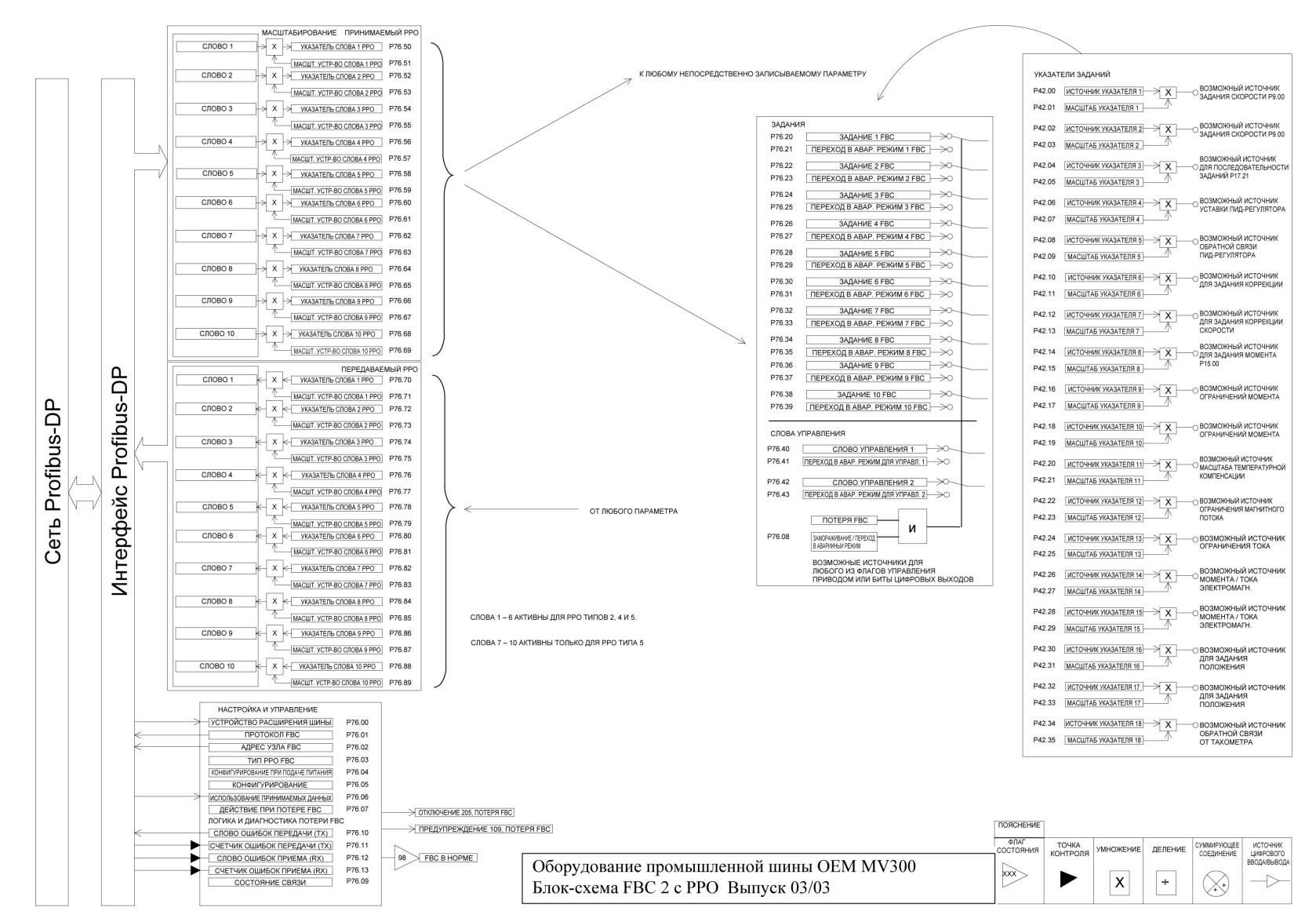

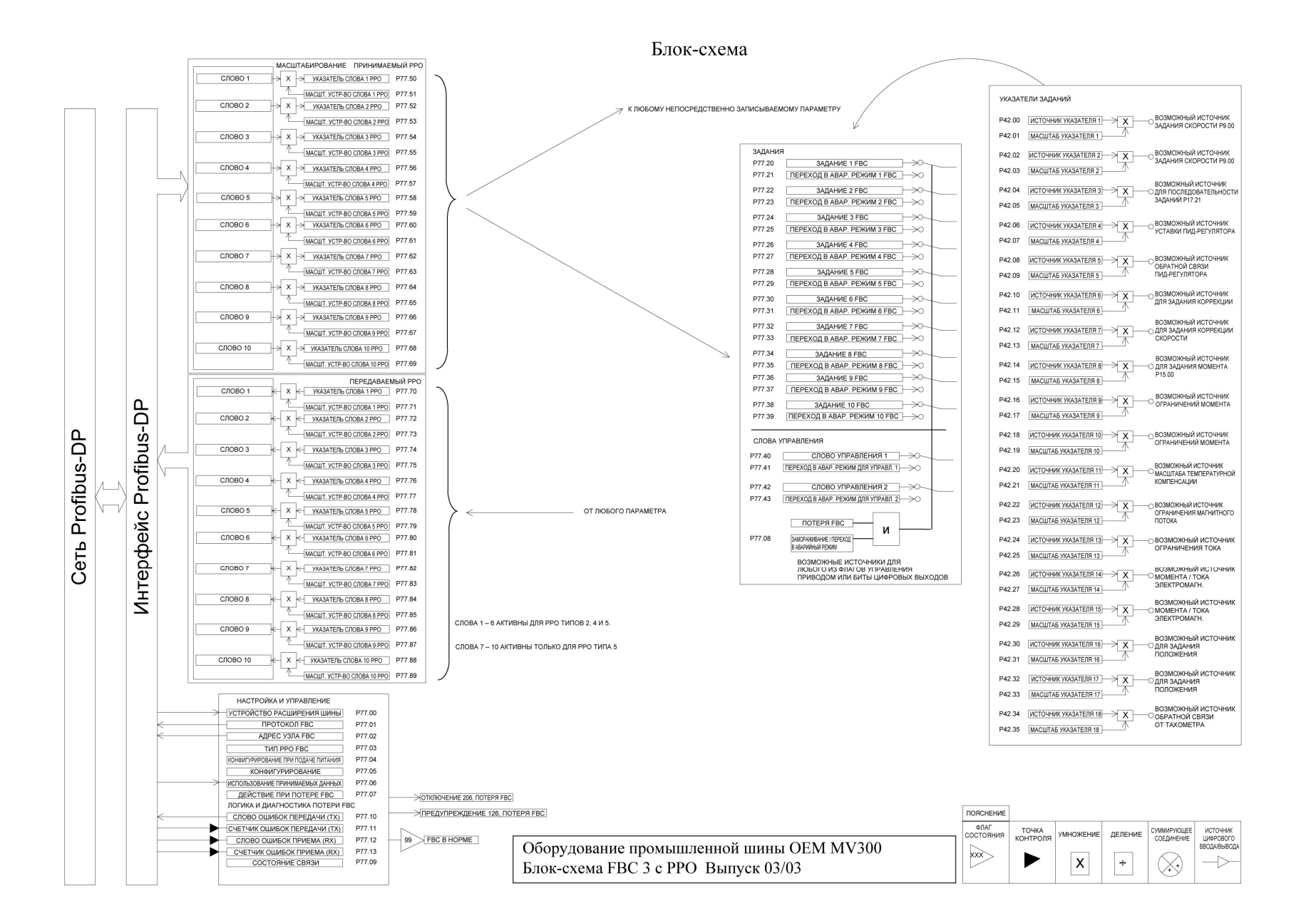

# Корпорация OILFIELD - ELECTRIC - MARINE

6401 West Sam Houston Parkway North Хьюстон, Texac 77041

> Тел.: 713.983.4700 Факс: 713.983.4701 www.oilfieldelectricmarine.com

© OEM – 2005 – номер публикации: OEM1694EN. Эмблема OEM и обозначения конструкций устройств являются товарными знаками и заявками на служебные товарные знаки компании OEM. Другие упоминаемые названия, зарегистрированные или незарегистрированные, являются собственностью соответствующих компаний.